igipara<sup>®</sup> liftdesigner

## CAD Models for Product Loading

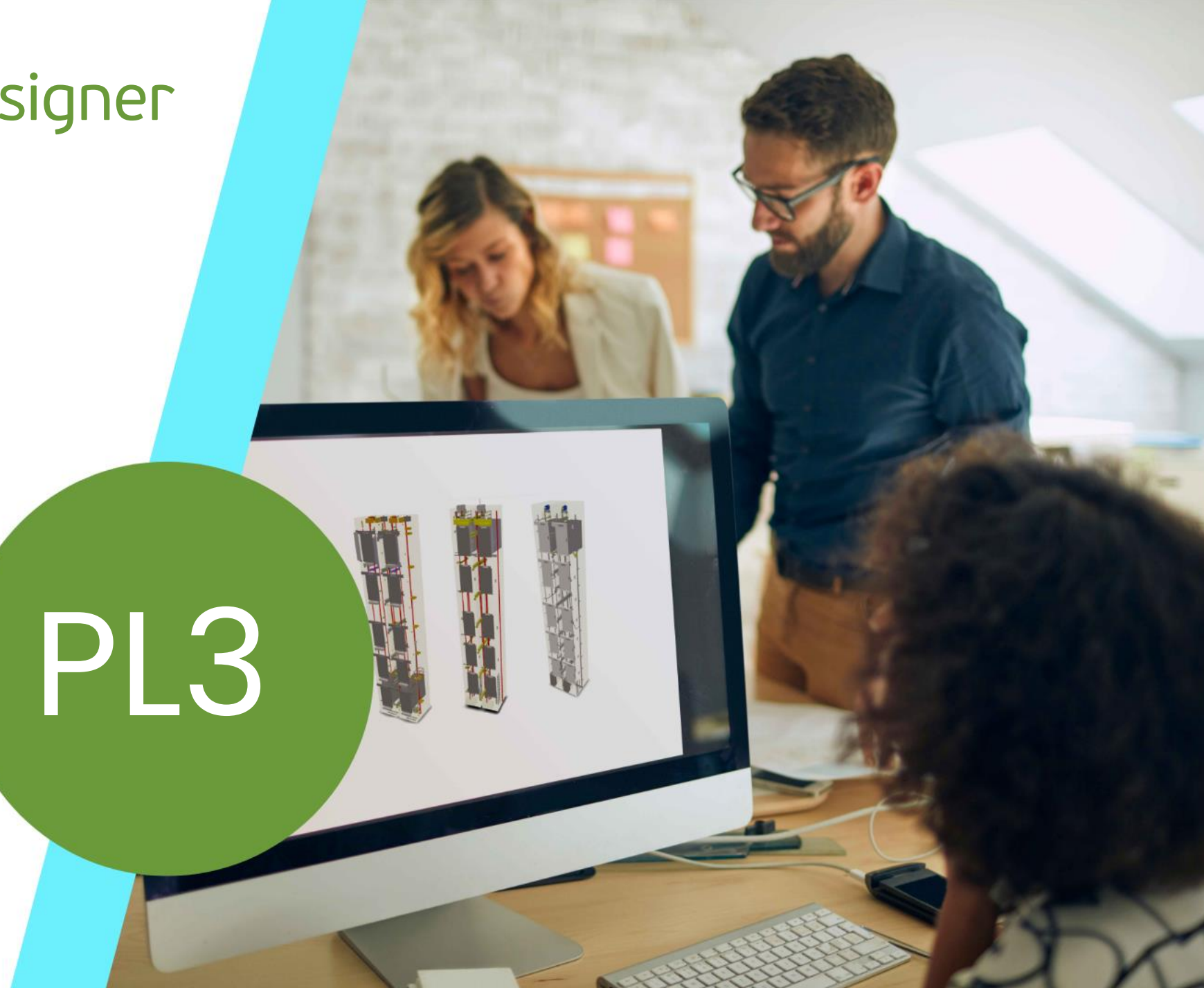

JULY 18, 2024, ©2024 DIGIPARA GMBH

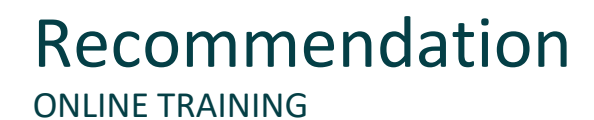

#### igipara<sup>®</sup> liftdesigner

#### Are you an attendee in a DigiPara Liftdesigner online training module?

We recommend to print these out in advance so that you have a handout for your own editing and for your notes during your training. Since DigiPara can not provide software licenses for CAD programs like SolidWorks, Creo, Inventor or AutoCad on the remote training machines, attendees will follow the feature demonstration by the trainer. Attendees can also practice the training samples, but the related CAD software must be installed on the attendees machine.

Please contact DigiPara AG some days in front of the training, to obtain a free DigiPara<sup>®</sup> Liftdesigner software license, to be installed on the trainees local workstation. Installing other CAD programs as mentioned above needs also to be done by the attendee upfront.

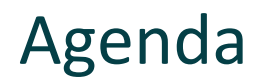

#### PL3.1 Preparation Steps 3D CAD Models

#### 3D CAD Models in DigiPara Liftdesigner

- Original Base Point
- Benefit of splitting CAD Models into individual Files

#### 🕫 digipara liftdesigner

#### PL3.2 Static BIM Component: Guide Shoe

#### Typical Processes

- in DigiPara Liftdesigner Datamanager
  - Copy a similar BIM Component
  - Edit the Meta Data

- in DigiPara Liftdesigner
  - Load your edited BIM Component
  - Load the Developer Work Area
  - Add, align and position your CAD Models
  - Delete unneeded DigiPara Liftdesigner profiles
  - Save the BIM Component back into the BIM Library

#### 🕫 digipara liftdesigner

#### PL3.3 Dyn. BIM Component: Car Frame

#### **Typical Processes**

- in DigiPara Liftdesigner Datamanager
  - Copy a similar BIM Component
  - Edit the Meta Data
  - Determine related BIM Components

- in DigiPara Liftdesigner
  - Load your edited BIM Component
  - Load the Developer Work Area
  - Add, align and position your CAD Models
  - Delete unneeded DigiPara Liftdesigner profiles
  - Set the positioning points
  - Save the BIM Component back into the BIM Library
  - Delete unneeded copied data

#### 🕫 digipara<sup>®</sup> liftdesigner

#### PL3.4 Dyn. BIM Component: Car Frame

#### **Optional Steps**

- in DigiPara Liftdesigner
  - Use of DigiPara Liftdesigner 3D Parameter
    - Associate DigiPara Liftdesigner 3D Parameter
    - Convert to simplified DigiPara Liftdesigner profiles
  - Level of Development (LOD)
    - Set individual LOD

#### **Optional Steps**

- in DigiPara Liftdesigner Datamanager
  - Options & Rules
    - Define new and customize copied Product Options
    - Prepare and add dynamic BIM Component Rules

#### igipara liftdesigner

#### PL3.5 Summary

Custom Q&A's

## igipara<sup>®</sup> liftdesigner

# PL3.1

**Preparation Steps** 

**3D CAD Models** 

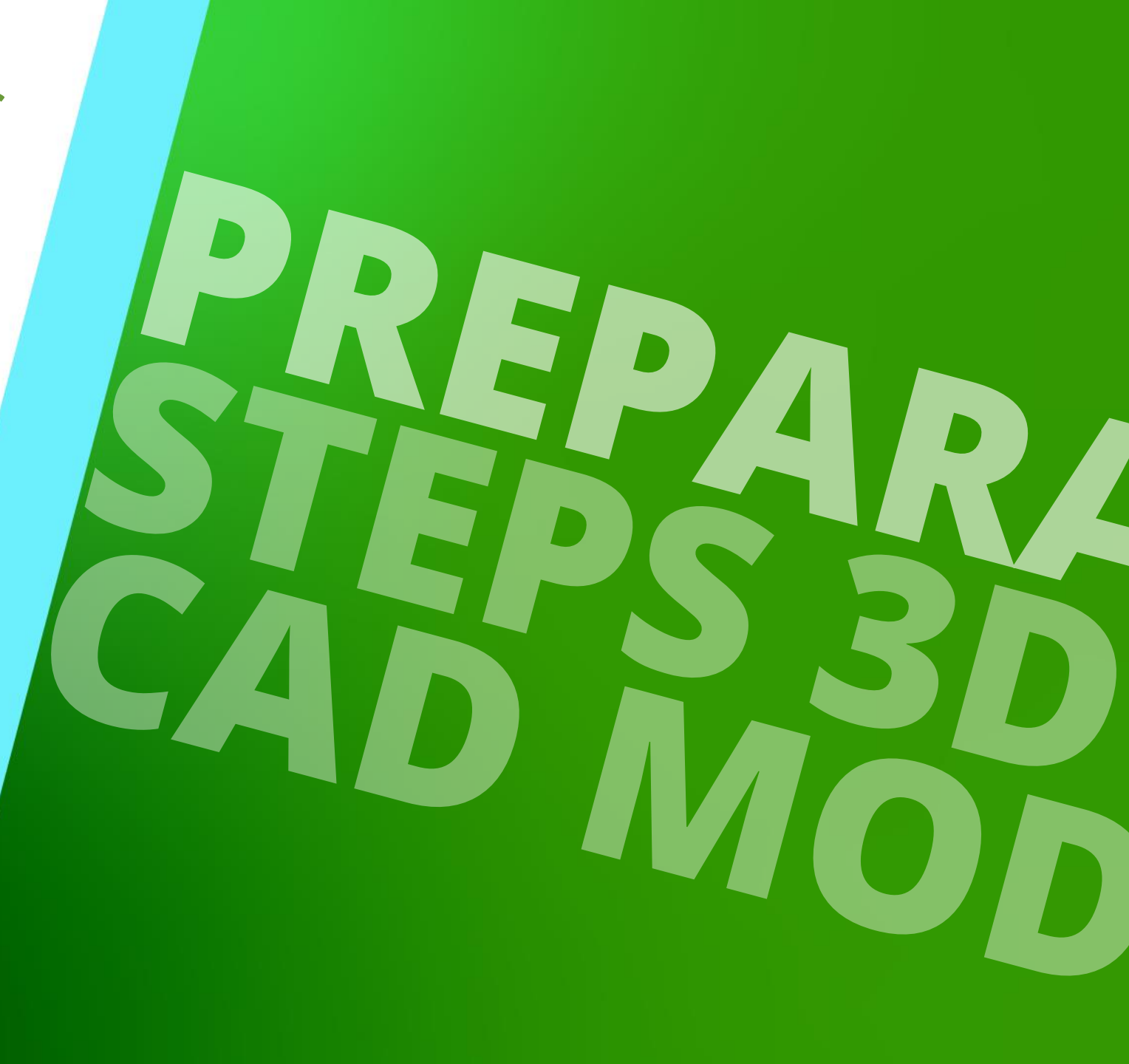

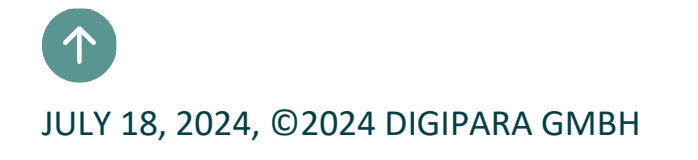

### 3D CAD Models in DigiPara Liftdesigner

PL3.1 PREPARATION STEPS 3D CAD MODELS

#### igipara<sup>®</sup> liftdesigner

DigiPara<sup>®</sup> Liftdesigner enables you to add your own 3D CAD Model from Autodesk<sup>®</sup> Inventor<sup>®</sup>, PTC<sup>®</sup> Creo<sup>®</sup> and SolidWorks<sup>®</sup>.

 The CAD Model will be displayed exactly as designed, it might need adaption to the concrete elevator project dimensions.

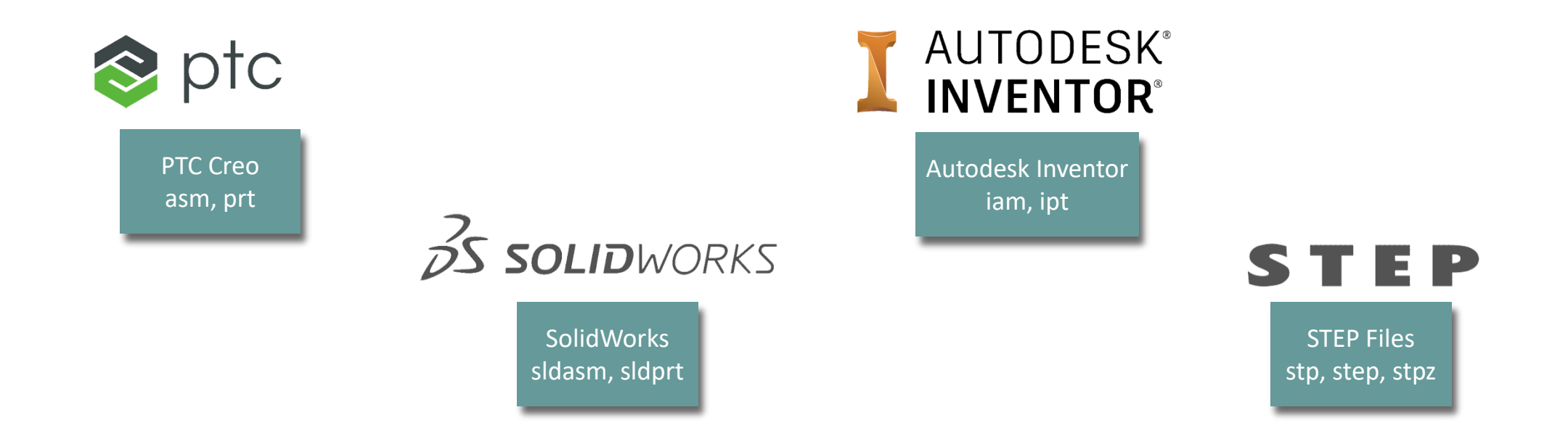

# Original CAD Base Point

#### Original CAD Base Point PL3.1 PREPARATION STEPS 3D CAD MODELS

#### igipara<sup>®</sup> liftdesigner

Important: Before you import your CAD Model, make sure it has an useful and correct base point.

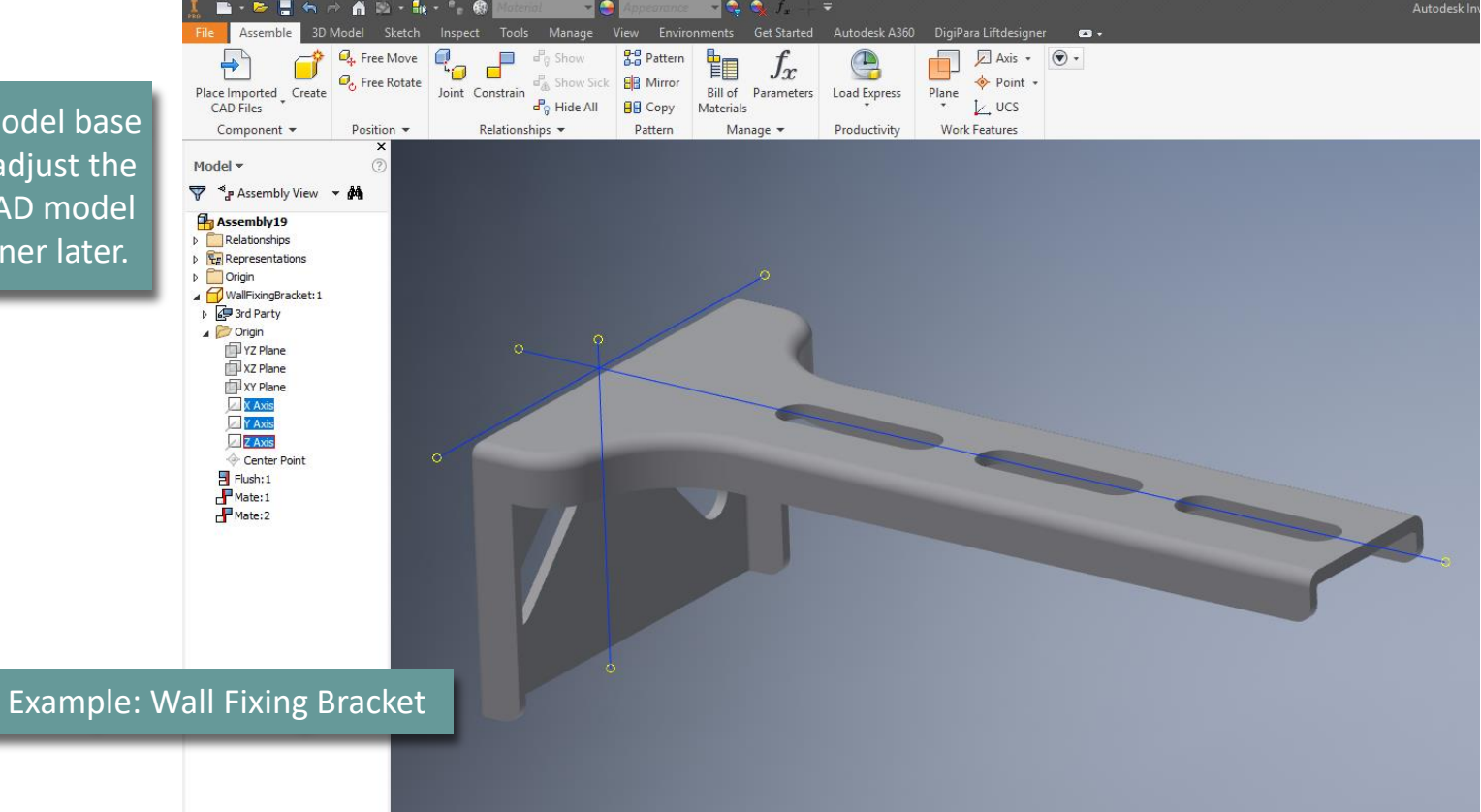

Having an optimal model base point saves time to adjust the orientation of the CAD model in DigiPara Liftdesigner later.

# Benefit of splitting CAD Models

## Benefit of splitting CAD Models

PL3.1 PREPARATION STEPS 3D CAD MODELS

🕫 digipara liftdesigner

For a dynamic BIM Component result in DigiPara Liftdesigner (e.g. Car Frame) it is recommended to have individual assemblies that can move independently of each other.

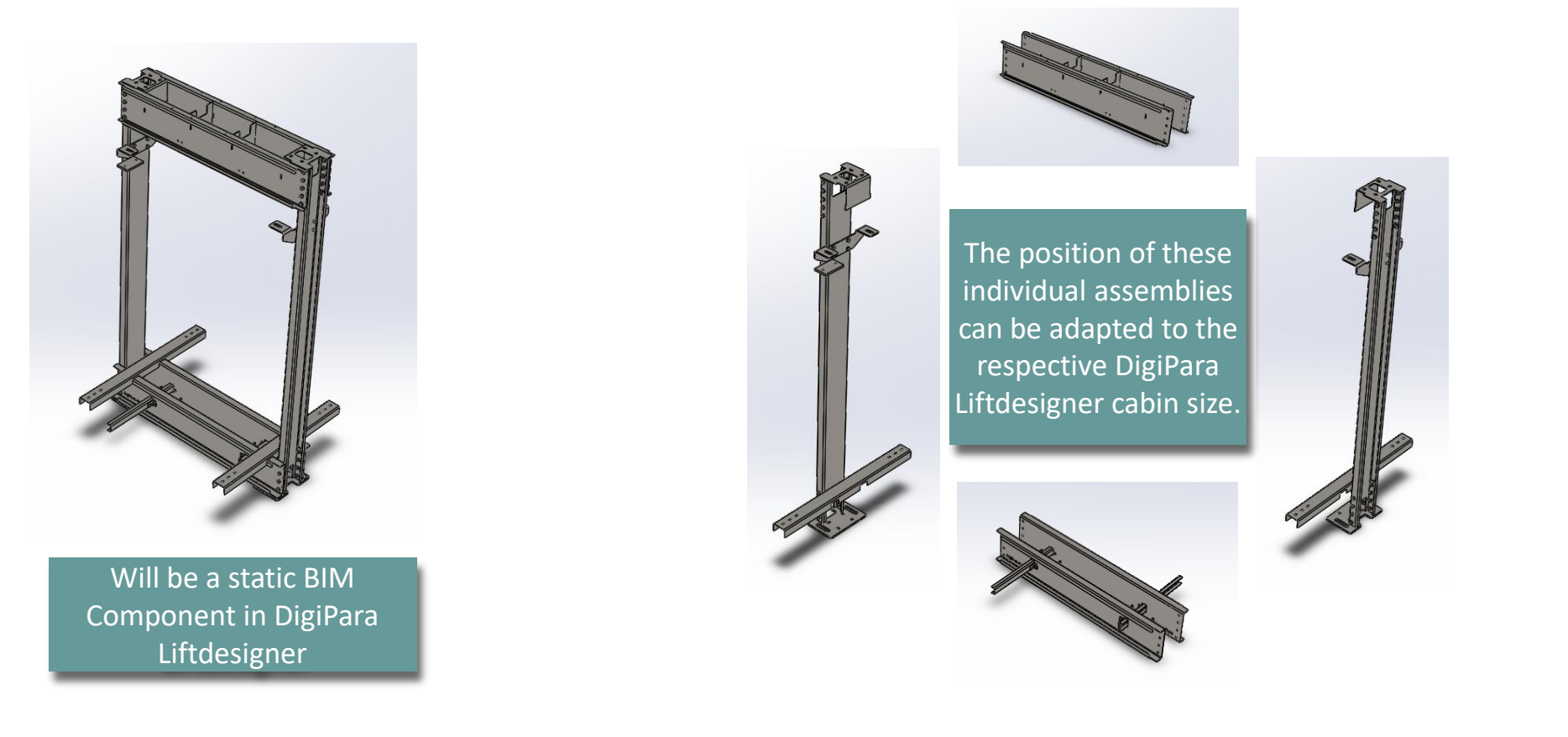

## igipara<sup>®</sup> liftdesigner

# PL3.2

Static BIM Component: Guide Shoe

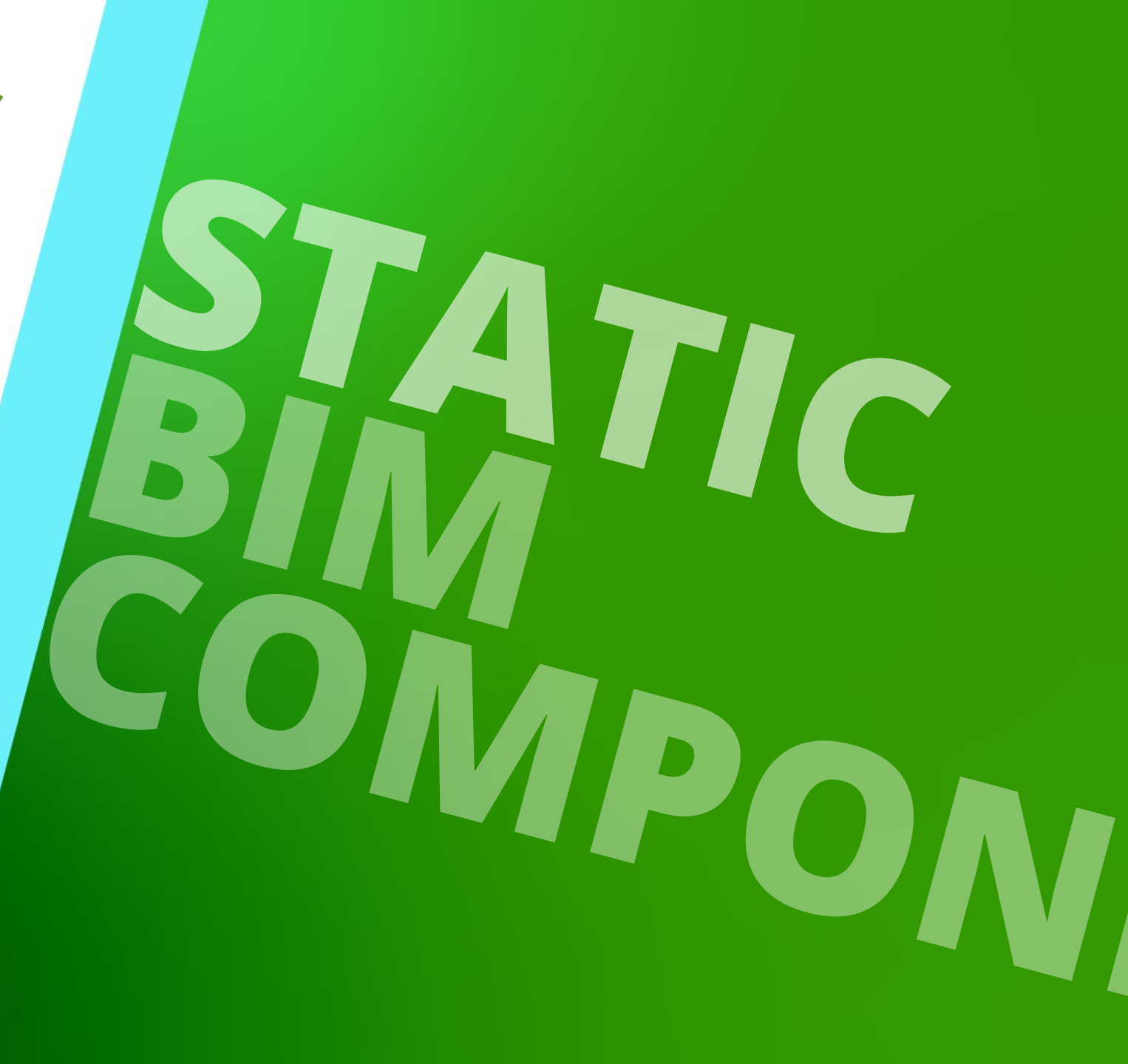

JULY 18, 2024, ©2024 DIGIPARA GMBH

#### igipara<sup>®</sup> liftdesigner

PL3.2 STATIC BIM COMPONENT: GUIDE SHOE

#### RID and Manufacturer are important to find the BIM Component in the DigiPara BIM Library.

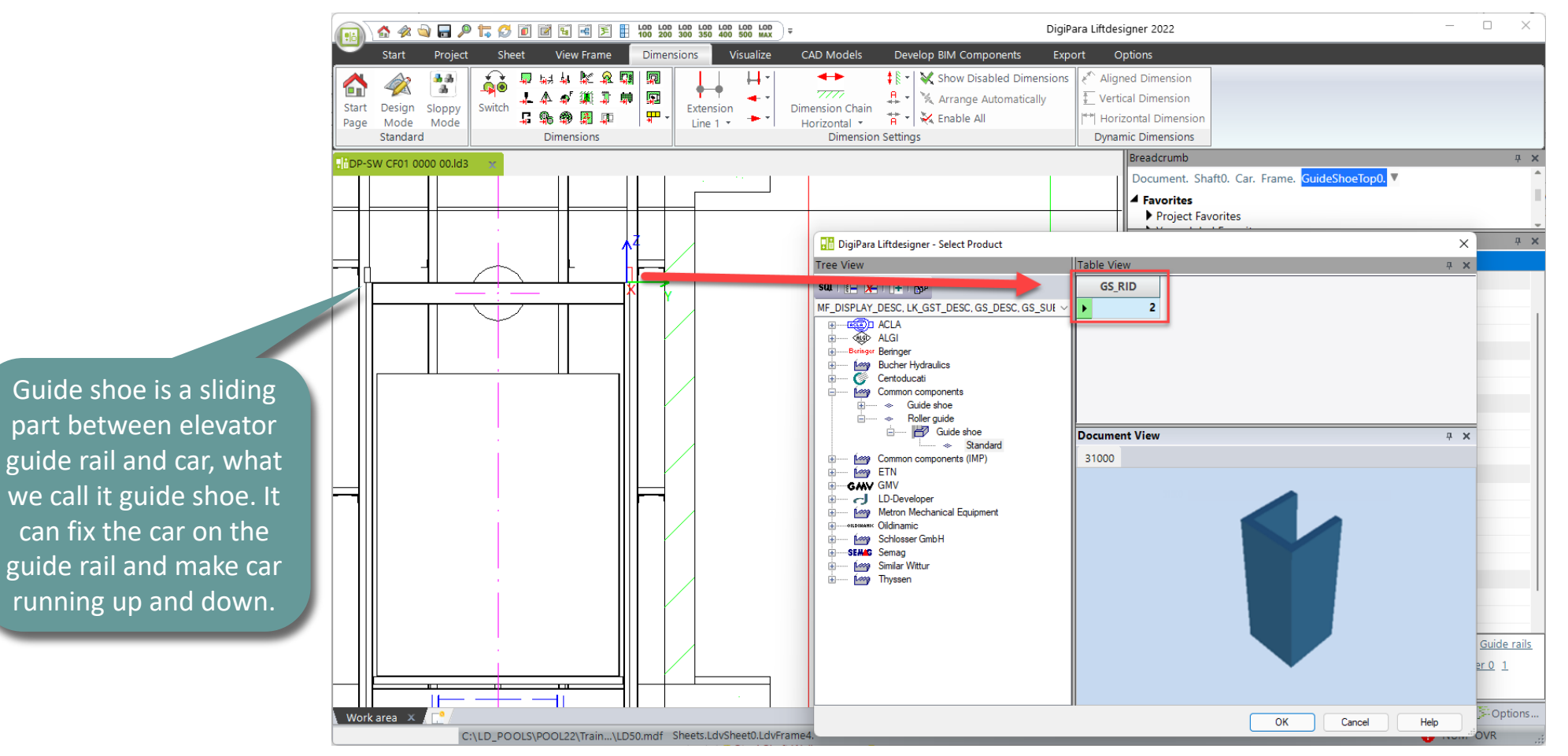

Page - **17** - July 18, 2024

DigiPara<sup>®</sup> Liftdesigner Online Training – PL3 CAD Models for Product Loading | © 2024, DigiPara GmbH

#### igipara<sup>®</sup> liftdesigner

PL3.2 STATIC BIM COMPONENT: GUIDE SHOE

#### • ... in DigiPara Liftdesigner Datamanager

| -                                           |                                               |                                                                  |           |              | DigiPara      | Liftdesigner Da     | atamanage                    | r 2022        |                             |                    |                    |         |                         |               |                   | _                                                                                                    |                            | <   |
|---------------------------------------------|-----------------------------------------------|------------------------------------------------------------------|-----------|--------------|---------------|---------------------|------------------------------|---------------|-----------------------------|--------------------|--------------------|---------|-------------------------|---------------|-------------------|----------------------------------------------------------------------------------------------------|----------------------------|-----|
| Home                                        | e Options                                     | 1                                                                |           |              |               |                     |                              |               |                             |                    |                    |         |                         |               |                   |                                                                                                    |                            |     |
| Training [C:\L[<br>1:Commo<br>20 Sort modul | D_POOLS\POO<br>on component<br>es by descript | L22\Training\Data\LD50.mo<br>is<br>ion<br>Edit Database Settings | if]       | v            |               | opy BIM<br>mponents | II<br>II<br>II<br>Grid Cells | Band<br>expan | d Text S<br>nd Plus<br>View | ize<br>s<br>v Grid | Column<br>autosize |         | Table<br>view<br>Window | Quick<br>Help | Cor               | ntents About DigiPar<br>Dataman<br>Help                                                                  | a Liftdesigne<br>ager 2022 | er  |
| Guide Shoes                                 | ×                                             |                                                                  |           |              |               |                     |                              |               |                             |                    |                    |         |                         | Tabl          | e view            | V                                                                                                    | д                          | ×   |
| Liftdesigner Da                             | atamanager: D                                 | orag a column header here                                        | group by  | that column. |               |                     |                              |               |                             |                    |                    |         |                         | <b>■</b>      | Gener<br>Elevat   | ral Data<br>tor Data                                                                                     |                            | L   |
| GS_RID                                      | GS_DESC                                       | DESC                                                             | GS_MF_RID | GS_PG_GRP    | GS_GD_B_K_MIN | GS_GD_B_K_          | MAX GS                       | _F_DZ         | GS                          | USE                |                    |         | GS_TYPE                 |               | <mark>⊨ Ca</mark> | ar                                                                                                    |                            |     |
|                                             | Guide                                         | Standard                                                         | 1         | 11500        | 6             |                     | 16                           | 50            | 3: Car and cou              | nterweigł          | nt                 | 1: Glio | ding guideshoe          |               |                   | Car Frames                                                                                               |                            |     |
| 2                                           | Guide shoe                                    | Standard                                                         | 1         | 11500        | 6             |                     | 16                           | 50            | 3: Car and cou              | Interweig          | ght                | 2: Ro   | ller guideshoe          |               | -                 | Guide Shoes                                                                                              |                            |     |
|                                             | Guide shoe                                    | Rope comensation unit                                            | 1         | 19512        | 6             |                     | 16                           | 15            | 3: Car and cou              | nterweigh          | nt                 | 1: Glio | ding guideshoe          |               | -                 | Car Doors                                                                                                |                            |     |
| ] •                                         | Sele<br>BIM                                   | ect a similar<br>Component                                       |           |              |               |                     |                              |               |                             |                    |                    |         |                         | •             |                   | Car Door Drives<br>Car Platforms<br>Safety Gears<br>Governors<br>Tension Weights<br>Car Operating Panels |                            |     |
| Add L_Gui                                   | ideShoeTab                                    |                                                                  |           |              |               |                     |                              |               |                             |                    |                    |         |                         |               |                   | Load recent documen                                                                                      | is                         |     |
| C:\LD_POOLS\PO                              | OL22\Training\D                               | ata\LD50.mdf 1                                                   |           |              |               |                     |                              |               |                             |                    |                    |         |                         | <u>.</u>      | able v            | / 🤨 Quick 📃 Mem                                                                                          | o 🔤 Tableo                 | d   |
|                                             |                                               |                                                                  |           |              |               |                     |                              |               |                             |                    |                    |         |                         |               |                   | NUN                                                                                                    | 1 OVR                      | .:: |

#### 🕫 digipara liftdesigner

PL3.2 STATIC BIM COMPONENT: GUIDE SHOE

# The BIM Component is copied with all parameter and values to a new manufacturer / DigiPara BIM Library.

• The steps 1 until 3 guide you through the copy process.

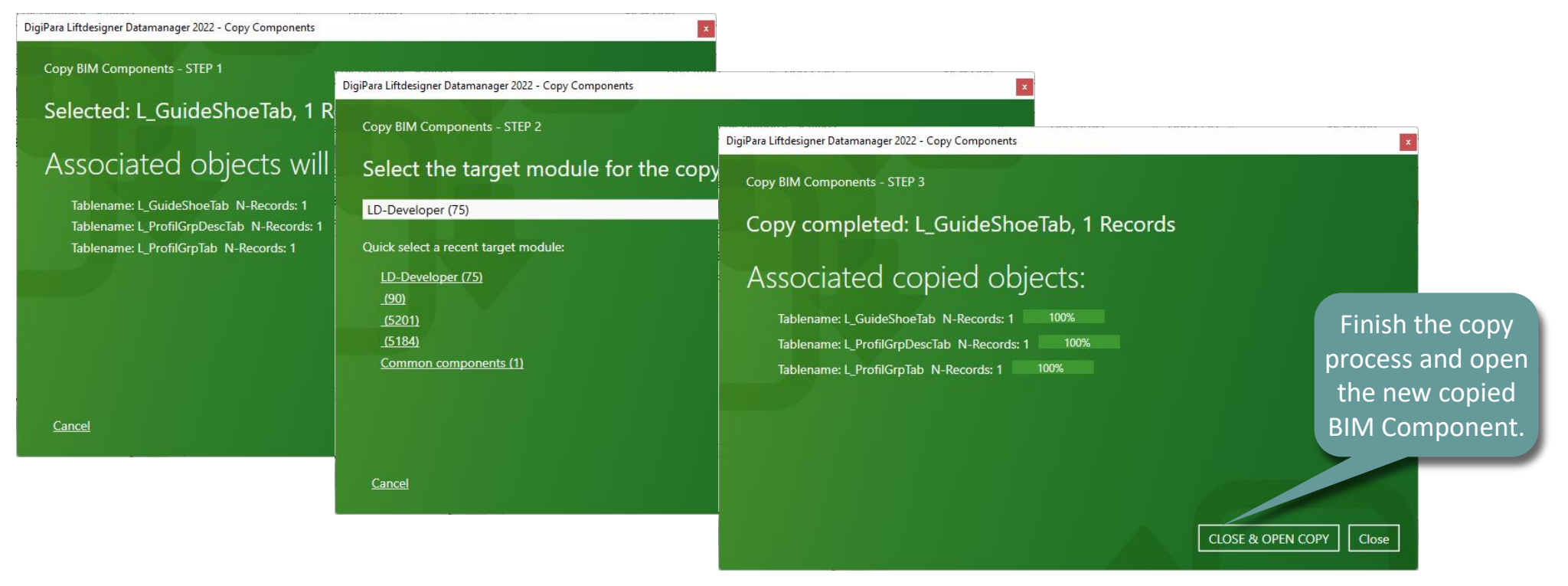

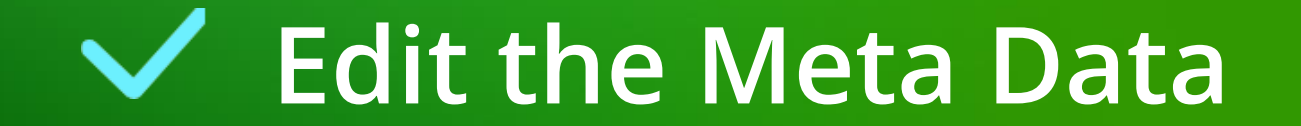

#### igipara<sup>®</sup> liftdesigner

#### Description

• Add a new specific description for the new copied BIM Component in DigiPara Liftdesigner Datamanager

|                                                                                  | Guide Shoes        | ×                      |                        |                                   |                      |                      |     |                                                                                                    |                                                                                                    |                                                       |
|----------------------------------------------------------------------------------|--------------------|------------------------|------------------------|-----------------------------------|----------------------|----------------------|-----|----------------------------------------------------------------------------------------------------|----------------------------------------------------------------------------------------------------|-------------------------------------------------------|
|                                                                                  | Liftdesigner D     | )atamanager: Dr        | ag a column h          | eader here to group by t          | hat column.          |                      |     |                                                                                                    |                                                                                                    |                                                       |
|                                                                                  | GS_RI              | ID GS<br>0000( Trainin | 5_DESC<br>g guide shoe | GS_SUB_DESC<br>My Trainingexample | GS_MF_RID<br>7500000 | GS_PG_GRP<br>7500003 | GS_ |                                                                                                    | ACLA<br>ALGI                                                                                          |                                                       |
| Edit Mode! Open<br>a new table to<br>save the new<br>content in the<br>database. | Add                | uideShoeTab            |                        |                                   |                      |                      |     | Beringer Geniger Geniger Geniger Geniger Geniger Geniger Geniger Geniger Geniger Geniger Geniger Geniger Geniger | Beringer Bucher Hydraulics Centoducati Common components Common components (IMP) ETN GMV LD-Developer | Result in the DigiPara<br>Liftdesigner BIM<br>Library |
|                                                                                  | C:\DigiParaTrainin | ng\Pool\Elevatoro      | :loud_Training\D       | Data \LD50.mdf 750000             | 0                    |                      |     | + <b>(</b>                                                                                                    | Thyssen<br>Wittur                                                                                     |                                                       |

#### igipara<sup>®</sup> liftdesigner

#### Parameters

In this case, there is no need to change any guide shoe parameters

| Guide Shoes 🛛 🗙       |                      |                      |                      |                  |                     |                  | Q   | uick Help                     | J                                                                                    | <sup>†</sup> Χ |                               |
|-----------------------|----------------------|----------------------|----------------------|------------------|---------------------|------------------|-----|-------------------------------|--------------------------------------------------------------------------------------|----------------|-------------------------------|
|                       |                      |                      | 1 11 1 1             |                  |                     |                  | — h | tps://www.digipara.com/Portal | s/0/MC/WEB-EN/Content/DP/LD/DB/MDF/02_Elevate View of                                | Inline         |                               |
| Liftdesigner Dataman  | ager: Drag a colum   | in header here to gi | roup by that column. |                  |                     |                  |     |                               | Minimum width of the guide rail head which can                                       | -              |                               |
| MF_RID GS_PG_GRP      | GS_GD_B_K_MIN        | GS_GD_B_K_MAX        | GS_F_DZ              | GS_USE           | GS_TYPE             | GS_ROLLER_COUNT  | GS  | G3_GD_B_K_MIN                 | be used with the guide shoe                                                          |                |                               |
| 500000 7500009        | 6                    | 16                   | 50 3: Car a          | nd counterweight | 2: Roller guideshoe | 3: 3 guide rolls | 0   | GS_GD_B_K_MAX                 | Maximum width of the guide rail head which can be used with the guide shoe           | I              |                               |
|                       |                      |                      |                      |                  |                     |                  |     | GS_F_DZ                       | Distance between IP (insert point) of the guide shoe and the rail force attack point |                | Quick help helps you          |
|                       |                      |                      |                      |                  |                     |                  |     | GS_USE                        | Used component of the guide shoe:                                                    |                | understand what               |
|                       |                      |                      |                      |                  |                     |                  |     |                               | 1 - Car<br>2 - Counterweight<br>3 - Car and counterweight                            |                | parameter<br>definitions mean |
|                       |                      |                      |                      |                  |                     |                  |     | GS_TYPE                       | Type of the guide shoe:                                                              |                |                               |
|                       |                      |                      |                      |                  |                     |                  |     |                               | 1 - Gliding guide shoe                                                               |                |                               |
|                       |                      |                      |                      |                  |                     |                  |     |                               | 2 - Roller guide shoe                                                                |                |                               |
|                       |                      |                      |                      |                  |                     |                  |     | GS_ROLLER_COUN                | T Quantity of the rolls:                                                             |                |                               |
|                       |                      |                      |                      |                  |                     |                  |     |                               | 1 - Gliding system -> no roll                                                        |                |                               |
|                       |                      |                      |                      |                  |                     |                  |     |                               | 2 - 2 guide rolls                                                                    |                |                               |
|                       |                      |                      |                      |                  |                     |                  |     |                               | 3 - 3 guide rolls                                                                    |                |                               |
|                       |                      |                      |                      |                  |                     |                  |     |                               | 4 - 4 guide 1013                                                                     |                |                               |
| J• 📃                  |                      |                      |                      |                  |                     |                  | •   | GS_PART_NO                    | Item-No., Order No. or similar number which                                          | -U             |                               |
| Add L GuideShoe       | aTab                 |                      |                      |                  |                     |                  |     |                               | identifies the part                                                                  | *              |                               |
|                       |                      |                      |                      |                  |                     |                  |     |                               |                                                                                      | _              |                               |
| C:\LD_POOLS\POOL22\Tr | aining\Data\LD50.mdf | 7500000              |                      |                  |                     |                  |     | Table view 🕐 Quick            | Help 🧮 Memo Editor 🚍 Tabledata Editor                                                |                |                               |
|                       |                      |                      |                      |                  |                     |                  |     |                               | NUM OVR                                                                              |                |                               |

# Load your edited BIM Component

### Load your edited BIM Component

#### igipara<sup>®</sup> liftdesigner

PL3.2 STATIC BIM COMPONENT: GUIDE SHOE

... in DigiPara Liftdesigner

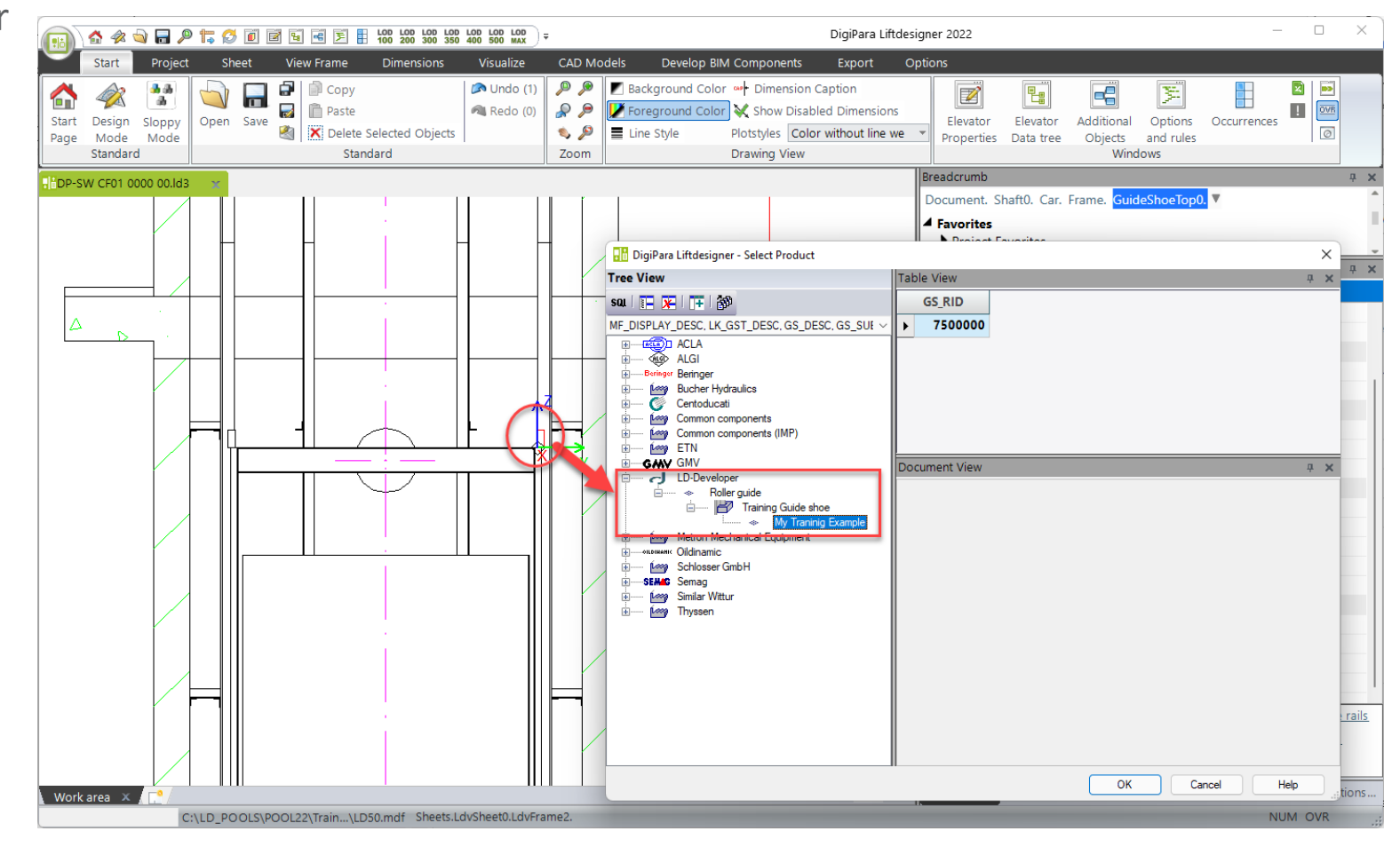

# Load the Developer Work Area

## Load the Developer Work Area

#### igipara<sup>®</sup> liftdesigner

PL3.2 STATIC BIM COMPONENT: GUIDE SHOE

• ... in DigiPara Liftdesigner via the BIM Component

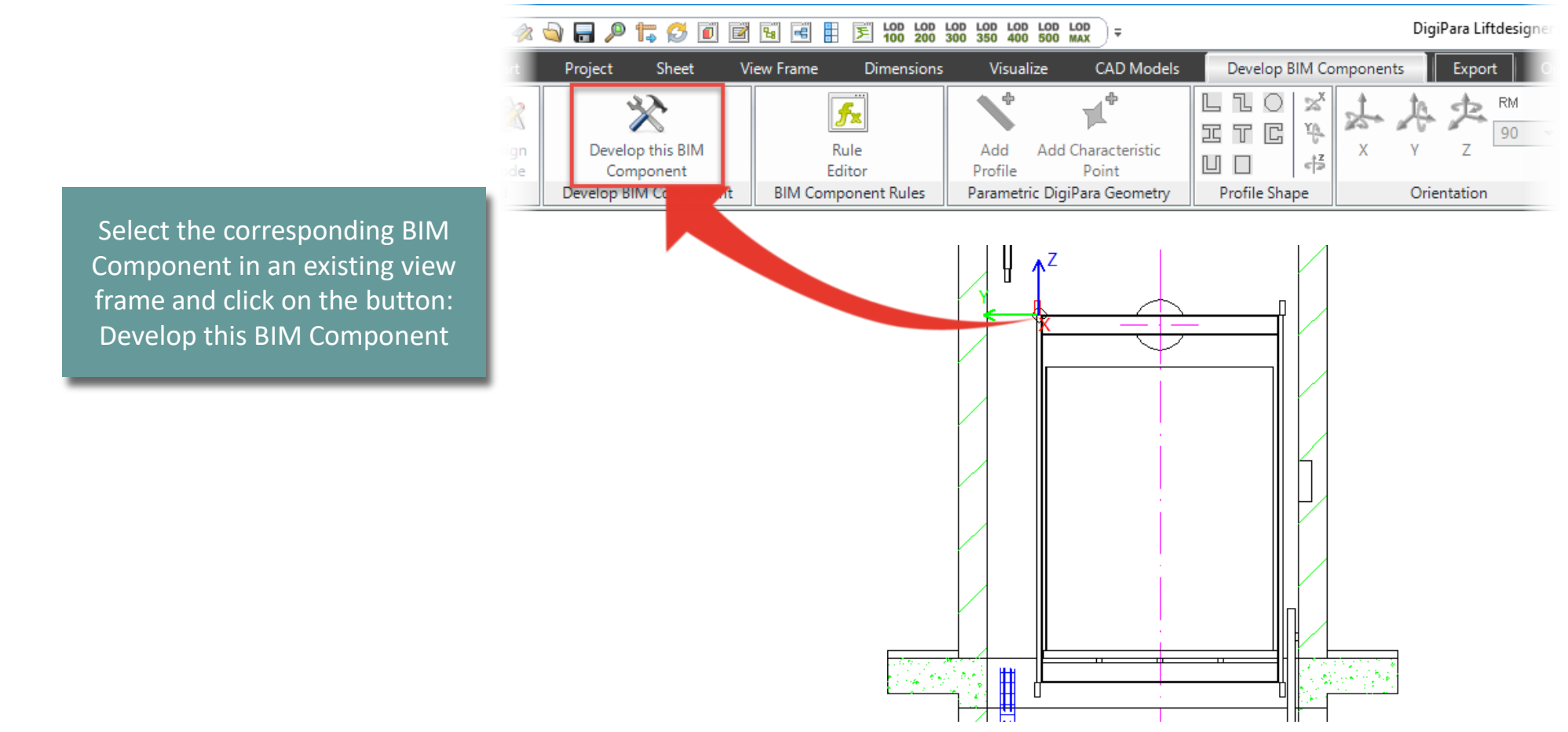

### Load the Developer Work Area

#### igipara<sup>®</sup> liftdesigner

PL3.2 STATIC BIM COMPONENT: GUIDE SHOE

#### Working in the Developer Work Area

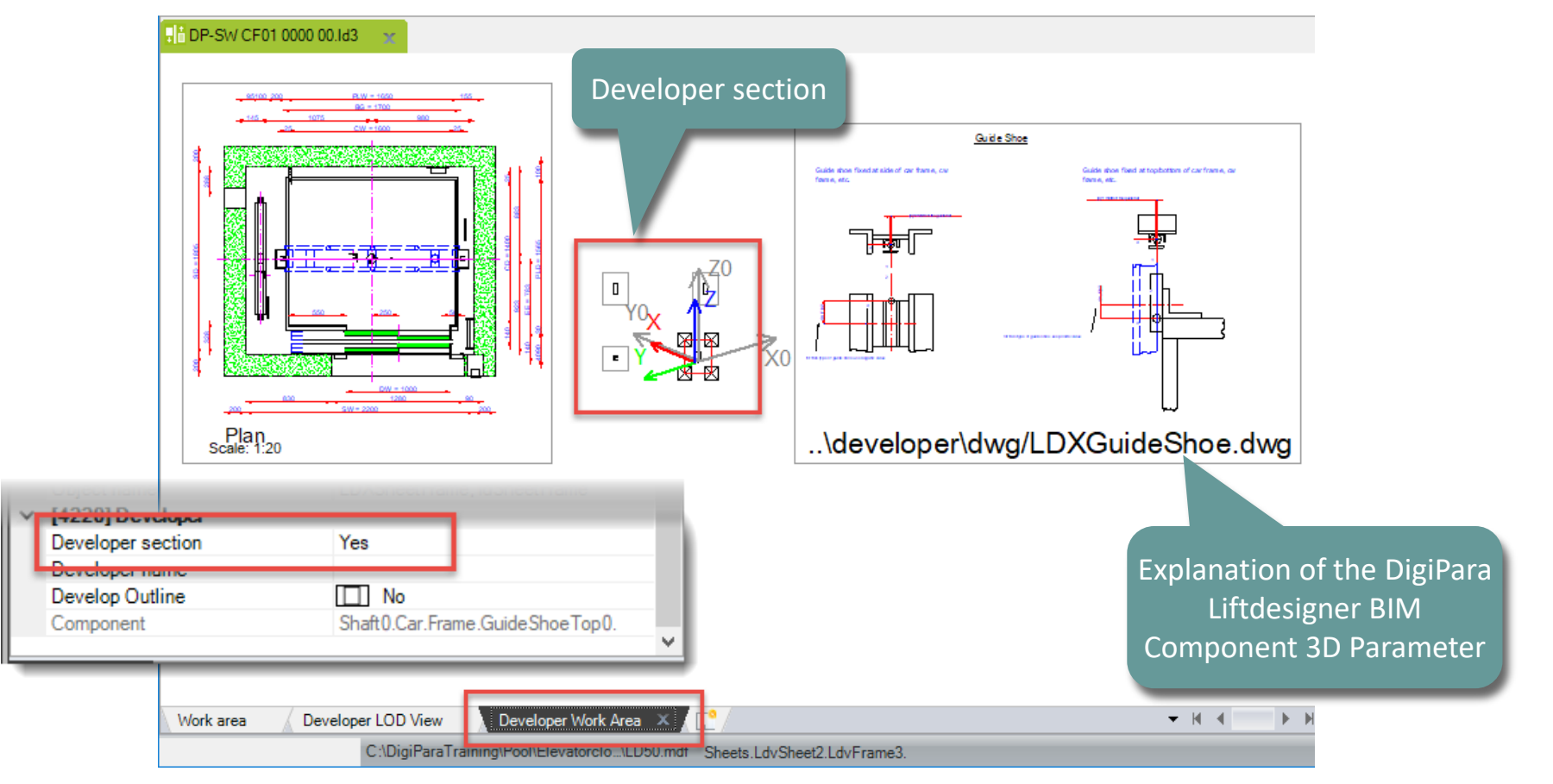

#### igipara<sup>®</sup> liftdesigner

#### Add your CAD Model

 ... using a Developer section view in the DigiPara Liftdesigner Developer Work Area

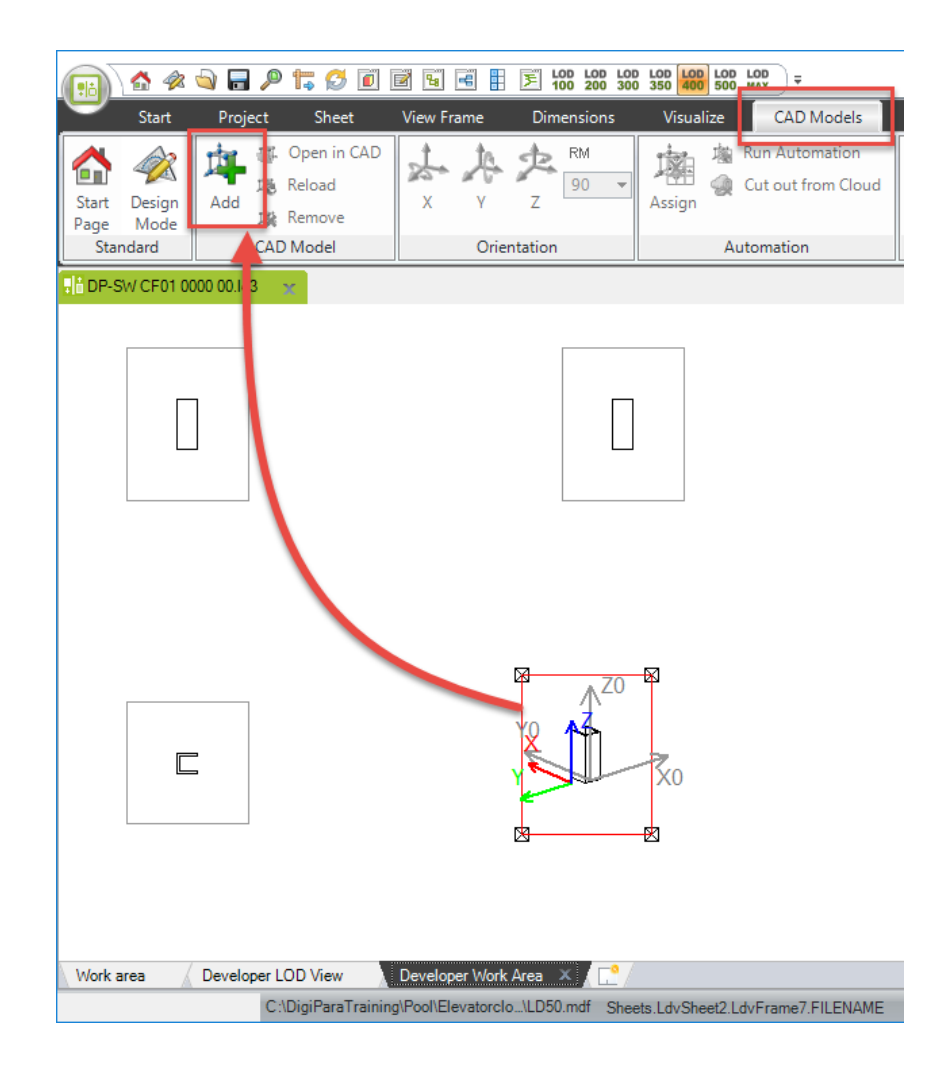

#### 🕫 digipara liftdesigner

PL3.2 STATIC BIM COMPONENT: GUIDE SHOE

#### Add your CAD Model

• The CAD Model is located at the base point of the BIM Component.

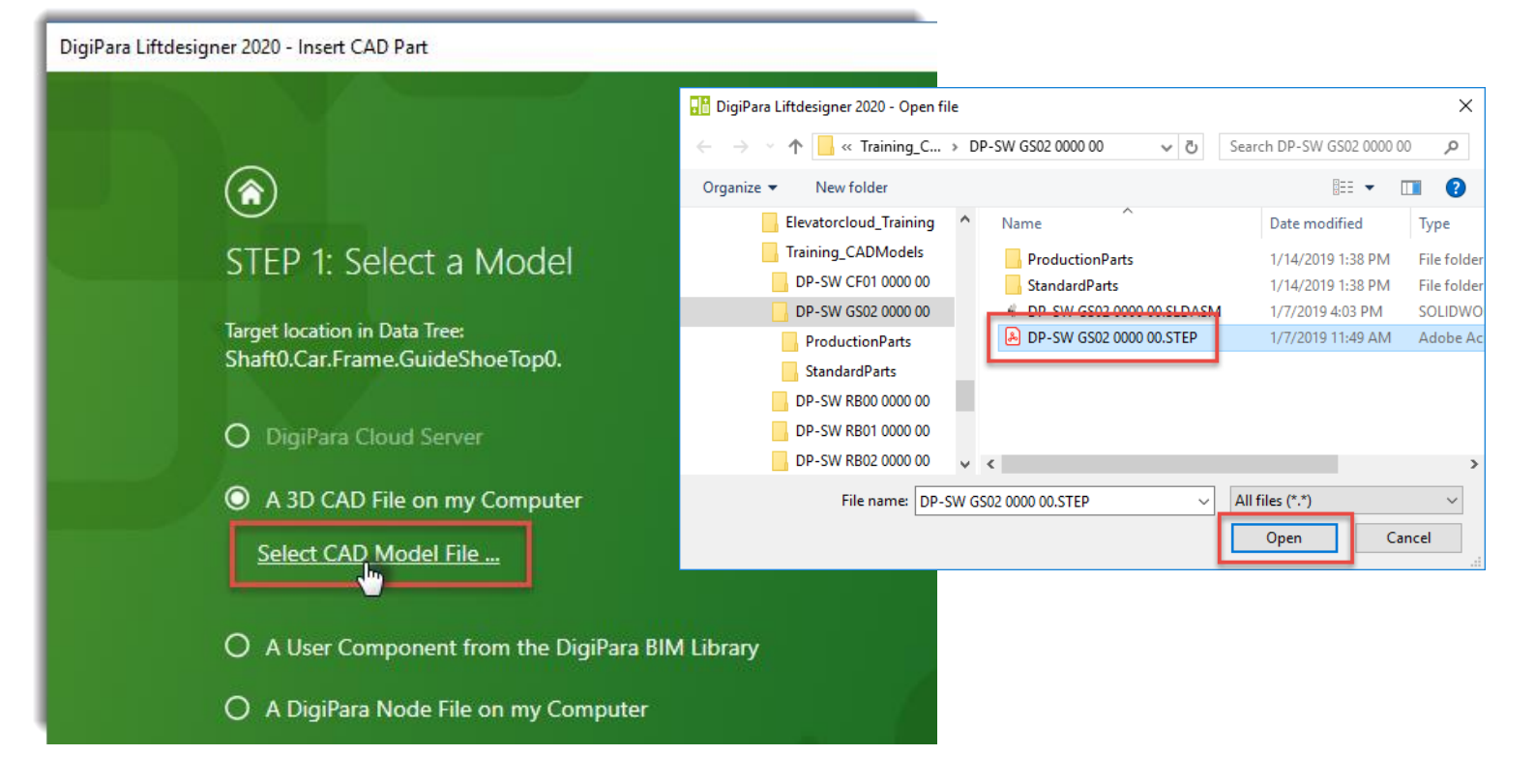

#### Add, align and position your CAD Models PL3.2 STATIC BIM COMPONENT: GUIDE SHOE

#### igipara<sup>®</sup> liftdesigner

#### Align your CAD Model

• ... using X, Y and Z coordinates under the CAD Models tab

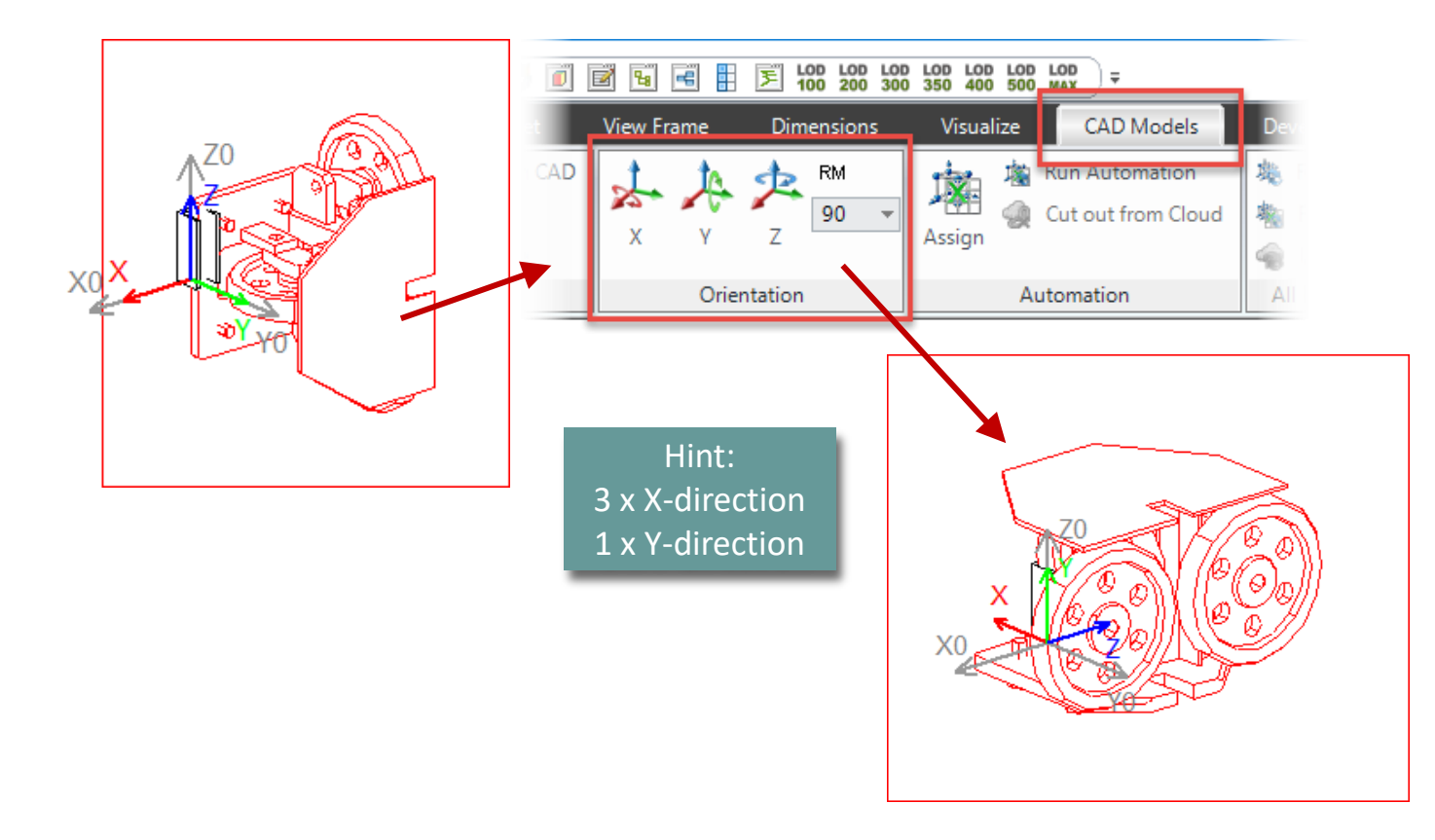

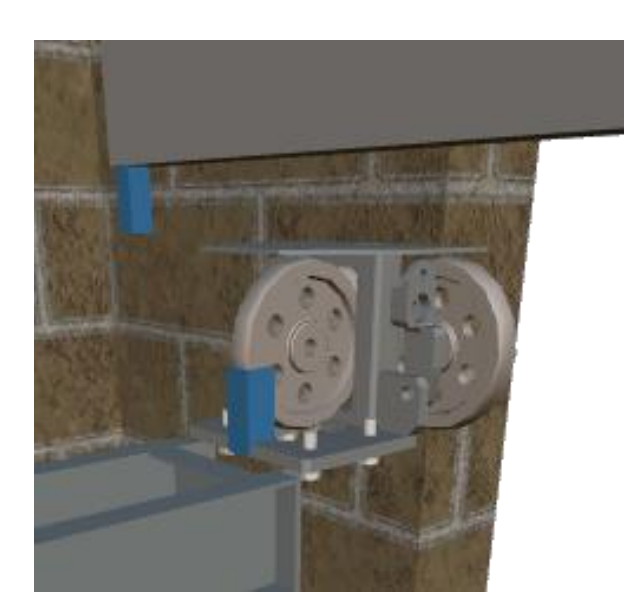

#### Add, align and position your CAD Models PL3.2 STATIC BIM COMPONENT: GUIDE SHOE

#### igipara<sup>®</sup> liftdesigner

#### Position your CAD Model

• ... via a user defined base point in the Properties Window

|   | X0 [mm] = 0                                                                                                    |                                                                         |
|---|----------------------------------------------------------------------------------------------------|-------------------------------------------------------------------------|
|   | Y0 [mm] = 0                                                                                                    | 0                                                                       |
|   | Z0 [mm] = 0                                                                                                    | 0                                                                       |
| × | [0082] CAD Model Display File                                                                                                    |                                                                         |
|   | Display CAD Filename                                                                                                    | D:\TFS_Training\Training\LD\Training_                                   |
|   | Stored Display CAD Filename                                                                                                    | \DP-SW GS02 0000 00\DP-SW GS02                                          |
| - | Overall Scale Rule (Scale=1)                                                                                                    | 1                                                                       |
|   |                                                                                                    |                                                                         |
| г | User Defined Base Point                                                                                                    | Yes                                                                     |
| ſ | User Defined Base Point<br>Base Point Offset X [mm] = -195                                                                                                    | Yes<br>-195                                                             |
| l | User Defined Base Point<br>Base Point Offset X [mm] = -195<br>Base Point Offset Y [mm] = 0                                                                                  | Yes<br>-195<br>0                                                        |
| l | User Defined Base Point<br>Base Point Offset X [mm] = -195<br>Base Point Offset X [mm] = 0<br>Base Point Offset Z [mm] = 0                                                  | Yes<br>-195<br>0<br>0                                                   |
| l | User Defined Base Point<br>Base Point Offset X [mm] = -195<br>Base Point Offset 7 [mm] = 0<br>Base Point Offset Z [mm] = 0<br>Geometry Information                          | Yes<br>-195<br>0<br>0.11 MB, 20 Bodies, 7491 Polygons                   |
| l | User Defined Base Point<br>Base Point Offset X [mm] = -195<br>Base Point Offset 7 [mm] = 0<br>Base Point Offset Z [mm] = 0<br>Geometry Information<br>Embed a Geometry Copy | Yes<br>-195<br>0<br>0.11 MB, 20 Bodies, 7491 Polygons<br>Yes (embedded) |

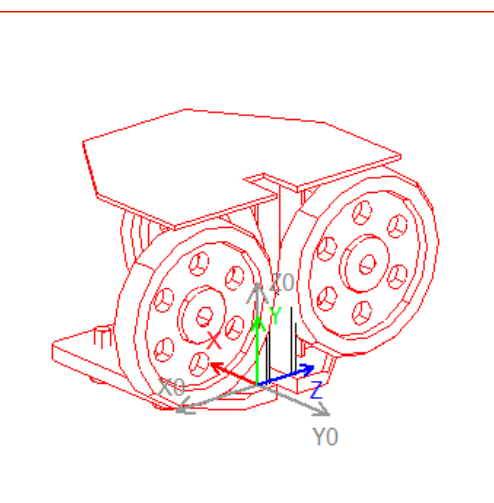

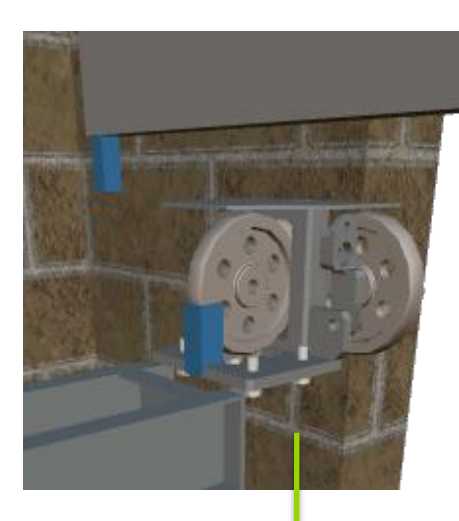

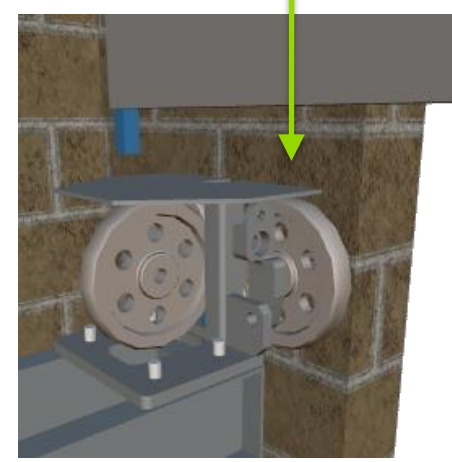

#### igipara<sup>®</sup> liftdesigner

PL3.2 STATIC BIM COMPONENT: GUIDE SHOE

#### CAD Model setting: Picking selects parent

Picking selects parent: YES

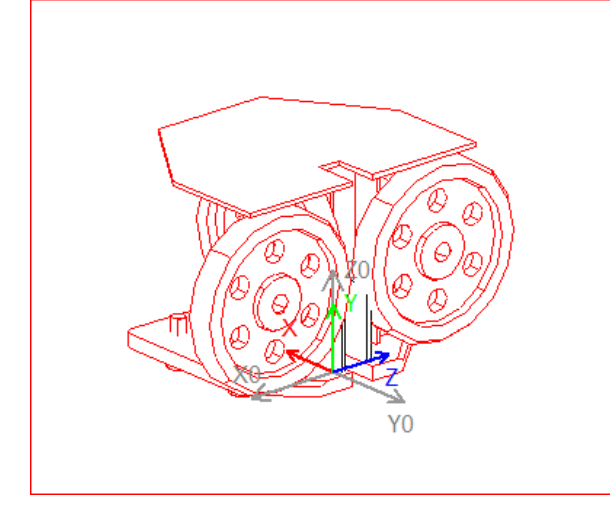

The parent BIM Component will always be selected in non-developer view frames.

| Bre        | adcrumb                              | <u>ዋ</u>                          | ×            |
|------------|--------------------------------------|-----------------------------------|--------------|
| Do         | cument. Shaft0. Car. Frame. Guid     | deShoeTop0.                       |              |
|            | -SW GS02 0000 00                     | •                                 |              |
|            | 30 3302 0000 00.                     |                                   | -            |
| Pro        | operties                             | <b></b>                           | х            |
| Loc        | k Update DP-SW GS02 0000 00 [ D      | 0P-SW GS02 0000 00.]              |              |
| ~          | [0010] Tools                         |                                   | $\mathbf{A}$ |
|            | Component state                      | Active                            |              |
| <b> </b> ~ | [0018] Additional Child Object Set   | tings                             |              |
|            | Assigned parent component            | Shaft0.Car.Frame.GuideShoeTop0.   |              |
|            | Child Object Name                    | DP-SW GS02 0000 00.               |              |
|            | Assigned component group             | A Car frame                       |              |
|            | Assigned LDX-Type                    | LDXUserComp                       |              |
|            | Include in Save to BIM Library       | Yes                               |              |
| ╵┏         | Include profile points in parent     | No                                | 1            |
|            | Picking selects parent               | Yes 🗸 🗸                           |              |
| 1          | [0022] Project Lovel Geometry Int    | formation                         |              |
|            | Create geometry                      | By parent                         |              |
|            | Create geometry status               | Create                            |              |
| <b> </b> ∼ | [0024] Product Options               |                                   |              |
|            | Product Option List Source           | This Component                    |              |
|            | This Object belongs to Product Opti- | c 0                               |              |
| <b> </b> ∼ | [0026] Location                      |                                   |              |
|            | Position and angle calculation       | Manually by Equations             |              |
|            | X0 [mm] = 0                          | 0                                 |              |
|            | Y0 [mm] = 0                          | 0                                 |              |
|            | Z0 [mm] = 0                          | 0                                 |              |
| <b>~</b>   | [0082] CAD Model Display File        |                                   |              |
|            | Display CAD filename                 | D:\TES_Training\Training\LD\Train | × .          |
|            | Proper 💾 Data t 🕜 Quick              | 📮 Occurr 📲 Additi 🏂 Option        | n            |

#### 🕫 digipara liftdesigner

#### CAD Model setting: Picking selects parent

Picking selects parent: NO (not recommended)

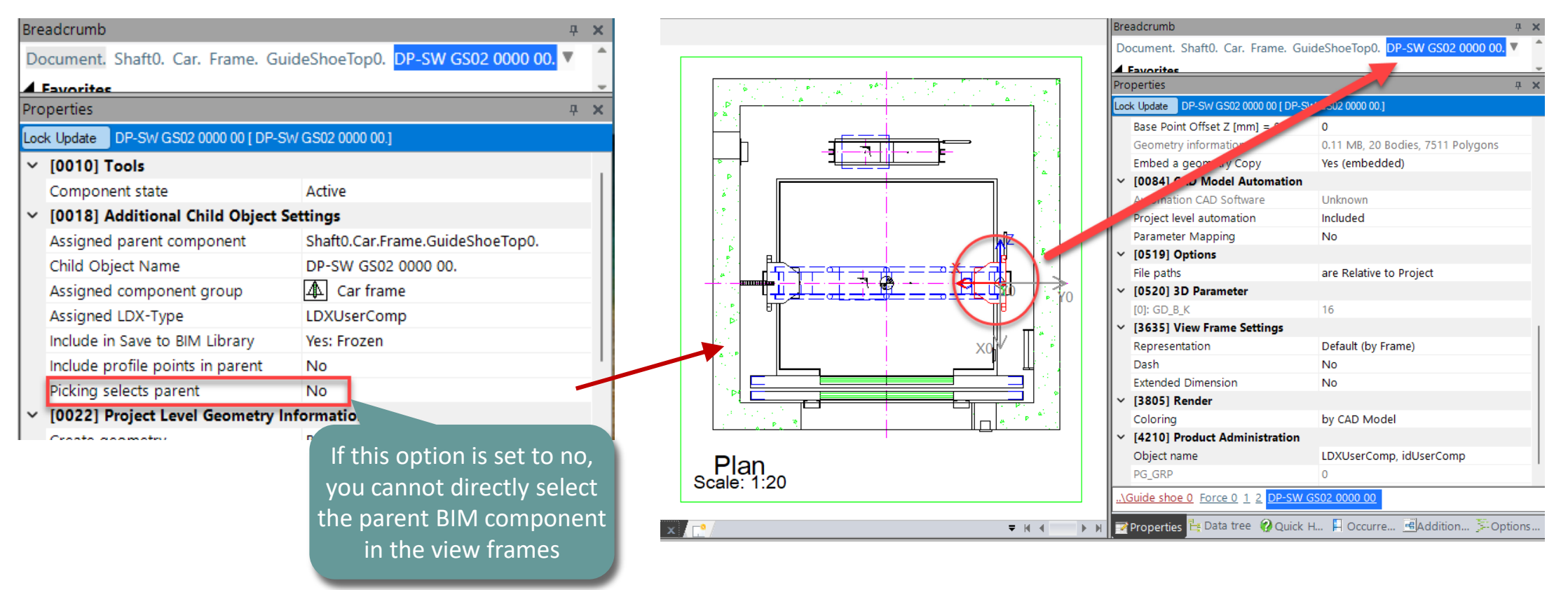

#### 🕫 digipara<sup>®</sup> liftdesigner

#### CAD Model setting: Include in Save to BIM Library

- ... in DigiPara Liftdesigner Properties Window
  - This option must be for CAD files "Yes: Frozen" to include in saving to the database. (default setting)

| Breadcrumb        |                                         |                                           | д        | > |  |  |
|-------------------|-----------------------------------------|-------------------------------------------|----------|---|--|--|
| Document. Shaft0  | . Car. Frame. Gui                       | deShoeTop0. DP-SW GS02 00                 | 00 00. 🔻 |   |  |  |
| Favorites         |                                         |                                           |          |   |  |  |
| Properties        |                                         |                                           | ₽        | > |  |  |
| Lock Update DP-SW | GS02 0000 00 [ DP-SV                    | / GS02 0000 00.]                          |          |   |  |  |
| [0010] Tools      |                                         |                                           |          |   |  |  |
| Component stat    | e                                       | Active                                    |          |   |  |  |
| V [0018] Additio  | [0018] Additional Child Object Settings |                                           |          |   |  |  |
| Assigned paren    | t component                             | Shaft0.Car.Frame.GuideS                   | hoeTop0. |   |  |  |
| Child Object Na   | me                                      | DP-SW GS02 0000 00.                       |          |   |  |  |
| Assigned comp     | onent group                             | 👍 Car frame                               |          |   |  |  |
| Assigned LDX-T    | уре                                     | LDXUserComp                               |          |   |  |  |
| Include in Save t | to BIM Library                          | Yes: Frozen                               |          |   |  |  |
| Include profile p | oints in parent                         | No                                        |          | ٦ |  |  |
| Picking selects p | parent                                  | Yes: Frozen                               |          |   |  |  |
|                   | vel Geometry In                         | <b>Service</b> Yes: Profiles as Instances |          |   |  |  |
| ant settings fo   | r                                       | Yes: As Instance                          |          |   |  |  |
| archical nested   | catus                                   | Create                                    |          | 1 |  |  |
| ser-defined       | ptions                                  |                                           |          |   |  |  |
| omponents.        | Source                                  |                                           |          |   |  |  |

## USER Component / CAD Model Settings

igipara<sup>®</sup> liftdesigner

PL3.2 STATIC BIM COMPONENT: GUIDE SHOE

#### Assigned LDX-Type

- ... in DigiPara Liftdesigner Properties Window
  - The model behaves in a similar way to the assigned component type.

#### • This concerns:

- BIM properties
- Visibility rules
- Layer configurations
- certain UI displays

| Pro | perties                                         |                                 | <b></b> д | × |
|-----|-------------------------------------------------|---------------------------------|-----------|---|
| Loc | k Update DP-SW GS02 0000 00 [ DP-SW GS02 0000 0 | 0.]                             |           |   |
| ~   | [0010] Tools                                    |                                 |           |   |
|     | Component state                                 | Active                          |           |   |
| ~   | [0018] Additional Child Object Settings         |                                 |           |   |
|     | Assigned parent component                       | Shaft0.Car.Frame.GuideShoeTop0. |           |   |
|     | Child Object Name                               | DP-SW GS02 0000 00.             |           |   |
|     | Assigned component group                        | Car frame                       |           |   |
|     | Assigned LDX-Type                               | LDXGuideShoe                    |           |   |
|     | include in Save to Bilvi Library                | Yes. Frozen                     |           |   |
|     | Include profile points in parent                | No                              |           |   |
|     | Picking selects parent                          | Yes                             |           |   |
| ~   | [0022] Project Level Geometry Information       |                                 |           |   |
|     | Create geometry                                 | By parent                       |           |   |
### USER Component / CAD Model Settings

#### 🕫 digipara liftdesigner

PL3.2 STATIC BIM COMPONENT: GUIDE SHOE

#### Assigned LDX-Type

Practical example:

Properties

Lock Update

[0010] Tools

Component state

Child Object Name

Assigned LDX-Type

[0018] Additional Child Object Settings

Assigned parent component

Assigned component group

include in Save to Bilvi Library

Include profile points in parent

[0022] Project Level Geometry Information

Can be defined for advanced view frame settings.

DP-SW GS02 0000 00 [ DP-SW GS02 0000 00.]

Active

DP-SW GS02 0000 00.

A Car frame

LDXGuideShoe

tes, Frozen

By parent

No

Yes

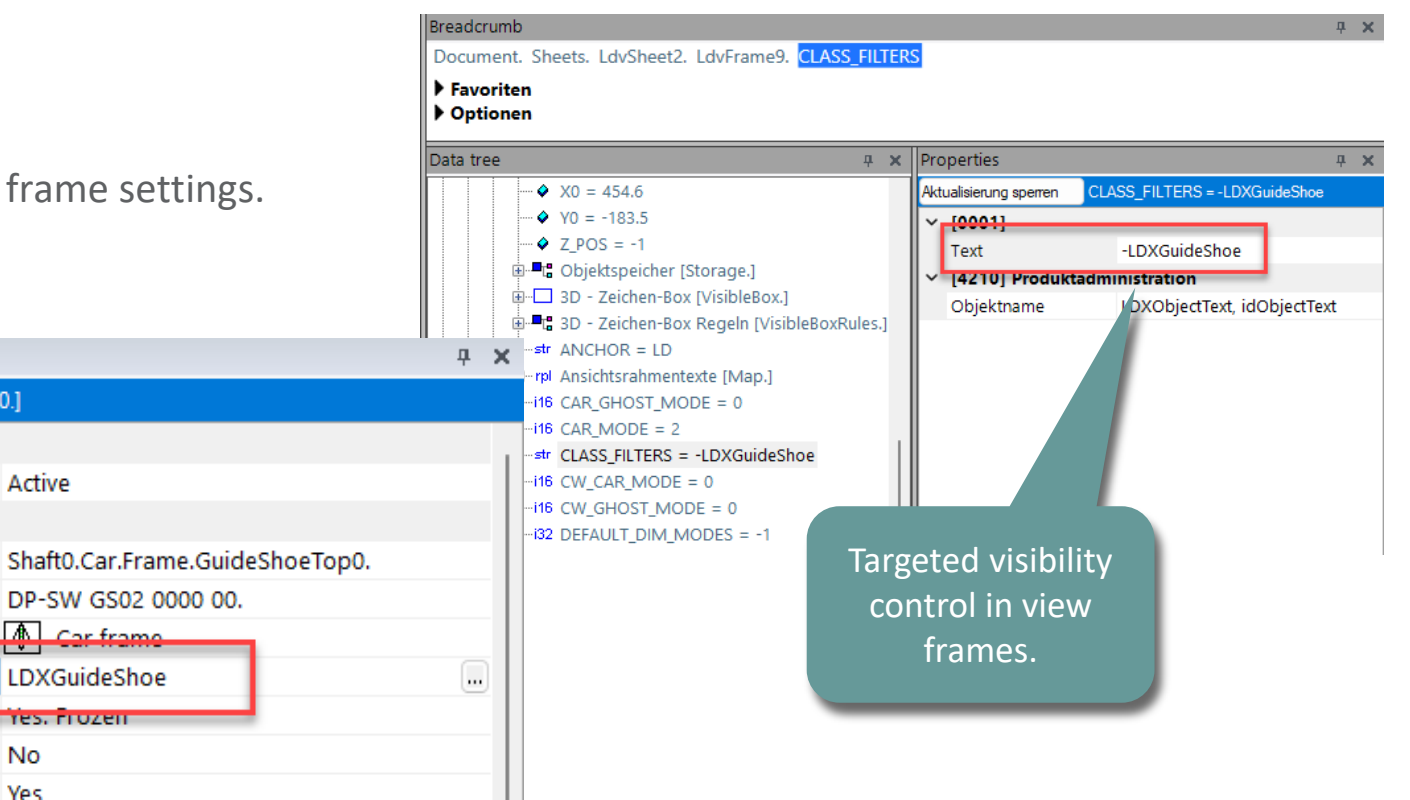

Create geometry

Picking selects parent

~

# Delete unneeded profiles

### Delete unneeded DigiPara Liftdesigner profiles

#### igipara<sup>®</sup> liftdesigner

PL3.2 STATIC BIM COMPONENT: GUIDE SHOE

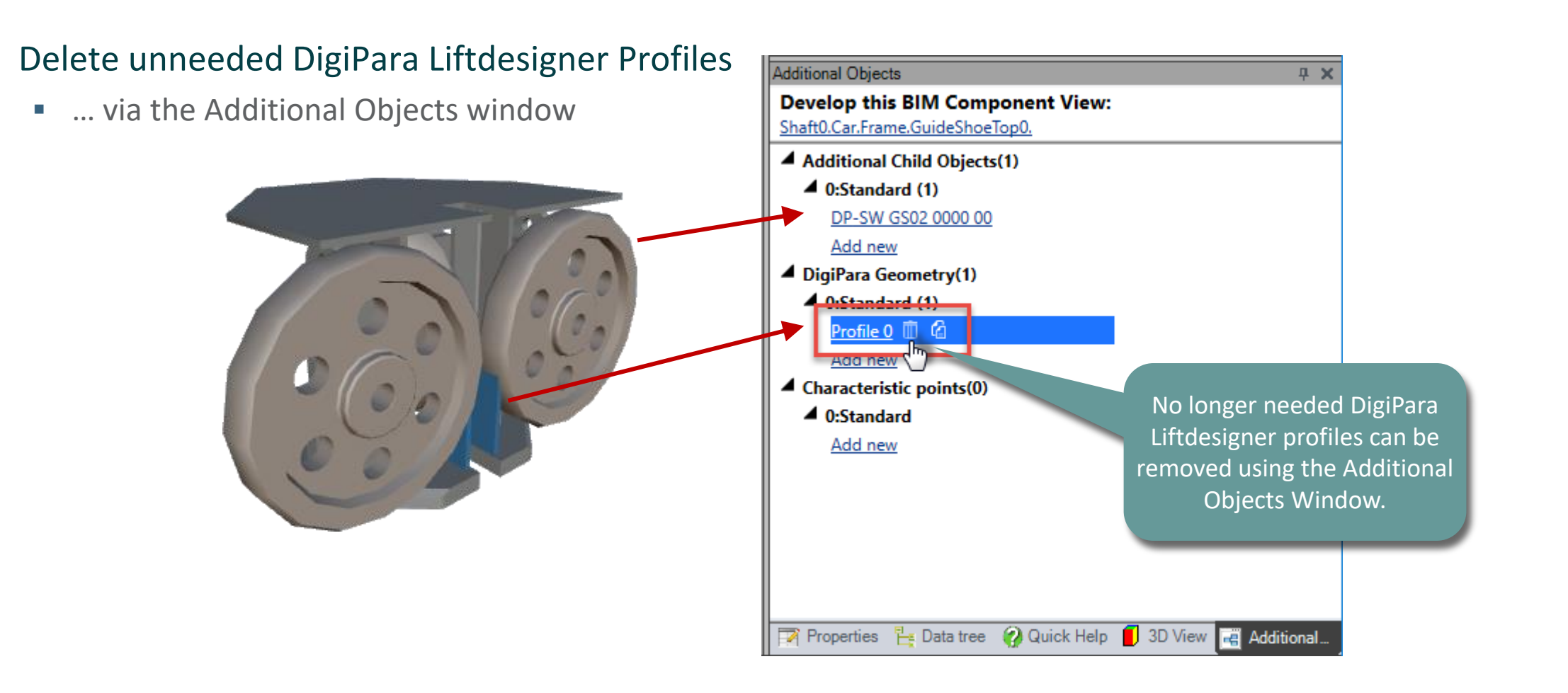

# Save the BIM Component back into the BIM Library

# Save the BIM Component back into the Library

#### 🕫 digipara liftdesigner

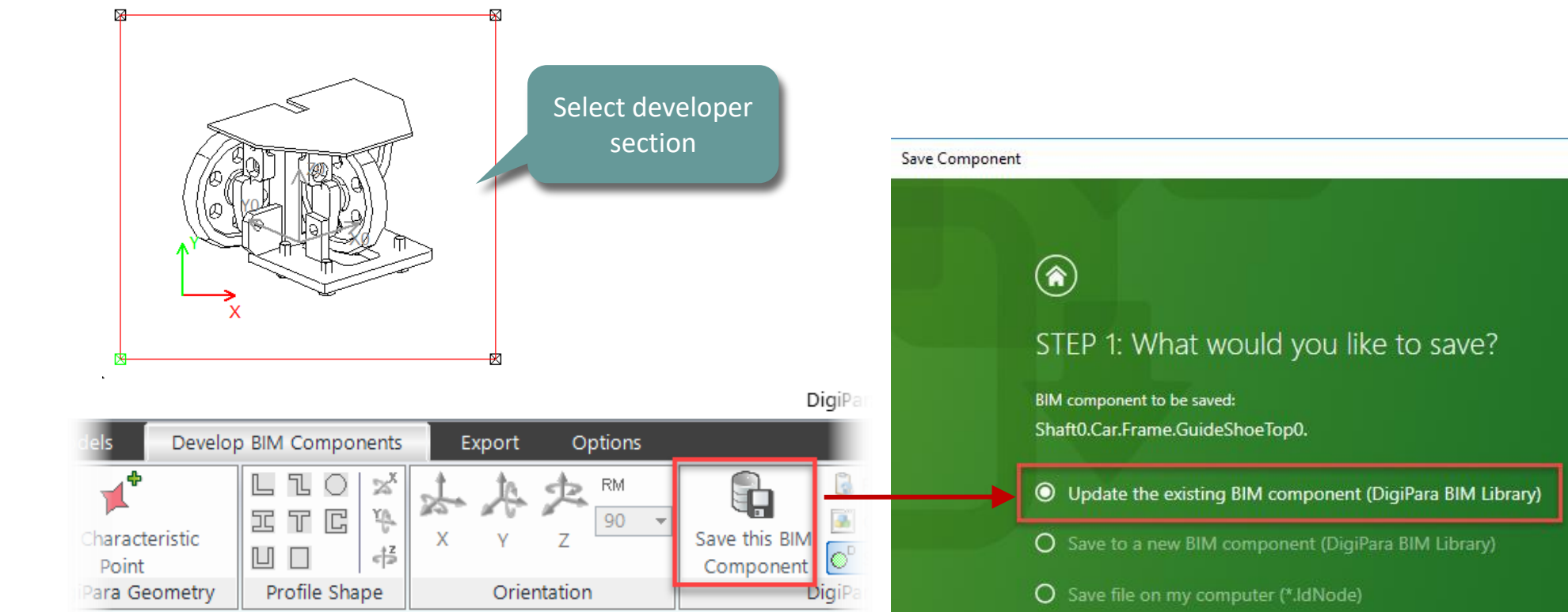

#### Save the finished defined BIM Component

### Save the BIM Component back into the Library

#### 🕫 digipara<sup>®</sup> liftdesigner

PL3.2 STATIC BIM COMPONENT: GUIDE SHOE

#### Additional Components

... in DigiPara Liftdesigner Datamanager

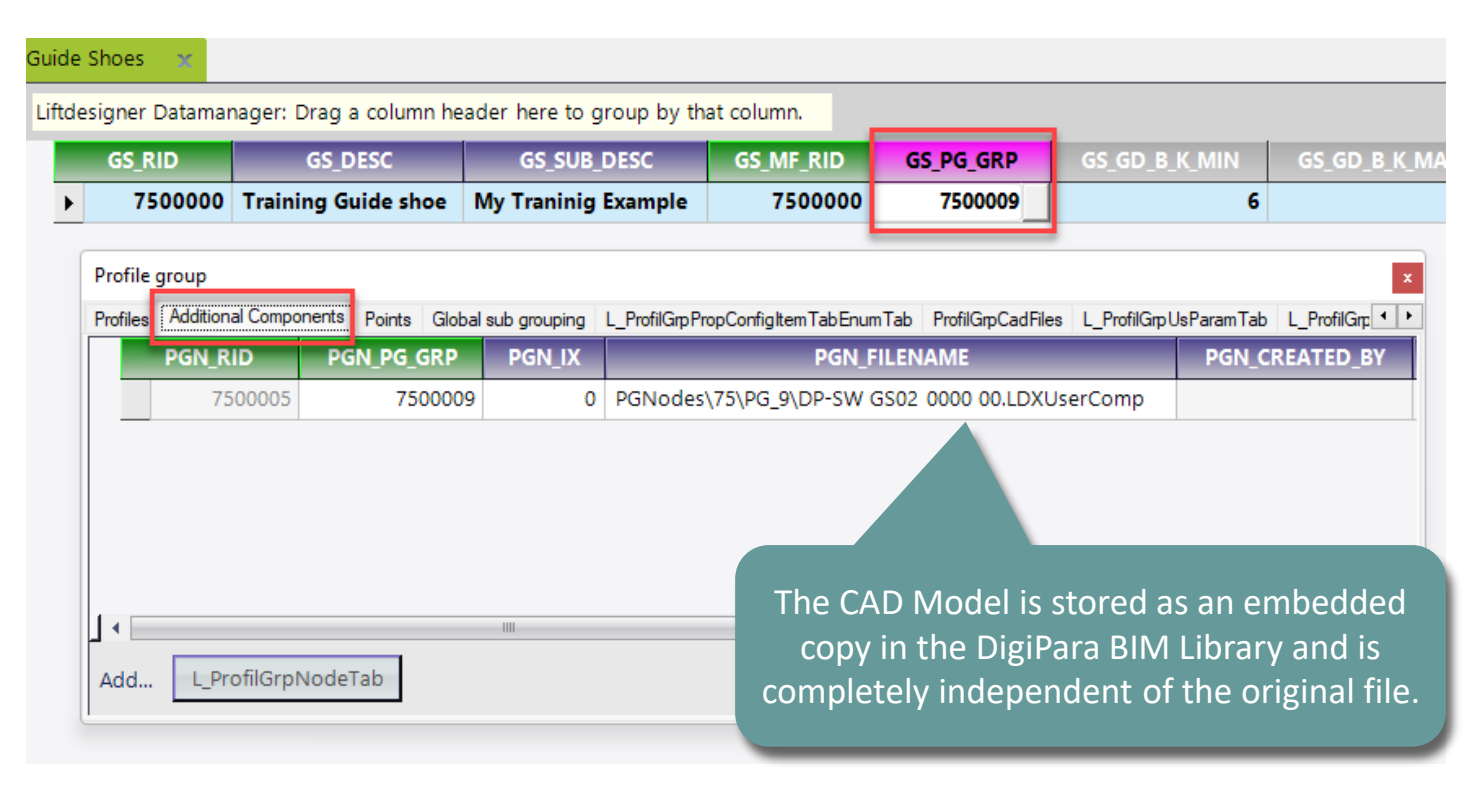

igipara<sup>®</sup> liftdesigner

## Let's have a break!

JULY 18, 2024, ©2024 DIGIPARA GMBH

# igipara<sup>®</sup> liftdesigner

# PL3.3

### Dynamic BIM Component: Car Frame

**Typical Processes** 

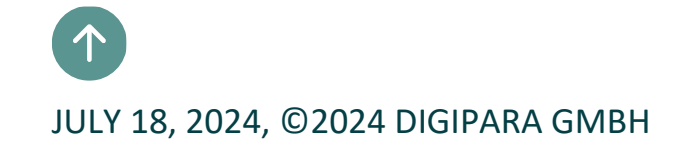

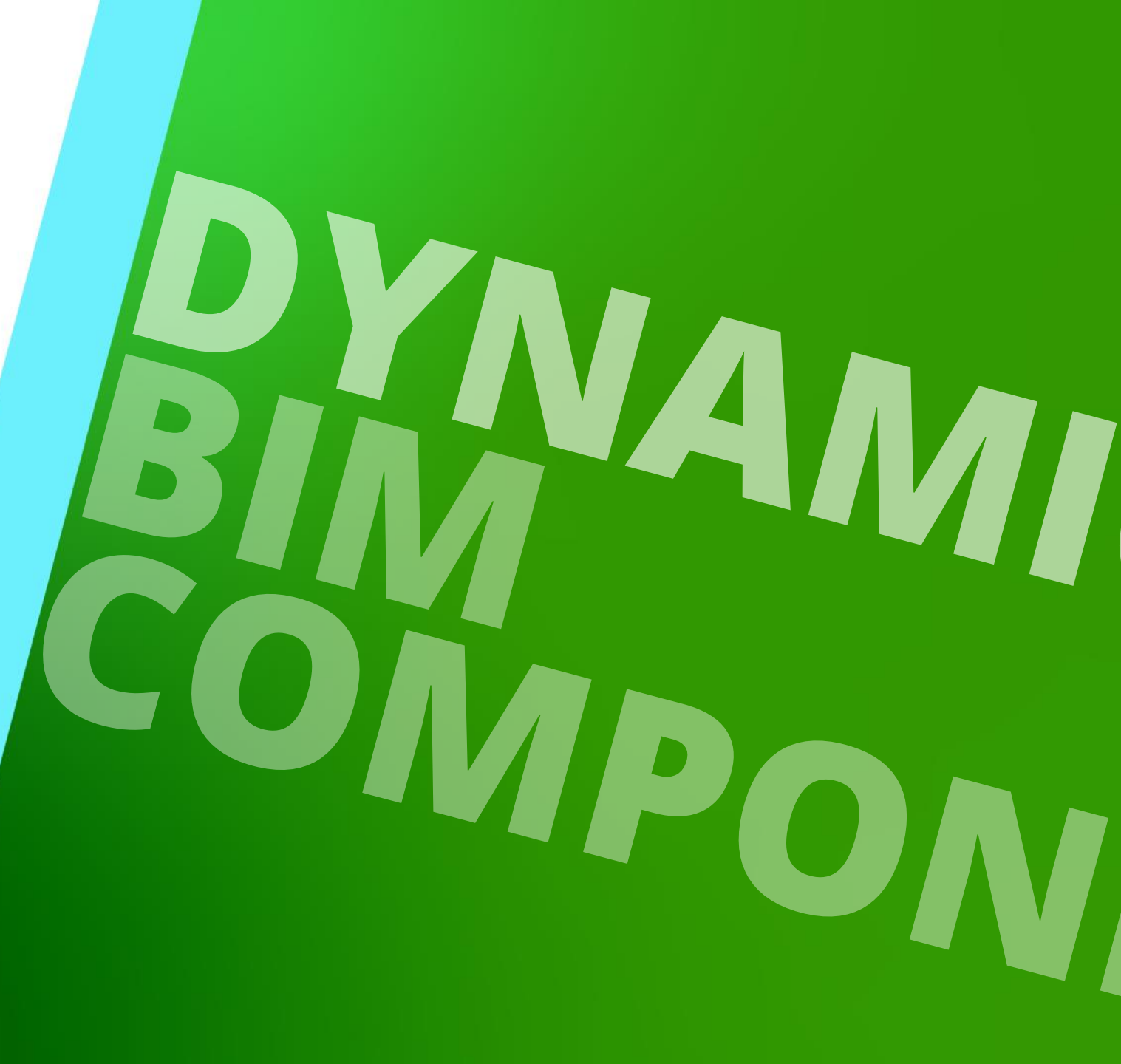

#### igipara<sup>®</sup> liftdesigner

PL3.3 DYNAMIC BIM COMPONENT: CAR FRAME

#### RID and Manufacturer are important to find the BIM Component in the DigiPara BIM Library.

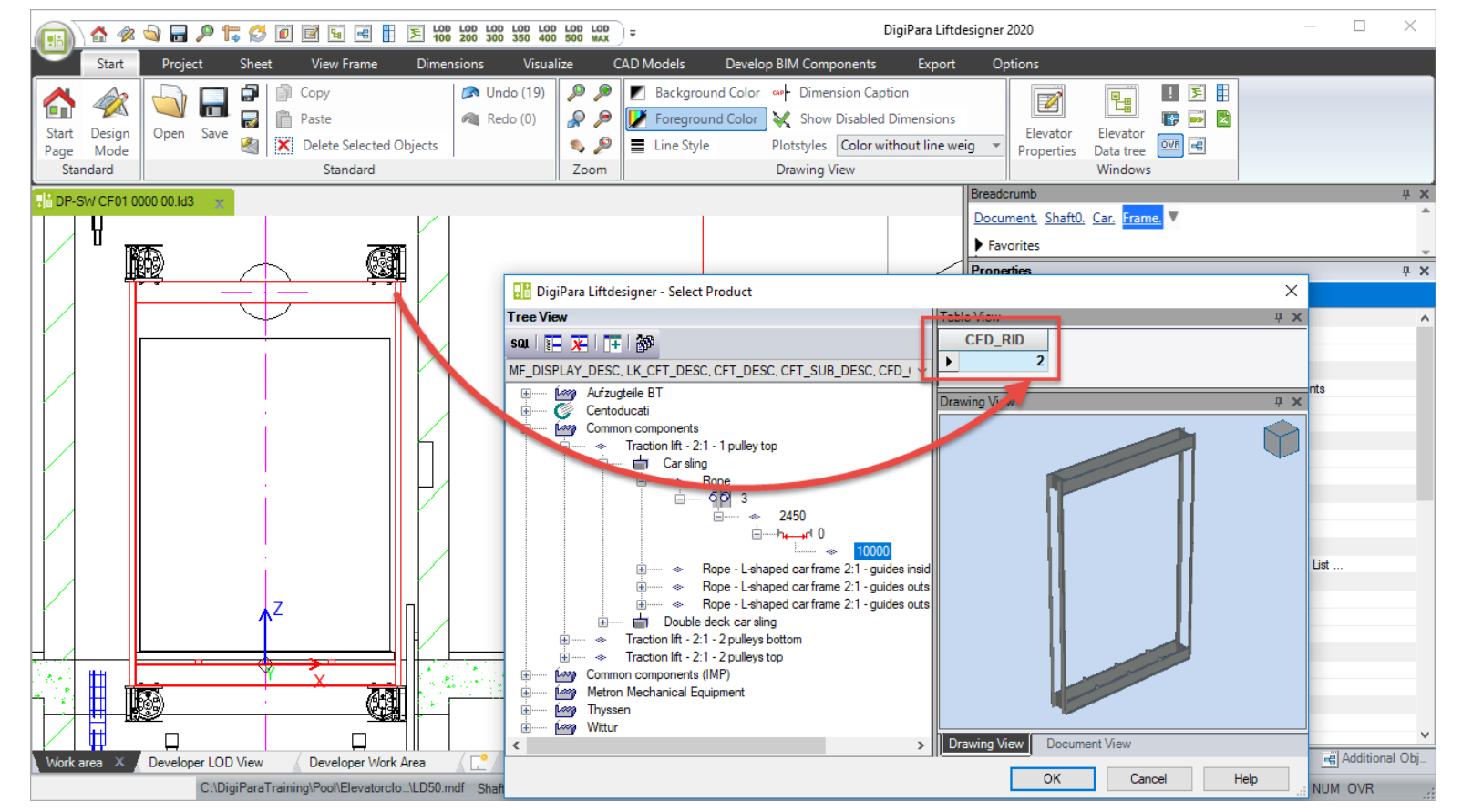

#### igipara<sup>®</sup> liftdesigner

PL3.3 DYNAMIC BIM COMPONENT: CAR FRAME

#### • ... in DigiPara Liftdesigner Datamanager

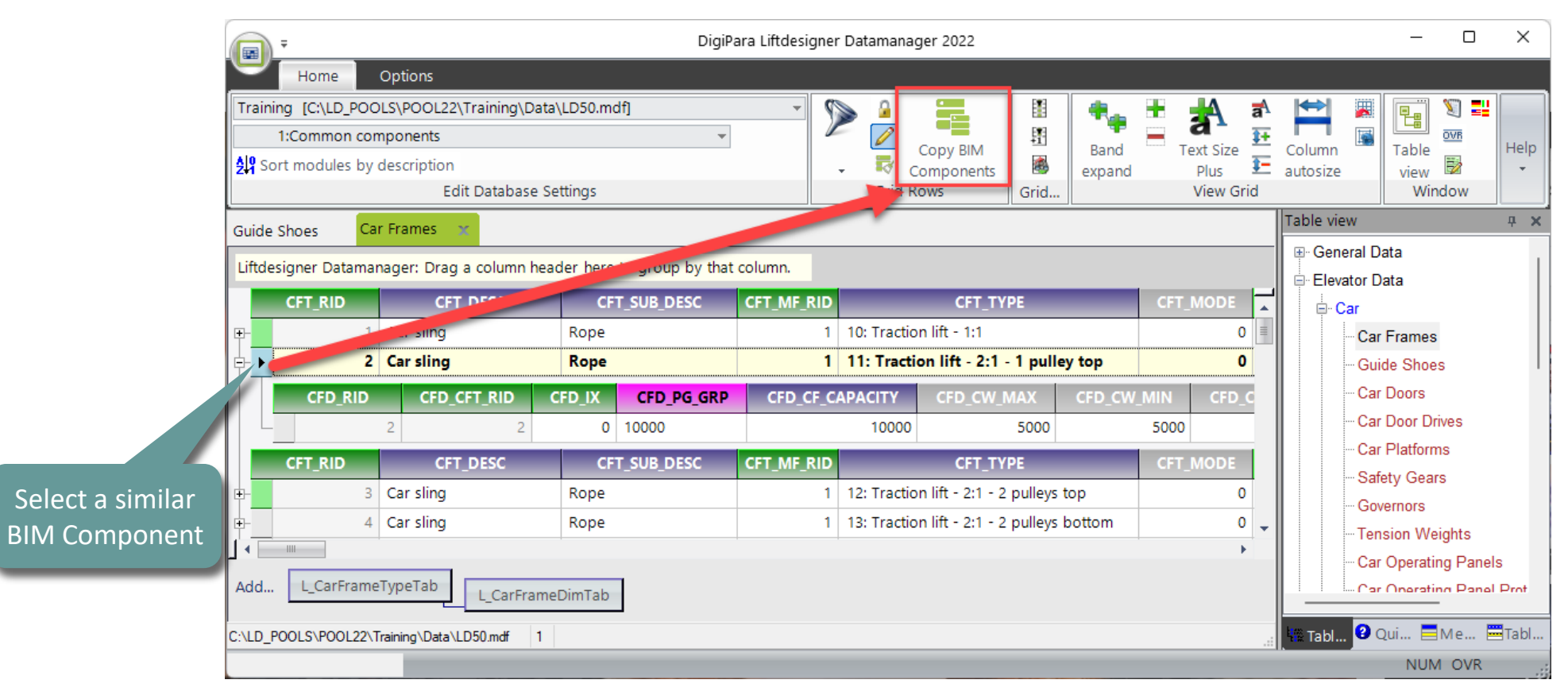

#### 🕫 digipara liftdesigner

PL3.3 DYNAMIC BIM COMPONENT: CAR FRAME

# The BIM Component is copied with all parameter and values to a new manufacturer / DigiPara BIM Library.

• The steps 1 until 3 guide you through the copy process.

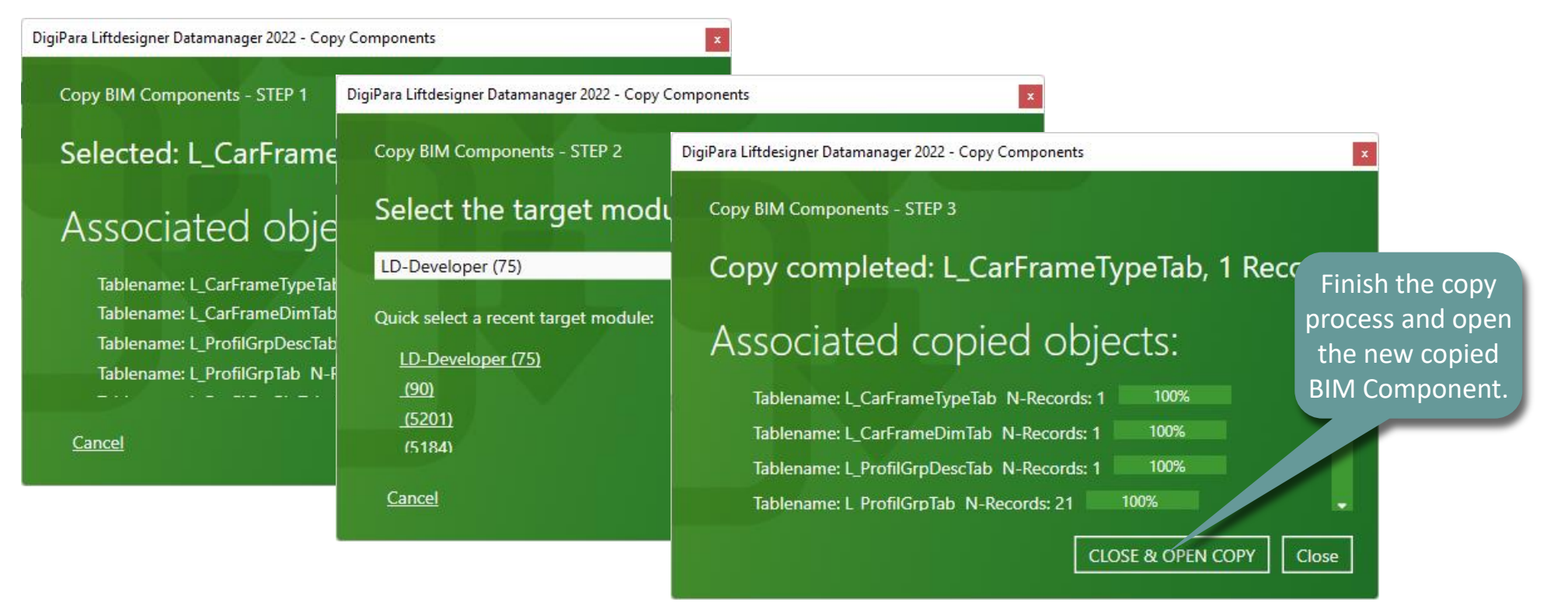

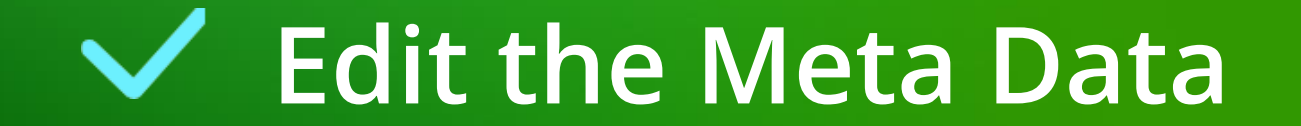

Result in the DigiPara

#### Edit the Meta Data PL3.3 DYNAMIC BIM COMPONENT: CAR FRAME

#### Description

- ... in DigiPara Liftdesigner Datamanager
  - Add a new specific description for the new copied BIM Component.

| Car     | Frames 👻                      |                           |             |                  |            |              |                        |       |             |                         | Liftdesigner Bl                              | M     |
|---------|-------------------------------|---------------------------|-------------|------------------|------------|--------------|------------------------|-------|-------------|-------------------------|----------------------------------------------|-------|
| Lift    | designer Datama               | ager: Drag a column       | handar hara | to group by that | column     |              |                        |       |             |                         | Library                                      |       |
| Lint    | designer Datama               | lager. Drag a column      | neader here | to group by that |            |              |                        |       |             |                         |                                              |       |
|         | CFT_RID                       | CFT_DESC                  | CF          | T_SUB_DESC       | CFT_MF_RID |              | CFT_TYPE               |       | ÷ ím        | Aufzugteile BT          |                                              |       |
| ⊡-!     | / 7500001                     | <b>Traninig Car Sling</b> | My Tra      | aining example   | 7500000    | 11: Traction | on lift - 2:1 - 1 pull | ey to | · 🖻 ····· 🏈 | Centoducati             |                                              |       |
|         | CFD_RID                       | CFD_CFT_RID               | CFD_IX      | CFD_PG_GRP       | CFD_CF_C   | APACITY      | CFD_CW_MAX             | CF    | + <b>1</b>  | Common compon           | ents (IMP)                                   |       |
|         | 75000                         | 01 7500001                | 0           | 7500006          |            | 10000        | 5000                   |       |             | ) LD-Developer<br>····· | ift - 2:1 - 1 pulley top                     |       |
|         |                               |                           |             |                  |            |              |                        |       |             | Tra<br>≽ם<br>           | aining carsling<br>≫ My Trainingexample<br>È |       |
| EC<br>a | new table 1                   | oen<br>:o                 |             |                  |            |              |                        |       |             |                         | hرا 0<br>ا ا <i>مب</i>                       | 10000 |
| C       | save the new<br>content in th | e ab L_CarFr              | ameDimTab   | ]                |            |              |                        |       | + (wy       | ) Wittur                | ar Equipment                                 |       |
| C       |                               |                           | 7500000     |                  |            |              |                        |       |             |                         |                                              |       |

#### igipara<sup>®</sup> liftdesigner

#### Edit the Meta Data PL3.3 DYNAMIC BIM COMPONENT: CAR FRAME

#### igipara<sup>®</sup> liftdesigner

#### Parameters

Quick help & developer dwg file helps you understand what parameter definitions mean

| Car Frames 😴                                                                                                    | Quick Help                                                                                                    | ÷ ×                                                                                                    | _                   |                                                                                                    |
|----------------------------------------------------------------------------------------------------|----------------------------------------------------------------------------------------------------|----------------------------------------------------------------------------------------------------|---------------------|----------------------------------------------------------------------------------------------------|
| Liftdesigner Datamanager: Drag a column header here to group by that column.<br>CFT_RID CFT_DESC CFT_SUB_DESC CFT_MF_RID CFT_TYPE CFT<br>7500001 Traninig Car Sling My Training example 7500000 11: Traction lift - 2:1 - 1 pulley top<br>CFD_RID CFD_CFT_RID CFD_IX CFD_PG_GRP CFD_CF_CAPACITY CFD_CW_MAX CFD_CW_MIN<br>7500001 7500001 0 7500006 10000 \$000 5000<br>Add L_CarFrameTypeTab L_CarFrameDimTab<br>C:\LD_POOLS\POOL22\Training\Data \LD50.mdf 750000 | https://www.digipara.com/Portals/0/MC/WEB-       CFD_CF_CAPACITY       CFD_CW_MAX       CFD_CO_MAX       CFD_CD_MIN       CFD_HB       CFD_CAR_2_GUIDES       CFD_DBG | EN/Content/DP/LD/DB/MDF/02_Bevators/01( View online<br>The maximum capacity of the car frame in kg<br>Maximum width of the cabin<br>Minimum width of the cabin<br>Minimum depth of the cabin<br>The distance in the z-axis between the top ec<br>and the highest point of the car frame constru | (24) = CFD_Z_BOTTOM | Z Z [14] = Ceiling<br>(14] = Ceiling<br>(14] = Ceiling<br>(14] = CFD_DZ_SPACE<br>[3] = CFD_DZ_SPACE |
|                                                                                                    |                                                                                                    | Guide force attack p                                                                                                    | oint                | Developer .dwg file                                                                                 |

#### DigiPara<sup>®</sup> Liftdesigner Online Training – PL3 CAD Models for Product Loading © 2024, DigiPara GmbH

Guide force attack point

# Edit the Meta Data

PL3.3 DYNAMIC BIM COMPONENT: CAR FRAME

#### Height

• ... in DigiPara Liftdesigner Datamanager

|        |                 |                       |             |                     |            |        |             |                     |         |           |          |                    |     |           | _ |
|--------|-----------------|-----------------------|-------------|---------------------|------------|--------|-------------|---------------------|---------|-----------|----------|--------------------|-----|-----------|---|
| Car Fi | ames 🗙          |                       |             |                     |            |        |             |                     |         |           |          |                    |     |           |   |
| Liftd  | esigner Dataman | ager: Drag a column ł | header here | to group by that co | olumn.     |        |             |                     |         |           |          |                    |     |           |   |
|        | CFT_RID         | CFT_DESC              | C           | FT_SUB_DESC         | MFSUP_RID  | CFT    | _CREATED_BY | CFT_CREATED_DATE    | CFT_MO  | DIFIED_BY | CFT_M    | ODIFIED_DATE       | CFT | r_USER_S0 |   |
| ⊡-     | 7500001         | Traninig Car Sling    | My Tra      | aining example      | 00: LD-Dev | Akalin | n           | 04/05/2022 10:18 AM | Akalin  |           | 04/21/20 | 22 01:39 PM        |     |           |   |
|        | CFD_RID         | CFD_CFT_RID           | CFD_IX      | CFD_PG_GRP          | CFD_CD_M   | 1IN    | CFD_HB      | CFD_CAR_2_GUIDES    | CFD_DBG | CFD_Z_BC  | оттом    | CFD_GUIDE_TYP      | E   | CFD_BF_DZ | 1 |
| L      | ▶ 750000        | 7500001               | 0           | 7500006             | 5          | 5000   | 2681        | 25                  | 0       |           | 345      | 3: Roller and Glic | i   | 345       |   |
|        |                 |                       |             |                     |            |        |             |                     |         |           |          |                    |     |           | 1 |

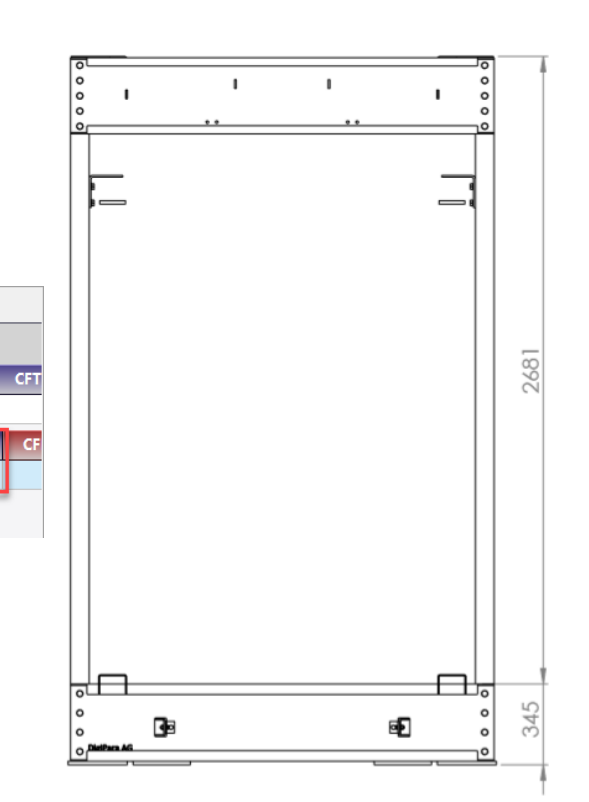

#### igipara<sup>®</sup> liftdesigner

# Determine related BIM Components

### **Determine related BIM Components**

#### igipara<sup>®</sup> liftdesigner

PL3.3 DYNAMIC BIM COMPONENT: CAR FRAME

#### • ... in DigiPara Liftdesigner Datamanager

| CFD_GS_RID_TOP    | RID number of the guide shoe for the top of the car-frame    |
|-------------------|--------------------------------------------------------------|
| CFD_GS_RID_BOTTOM | RID number of the guide shoe for the bottom of the car frame |

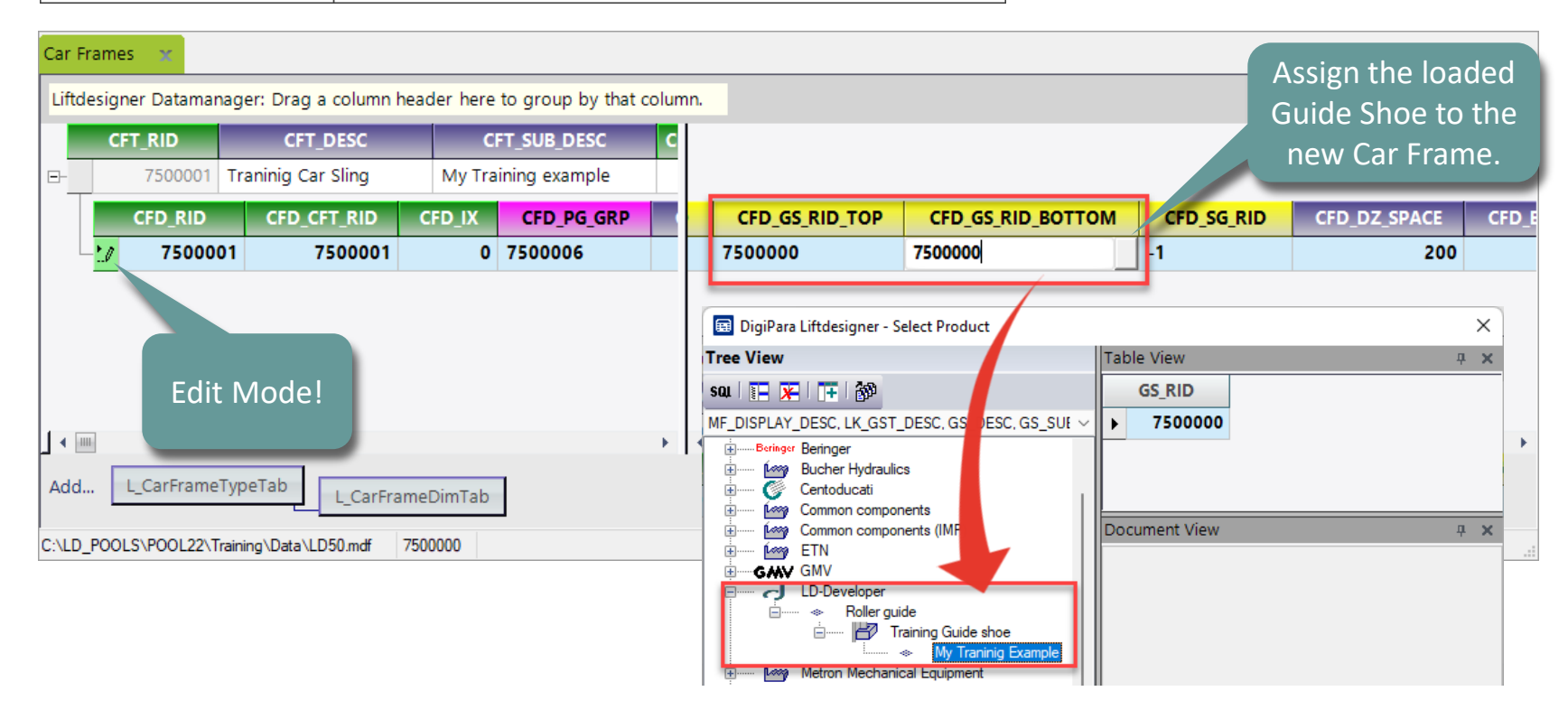

# Load your edited BIM Component

### Load your edited BIM Component

#### igipara<sup>®</sup> liftdesigner

PL3.3 DYNAMIC BIM COMPONENT: CAR FRAME

• ... in DigiPara Liftdesigner

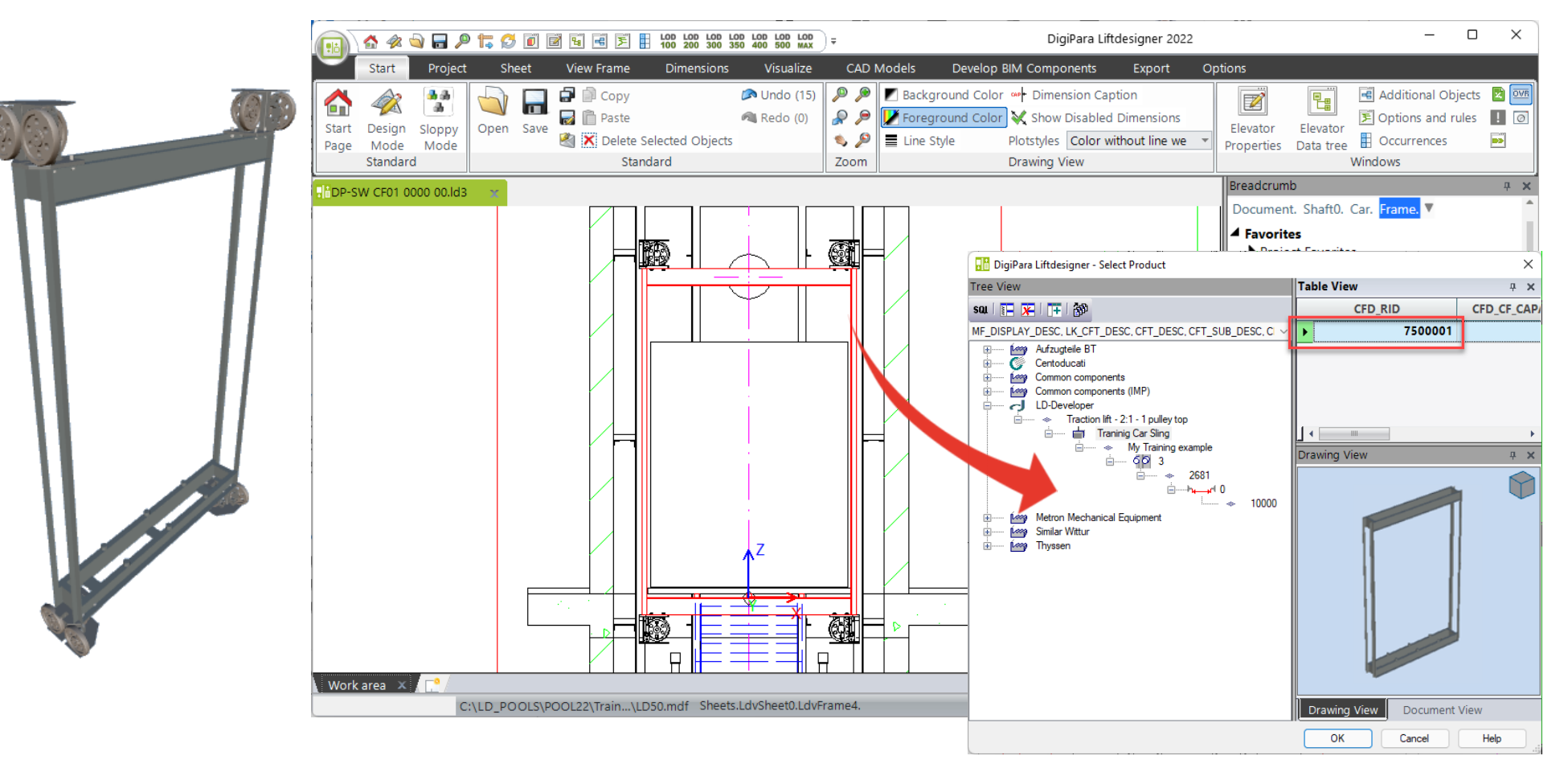

# Load the Developer Work Area

### Load the Developer Work Area

#### 🕫 digipara<sup>®</sup> liftdesigner

PL3.3 DYNAMIC BIM COMPONENT: CAR FRAME

• ... in DigiPara Liftdesigner via the BIM Component

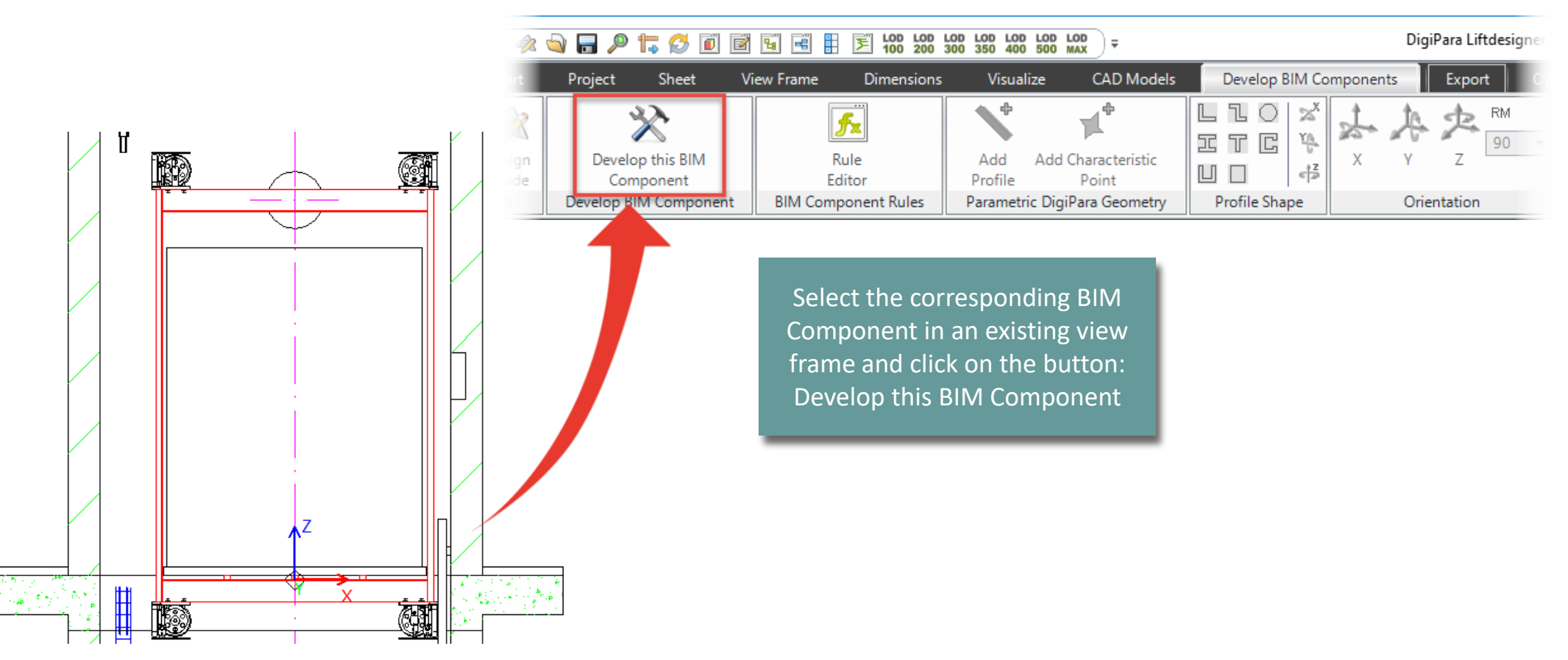

# Add, align and position your Models

# Add, align and position your CAD Models

#### igipara<sup>®</sup> liftdesigner

#### Add multiple CAD Models to one BIM Component

...using a Developer section view in the DigiPara Liftdesigner Developer Work Area

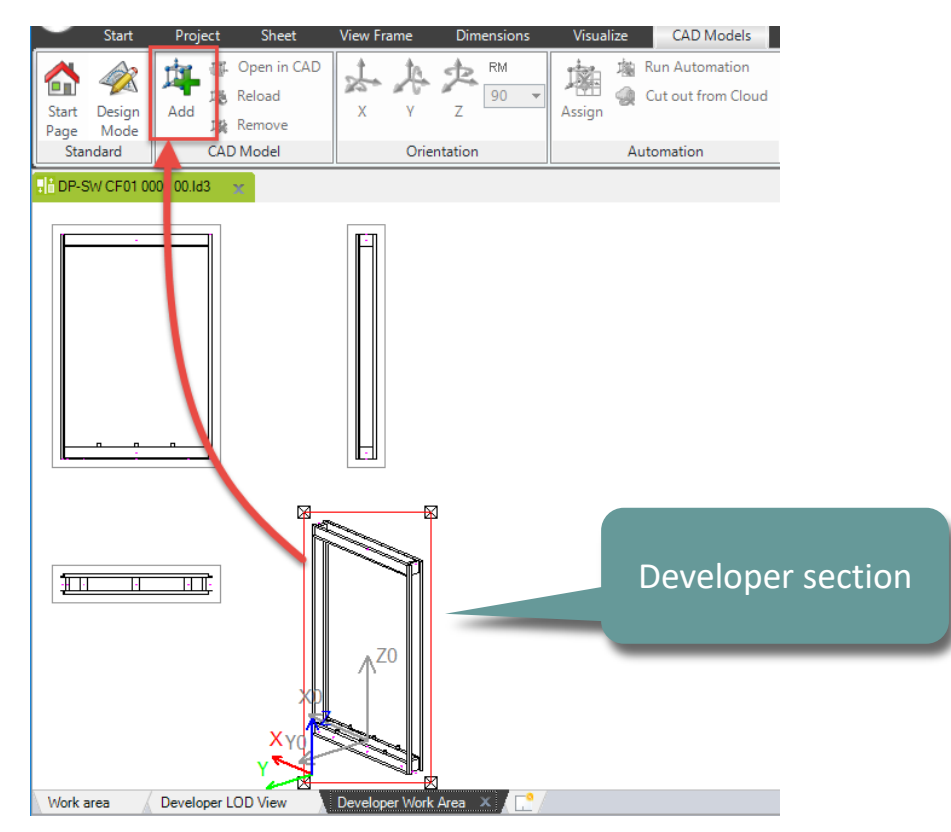

# Add, align and position your CAD Models

#### igipara<sup>®</sup> liftdesigner

PL3.3 DYNAMIC BIM COMPONENT: CAR FRAME

#### Add multiple CAD Models to one BIM Component

• The CAD Models are inserted at the base point of the parent component.

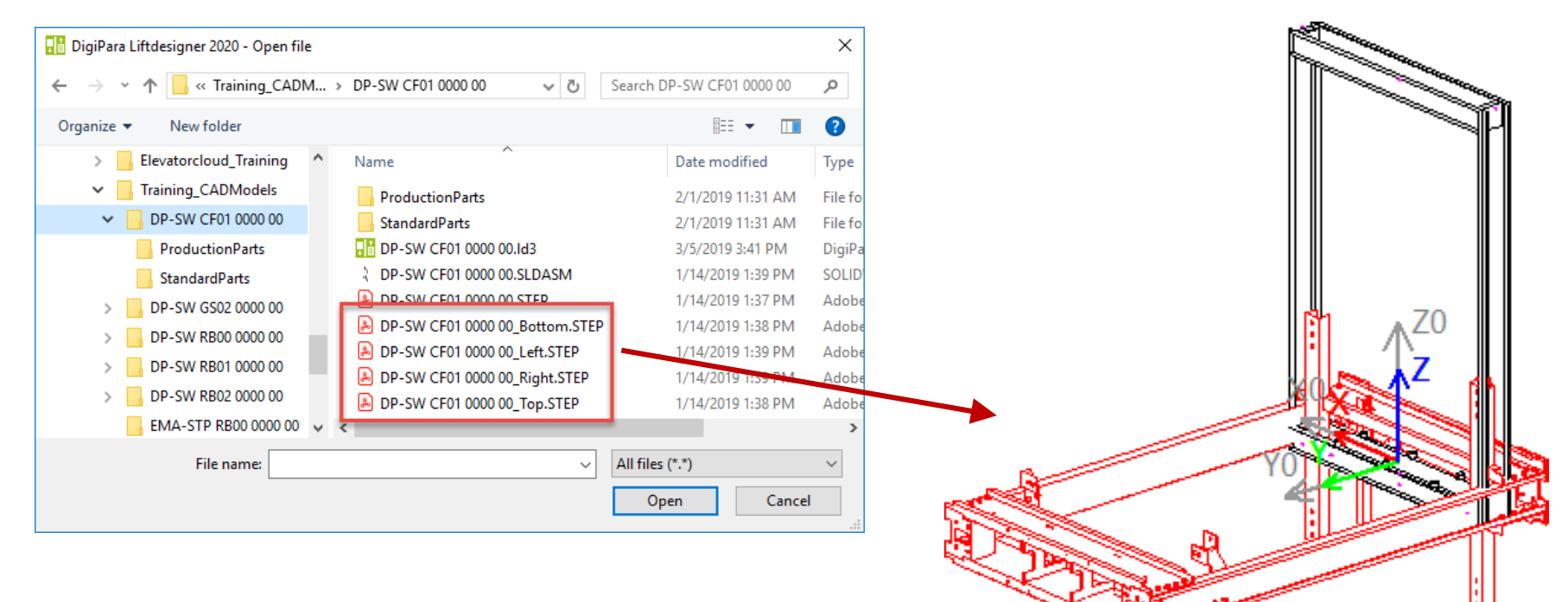

# Add, align and position your CAD Models

#### PL3.3 DYNAMIC BIM COMPONENT: CAR FRAME

#### igipara<sup>®</sup> liftdesigner

#### Align your CAD Model

• ... using X, Y and Z coordinates under the CAD Models tab

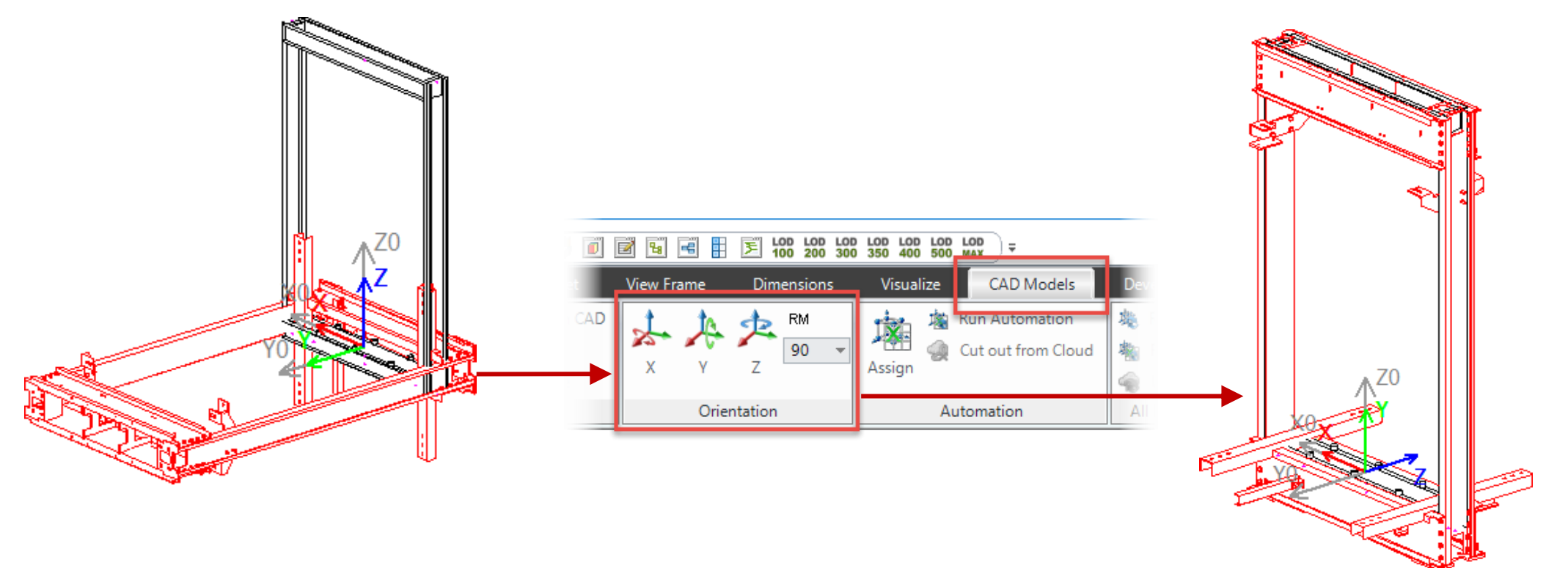

# Delete unneeded profiles

### Delete unneeded DigiPara Liftdesigner profiles

#### 🕫 digipara liftdesigner

PL3.3 DYNAMIC BIM COMPONENT: CAR FRAME

#### ... via the Additional Objects window

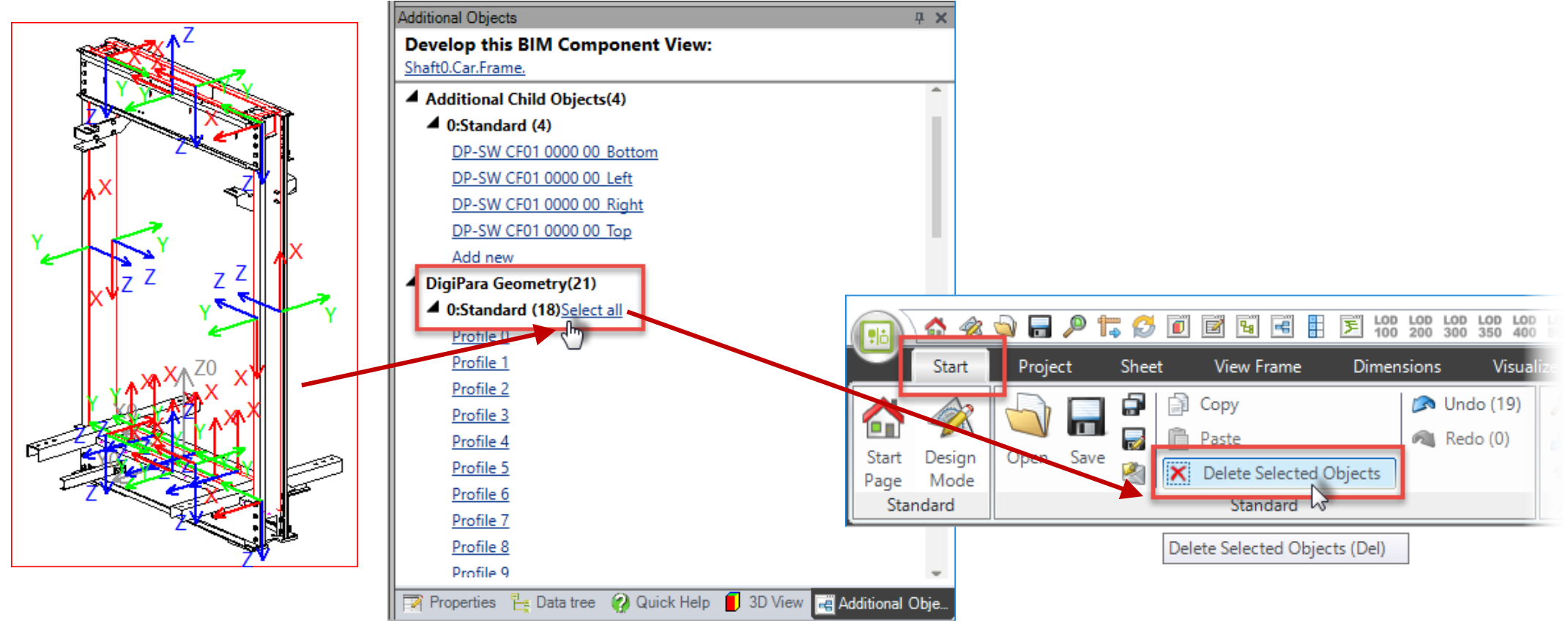

# Set the positioning points

# Set the positioning points

#### igipara<sup>®</sup> liftdesigner

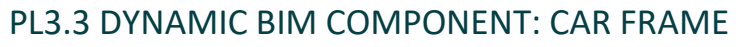

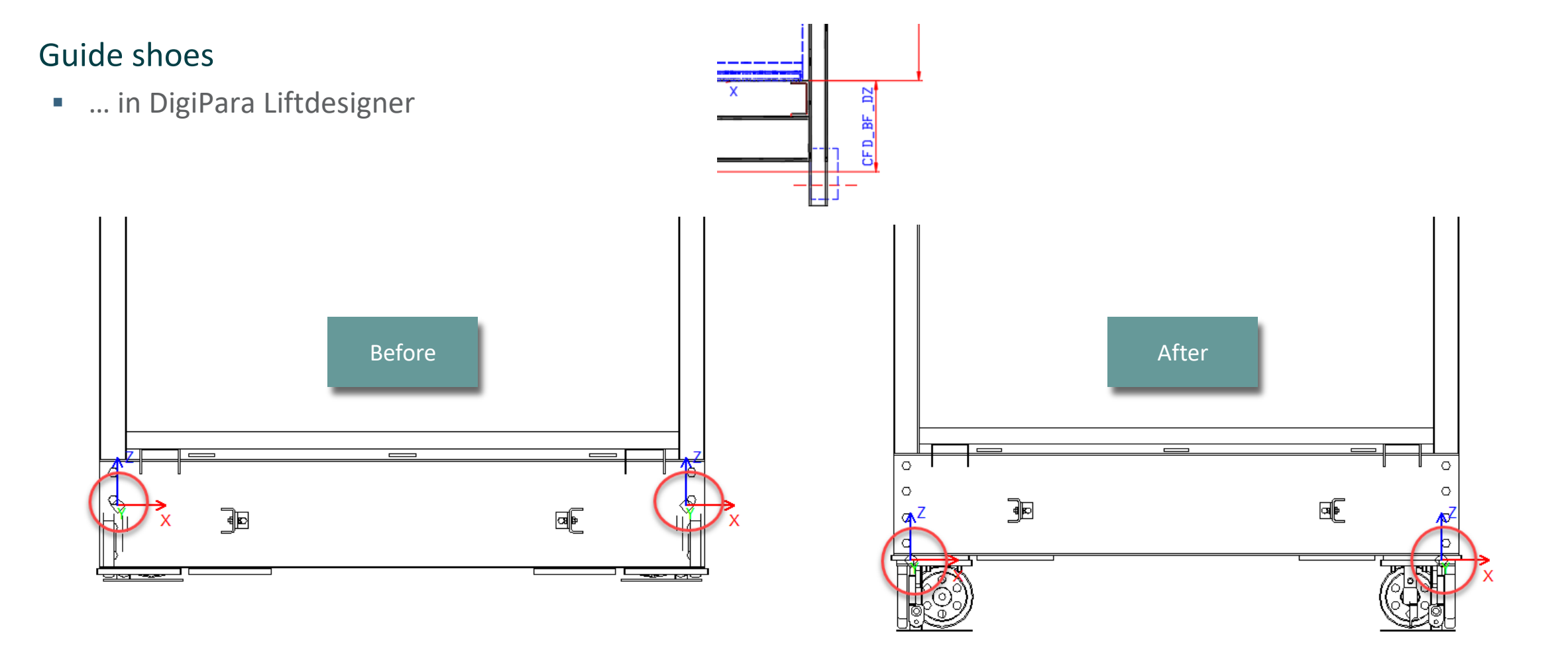

#### DigiPara<sup>®</sup> Liftdesigner Online Training – PL3 CAD Models for Product Loading | © 2024, DigiPara GmbH

### Set the positioning points

PL3.3 DYNAMIC BIM COMPONENT: CAR FRAME

#### Guide shoes

• ... in DigiPara Liftdesigner

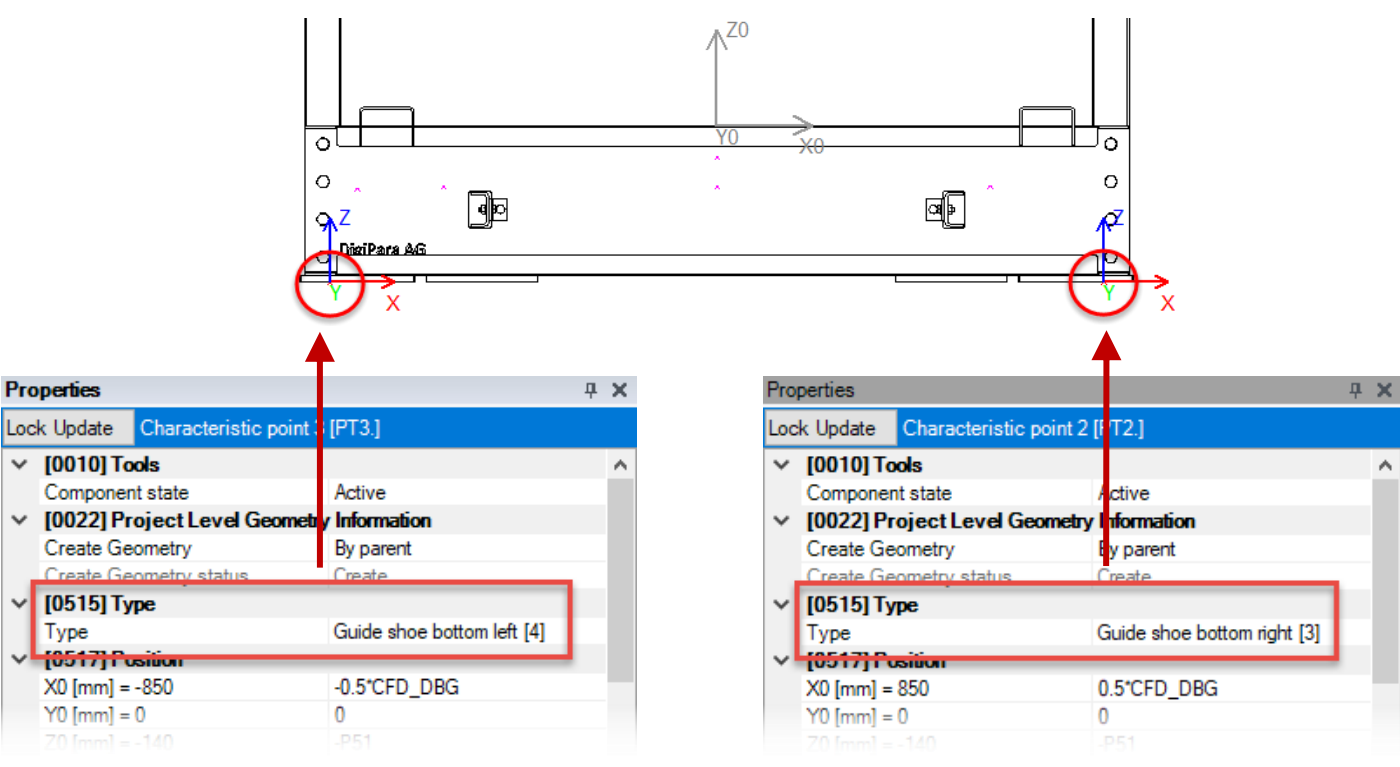

| Favorites                      |               |   | Ŧ |
|--------------------------------|---------------|---|---|
| Properties                     |               | 무 | × |
| ock Update Multi selection (2) |               |   |   |
| <ul> <li>Misc</li> </ul>       |               |   | ^ |
| X0 [mm] = 850                  |               |   |   |
| Y0 [mm] 0                      | 0             |   |   |
| Z0 [mm] = -345                 | -CFD_Z_BOTTOM |   |   |
| IN: FW                         | 1600          |   |   |
|                                | 2080          |   |   |
| [1]: CART_TO TAL_D2            | 1285          |   |   |
| [3]: WD                        | 25            |   |   |
| [4]: K DZ SPACE                | 200           |   |   |
| [5]: CFD_HB                    | 2681          |   |   |
| [6]: CFD_DBG                   | 1700          |   |   |
| 71 GD. H. J.e. & countes ny t  | 75            |   |   |
| [22]: CED_YG_2_GUIDES_DX_E     | 0             |   |   |
|                                |               |   |   |
| [24]: CFD_Z_BOTTOM             | 345           |   | ٦ |
| [25]. CW                       | 1600          |   | - |
| [26]: CD                       | 1400          |   |   |
| [27]: P27                      | -57.5         |   | ¥ |

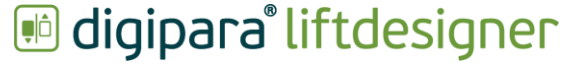

# Set the positioning points

#### igipara<sup>®</sup> liftdesigner

PL3.3 DYNAMIC BIM COMPONENT: CAR FRAME

#### Buffer

• ... in DigiPara Liftdesigner

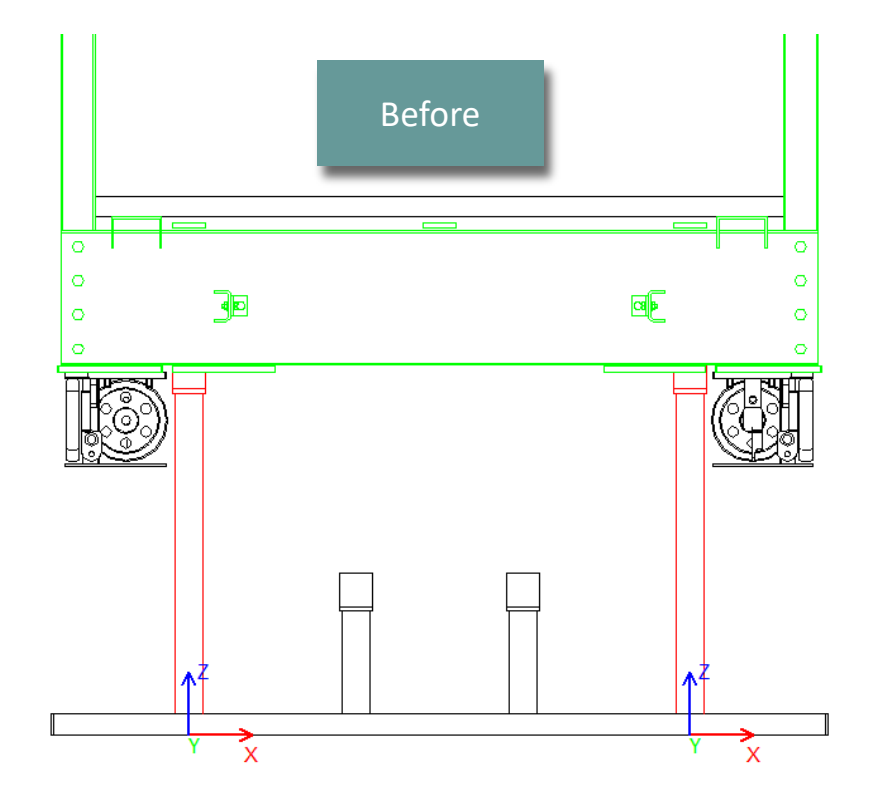

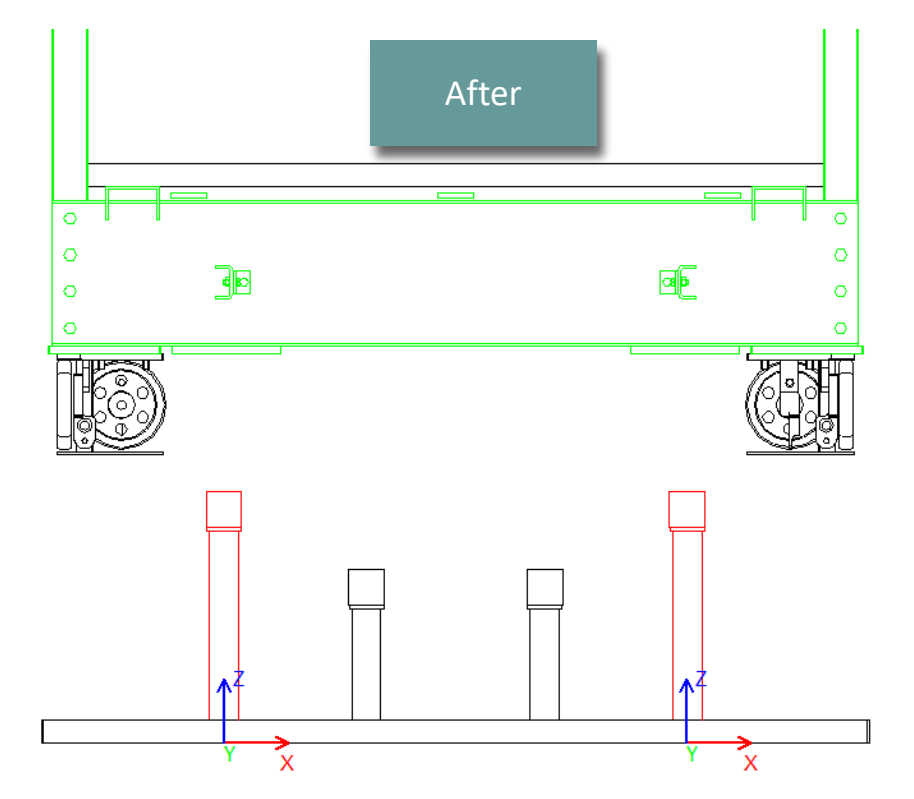

#### Set the positioning points PL3.3 DYNAMIC BIM COMPONENT: CAR FRAME

#### igipara<sup>®</sup> liftdesigner

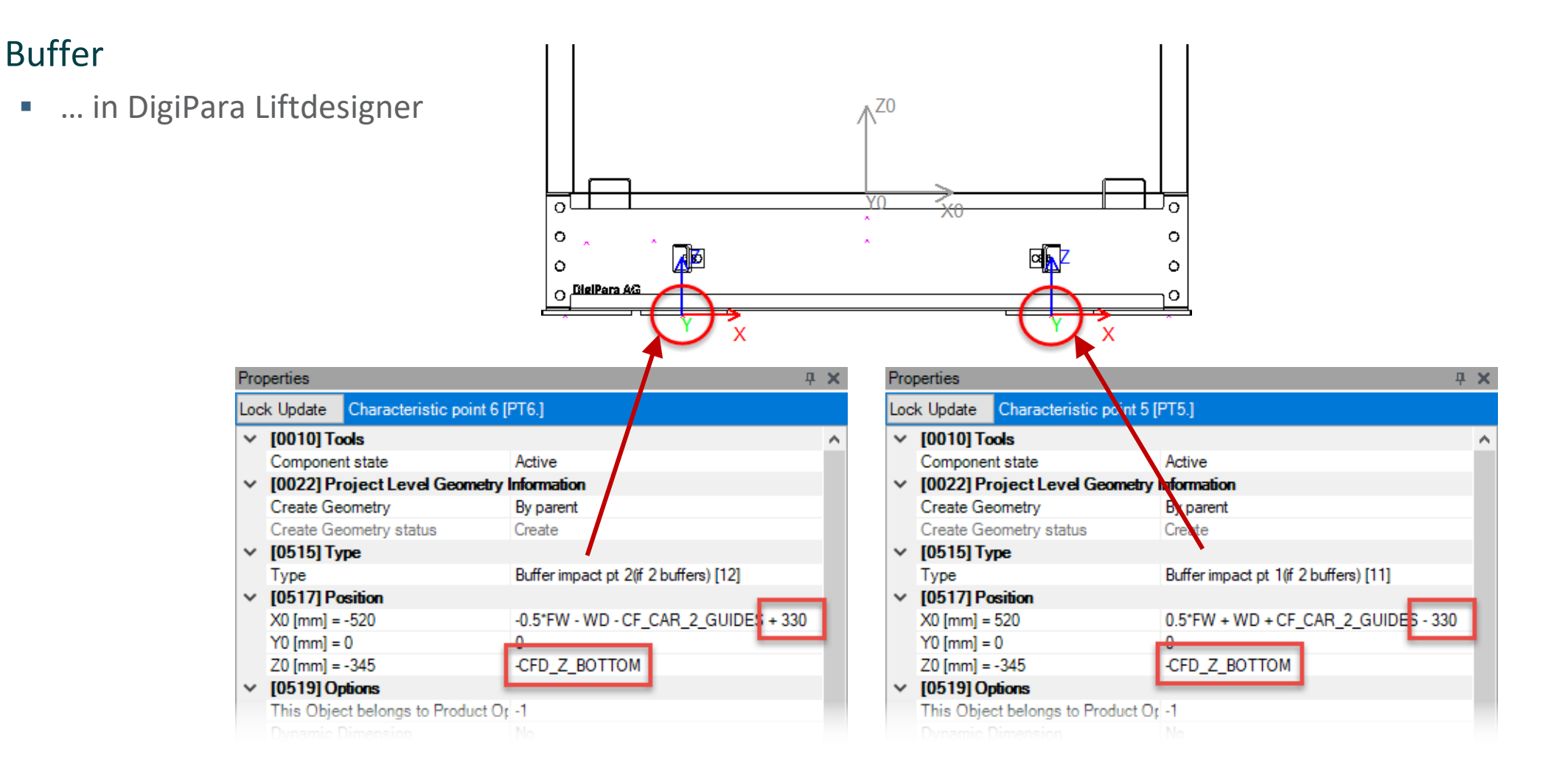

### Set the positioning points

PL3.3 DYNAMIC BIM COMPONENT: CAR FRAME

#### igipara<sup>®</sup> liftdesigner

#### Traveling cable

• ... in DigiPara Liftdesigner

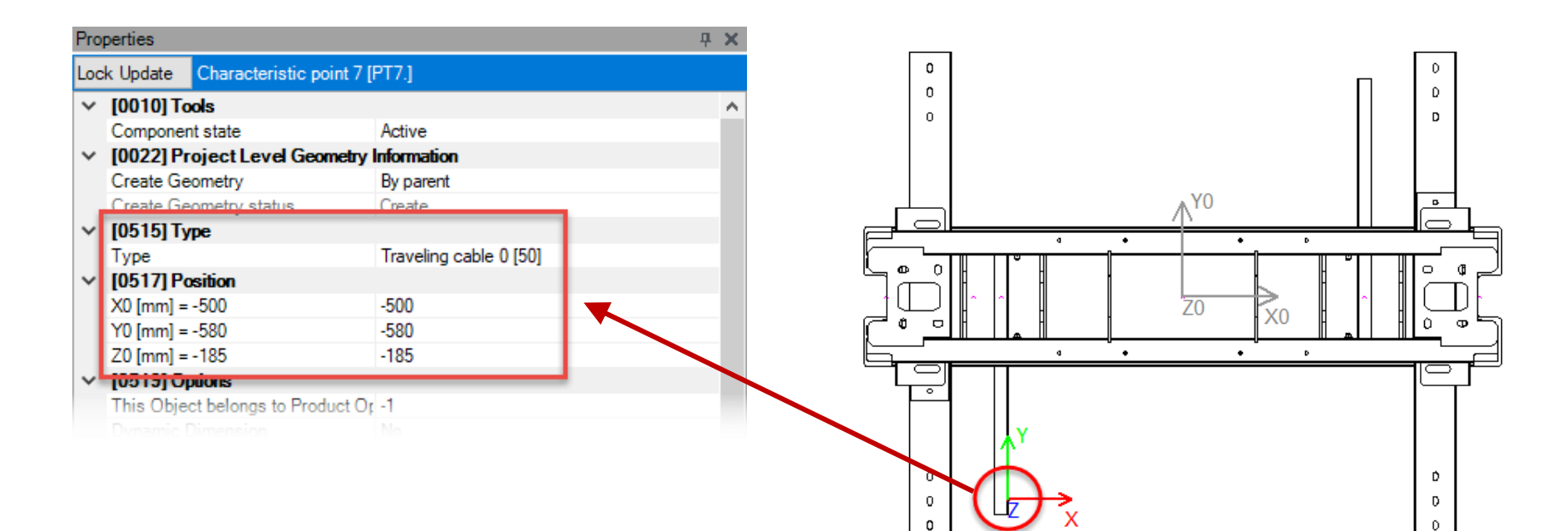

### Set the positioning points

PL3.3 DYNAMIC BIM COMPONENT: CAR FRAME

#### igipara<sup>®</sup> liftdesigner

#### Pulley beam

• ... in DigiPara Liftdesigner

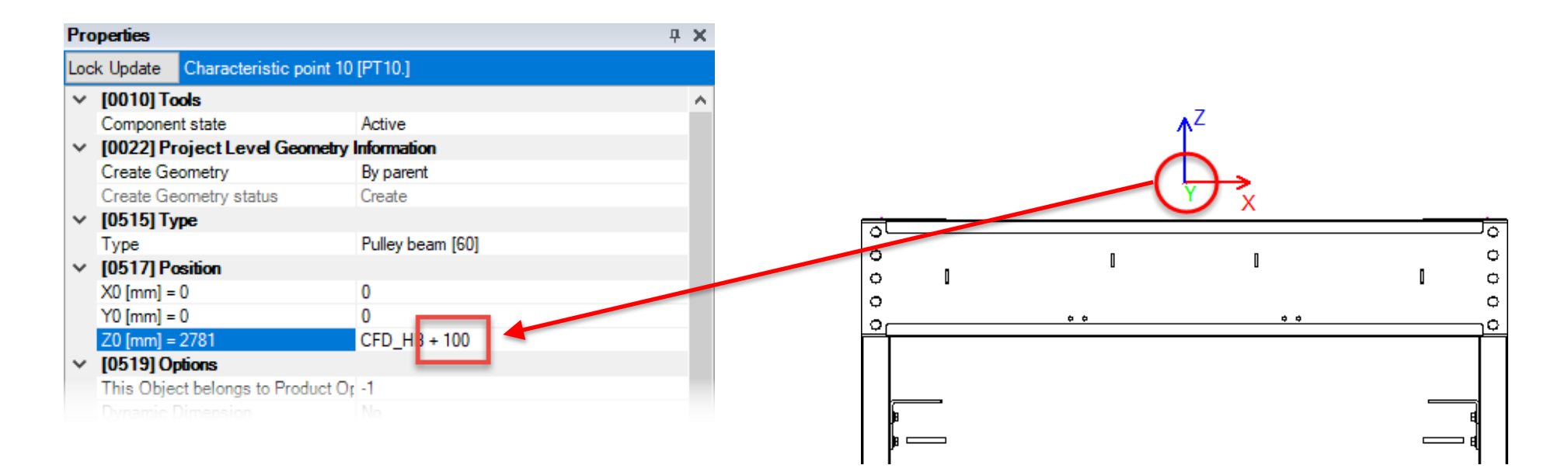

# Save the BIM Component back into the BIM Library
## Save the BIM Component back into the Library

## 🕫 digipara<sup>®</sup> liftdesigner

PL3.3 DYNAMIC BIM COMPONENT: CAR FRAME

#### Save the finished defined BIM Component

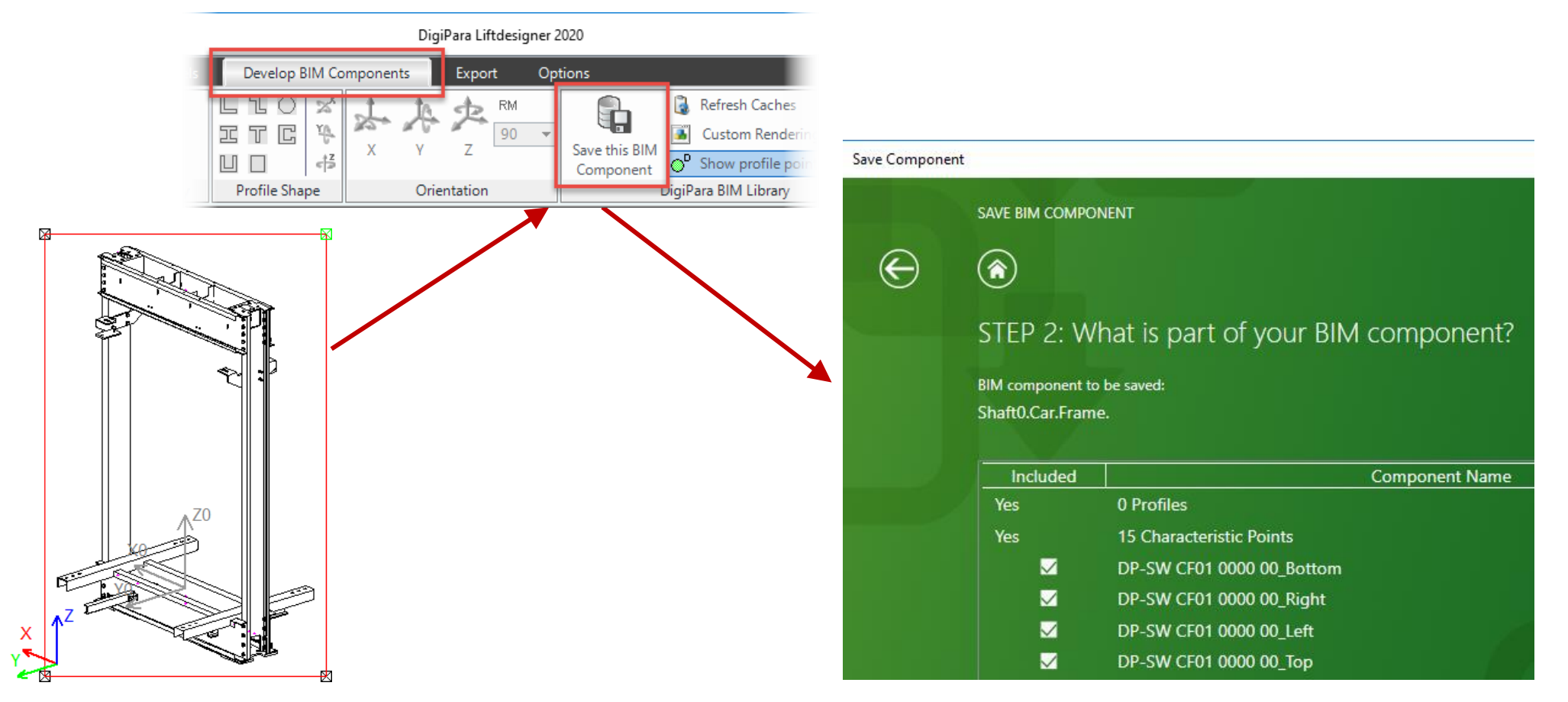

## Save the BIM Component back into the Library

## igipara<sup>®</sup> liftdesigner

|                                                                                                    | DigiPara Liftdesigner Datamanager 2020 |
|----------------------------------------------------------------------------------------------------|----------------------------------------|
| Home Options                                                                                                |                                        |
| Elevatorcloud_Training [C:\DigiParaTraining\Pool\Elevatorcloud_Training\Data\LD50.mdf                       | - No 🔒 🔚 🕴 🗮                           |
| 75:LD-Developer                                                                                             | Copy BIM Bar                           |
| Sort modules by description                                                                                 | Gid Baur Gid Calls expa                |
|                                                                                                    | as an embedded copy in the             |
| Car Frames Y                                                                                                | DigiPara BIM Library and               |
| Liftdesigner Datamanager: Drag a column header here to group by that column.                                | completely independent of              |
| CFT_RID CFT_DESC 7 CFT_SUB_DESC CFT_MF_RID CF<br>7500000 Training car sling My Trainingsayample 7500000 11: | T_TYPE CFT_MODE the original files.    |
|                                                                                                    |                                        |
| ► 7500000 7500000 0 7500004 10                                                                              | 0000 5000 5000 !                       |
|                                                                                                    |                                        |
|                                                                                                    |                                        |
| Profile: Additional Components Troints Global sub grouping L_ProfilespPropCo                                |                                        |
| 7500001 7500004 0 PGNodes\75\PG_4\DP-S                                                                      | W CF01 0000 00_Bottom.LDXUserComp      |
| 7500002 7500004 1 PGNodes\75\PG_4\DP-S                                                                      | W CF01 0000 00_Left.LDXUserComp        |
| 7500003 7500004 2 PGNodes\75\PG_4\DP-S                                                                      | W CF01 0000 00_Right.LDXUserComp       |
| 7500004 7500004 3 PGNodes\75\PG_4\DP-S                                                                      | W CF01 0000 00_Top.LDXUserComp         |
|                                                                                                    |                                        |
| Add L_ProfilGrpNodeTab                                                                                      |                                        |
|                                                                                                    |                                        |

## igipara<sup>®</sup> liftdesigner

## PL3.4

## Dynamic BIM Component: Car Frame

**Optional Steps** 

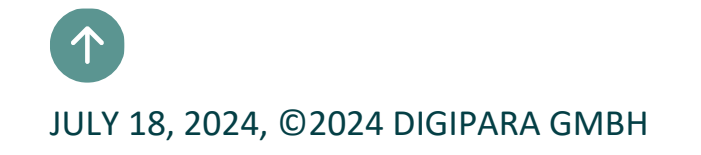

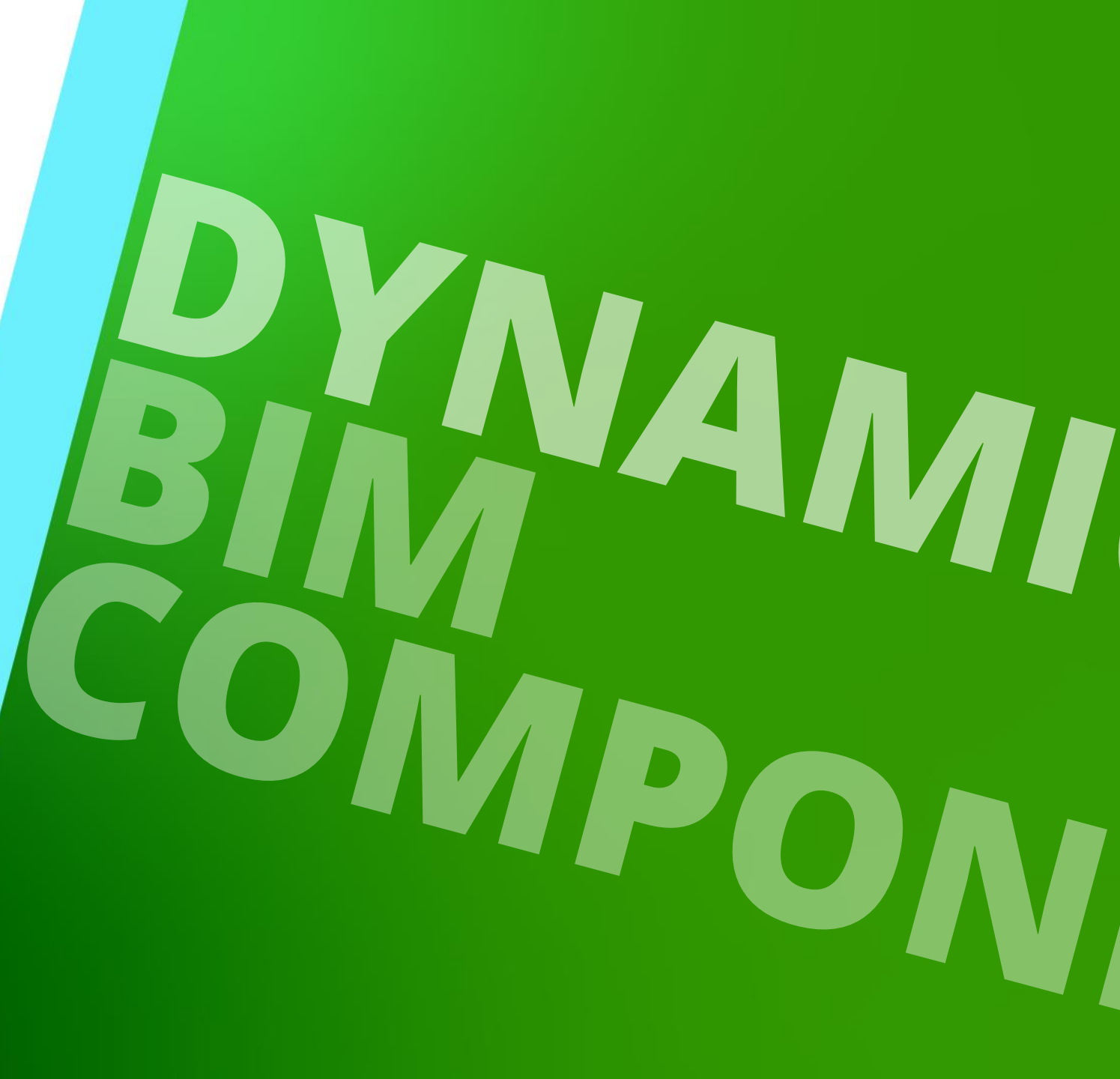

## Associate DigiPara Liftdesigner 3D Parameter

## Associate DigiPara Liftdesigner 3D Parameter

## 🖲 digipara liftdesigner

PL3.4 DYNAMIC BIM COMPONENT: CAR FRAME

#### Position the CAD Models

using DigiPara Liftdesigner 3D Parameter and/or fix values in the Properties Window for dynamic BIM Components

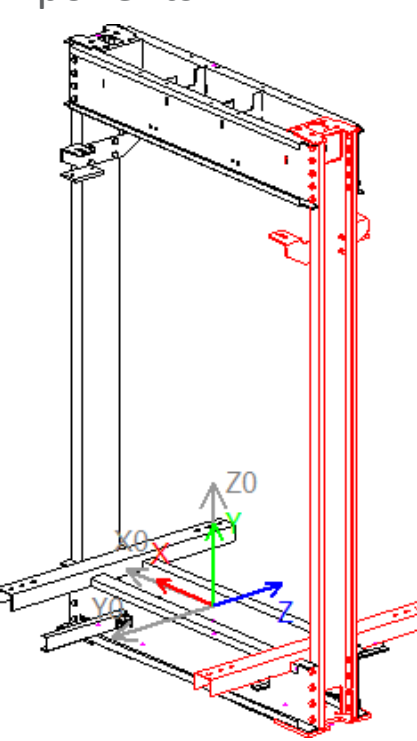

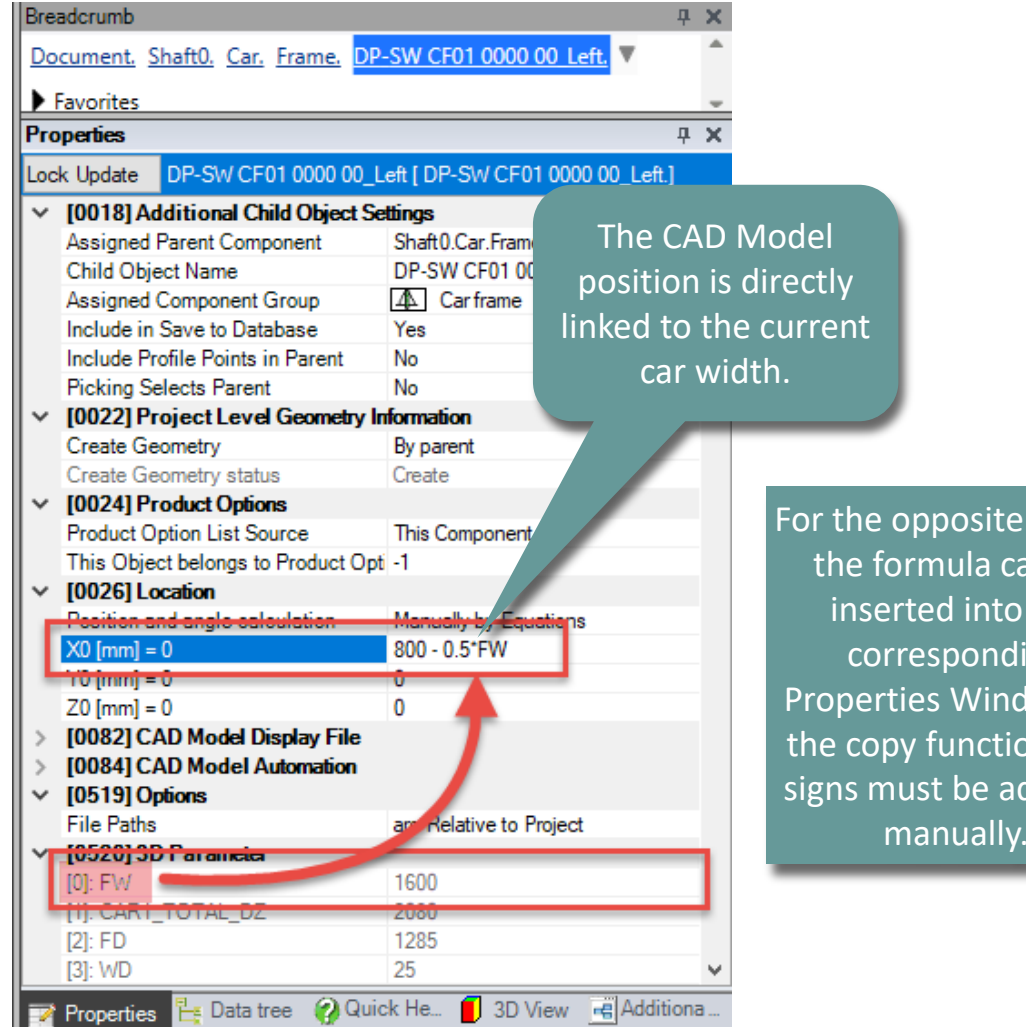

For the opposite model, the formula can be inserted into the corresponding **Properties Window via** the copy function. The signs must be adjusted manually.

## Convert to simplified Liftdesigner profiles

## igipara<sup>®</sup> liftdesigner

PL3.4 DYNAMIC BIM COMPONENT: CAR FRAME

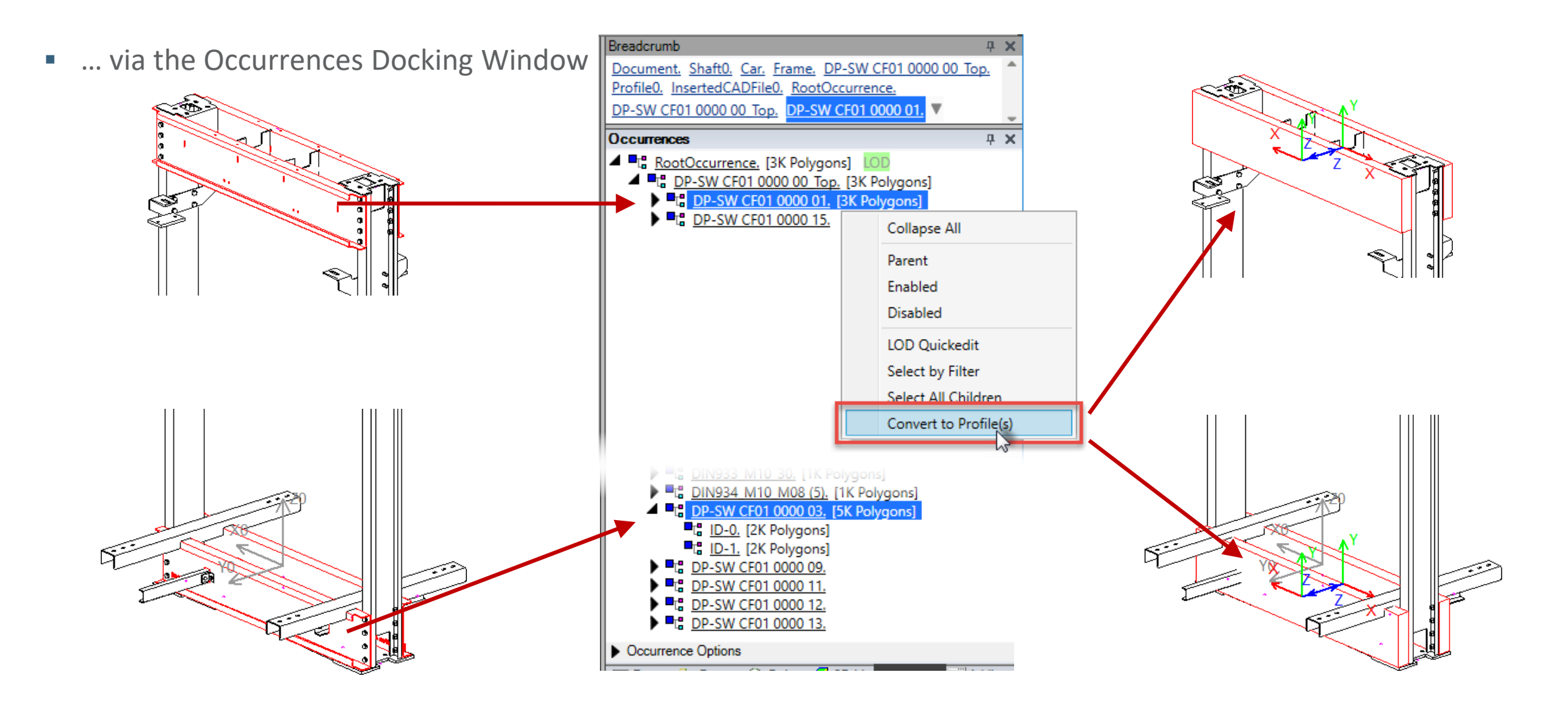

## iftdesigner 🕫

PL3.4 DYNAMIC BIM COMPONENT: CAR FRAME

#### Adjust Profile Shape and Orientation

• ... via the Ribbon Group: Profile Shape

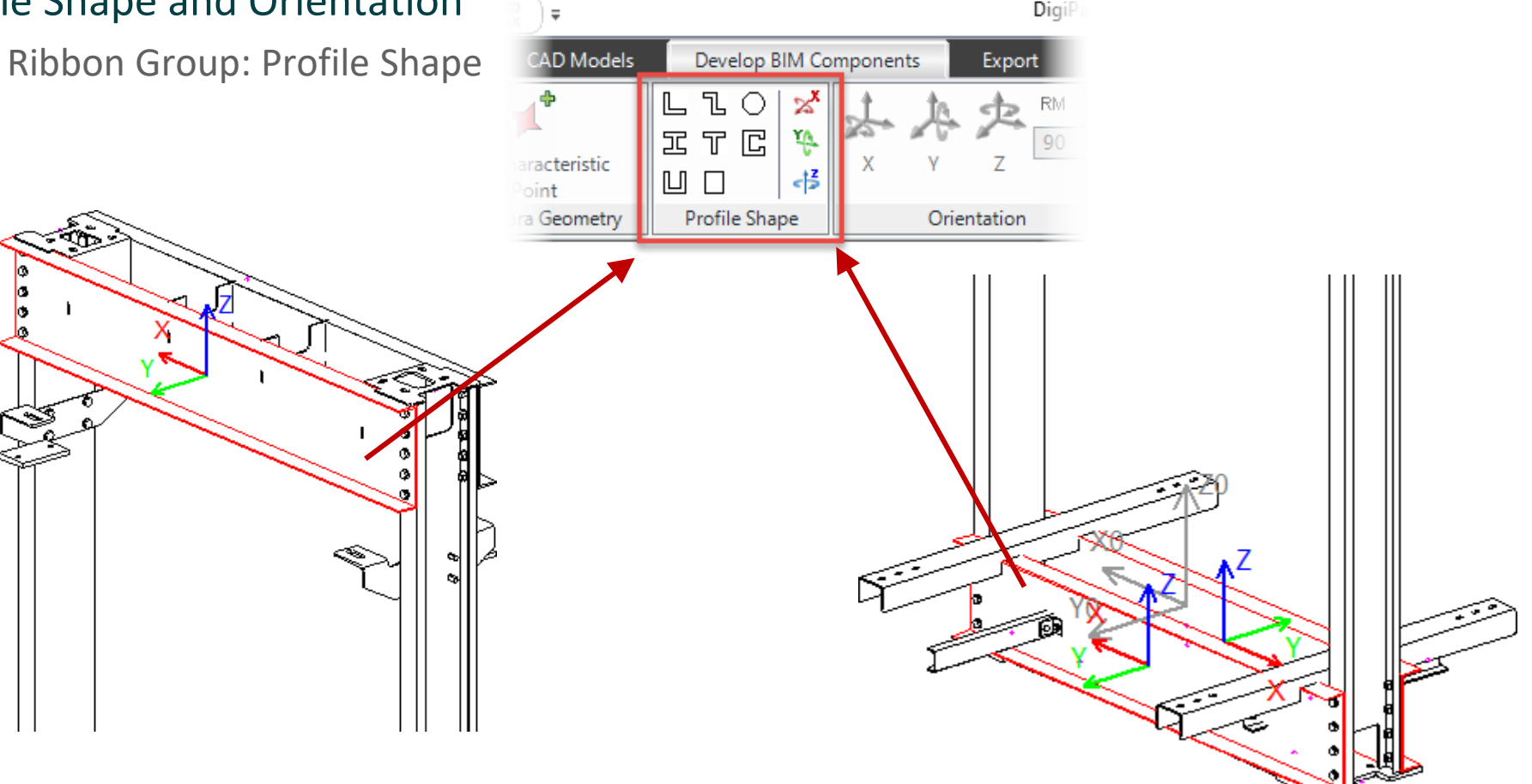

DigiP

## igipara<sup>®</sup> liftdesigner

PL3.4 DYNAMIC BIM COMPONENT: CAR FRAME

#### Customize converted Profile - Size

... using 3D Parameter via the Profile Properties

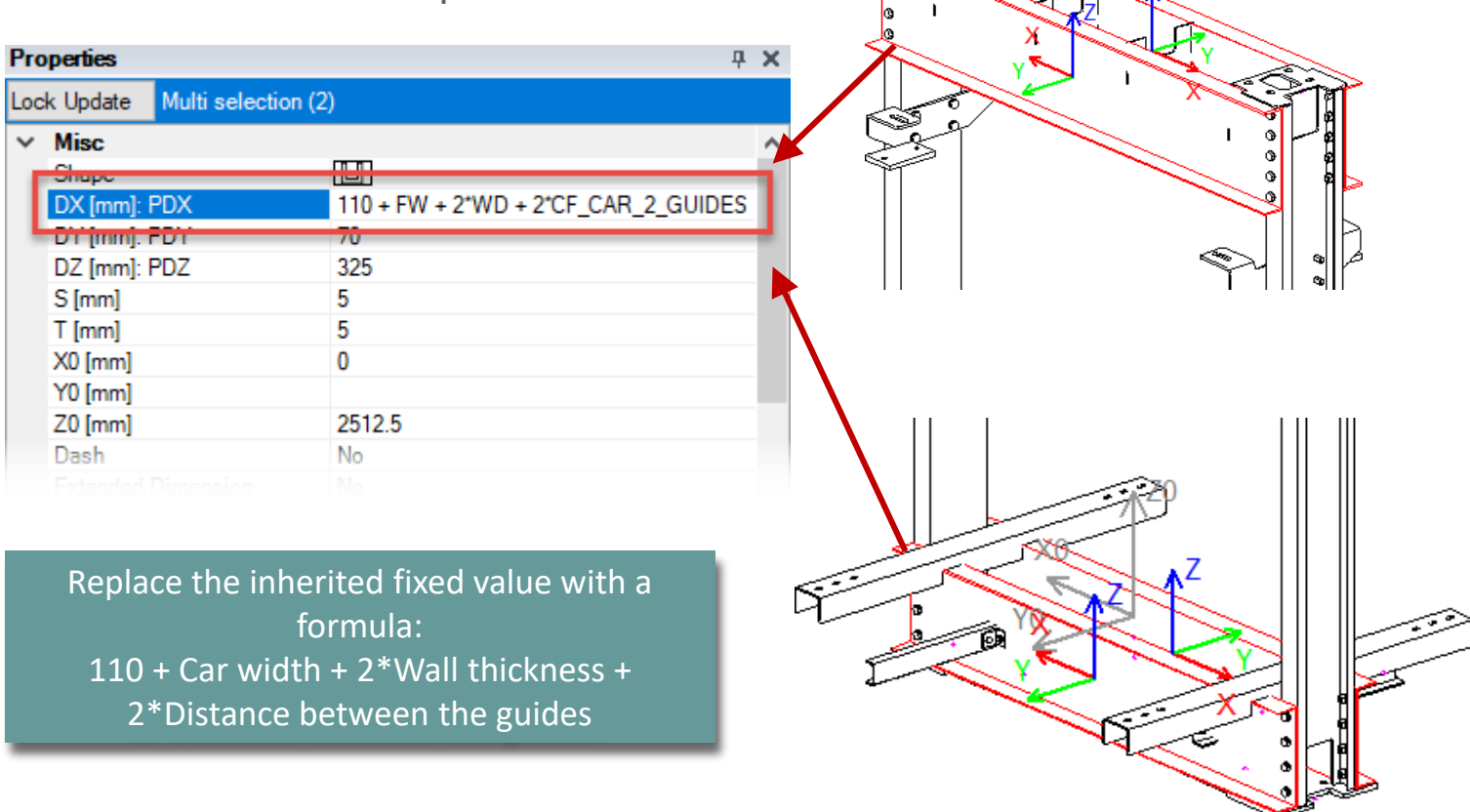

## igipara<sup>®</sup> liftdesigner

PL3.4 DYNAMIC BIM COMPONENT: CAR FRAME

#### CAD Model setting: Picking selects parent

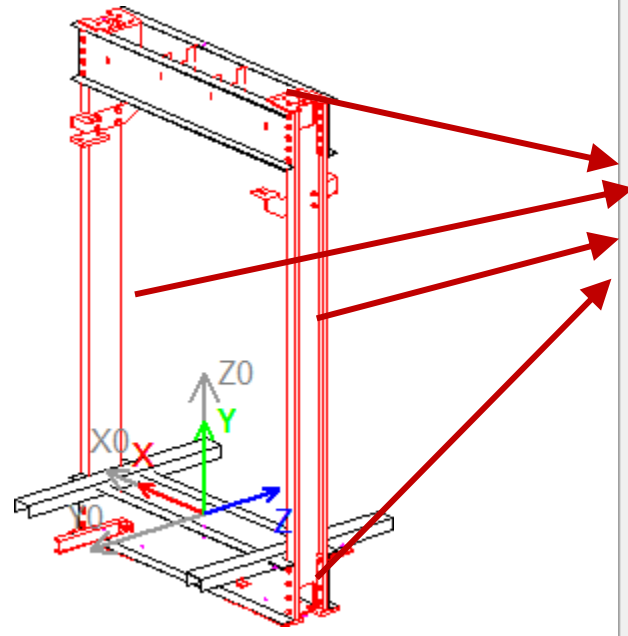

| F | roperties                        |                        | – <b>4 X</b> | ¢                                                                                                    |
|---|----------------------------------|------------------------|--------------|----------------------------------------------------------------------------------------------------|
| L | ock Update Multi selection (4)   |                        |              |                                                                                                    |
|   | [78]: TC_4_DZ                    | 0                      | -            | <ul> <li>Image: A set of the set of the</li></ul> |
|   | Extended Dimension               | No                     |              |                                                                                                    |
|   | Display CAD filename             |                        |              |                                                                                                    |
|   | Include in Save to BIM Library   | Yes                    |              |                                                                                                    |
|   | Include profile points in parent | No                     |              |                                                                                                    |
|   | Product Option List Source       | This Component         |              |                                                                                                    |
|   | Stored Display CAD Filename      |                        | -            |                                                                                                    |
|   | Picking selects parent           | Yes                    | $\sim$       |                                                                                                    |
|   | Overall scale rate (Scale=1)     | 1                      | _            |                                                                                                    |
|   | File paths                       | are Relative , Project |              |                                                                                                    |
|   | User defined base point          | No                     |              |                                                                                                    |
|   | Geometry information             |                        |              |                                                                                                    |
|   | Automation CAD Software          | Unknown                |              | The DigiPara Liftdesigne                                                                                                    |
|   | Embed a geometry Copy            | Yes (embedded)         |              |                                                                                                    |
|   | Project level automation         | Included               |              | parent BIM Component w                                                                                                    |
|   | Parameter Mapping                | No                     |              | always be selected in nor                                                                                                    |
|   | [0]: FW                          | 1600                   |              | doveloper view frames                                                                                                    |
|   | [1]: CAR1_TOTAL_DZ               | 2080                   |              | developer view frames.                                                                                                    |
|   | [2]: FD                          | 1385                   |              |                                                                                                    |
|   | [3]: WD                          | 25                     |              |                                                                                                    |
|   | [4]: K_DZ_SPACE                  | 200                    |              |                                                                                                    |
|   | [5]: CFD_HB                      | 2681                   |              |                                                                                                    |
|   | [6]: CED_DBG                     | 1700                   | ~            |                                                                                                    |

## igipara<sup>®</sup> liftdesigner

PL3.4 DYNAMIC BIM COMPONENT: CAR FRAME

#### Save the finished defined BIM Component

• ... into the DigiPara BIM Library

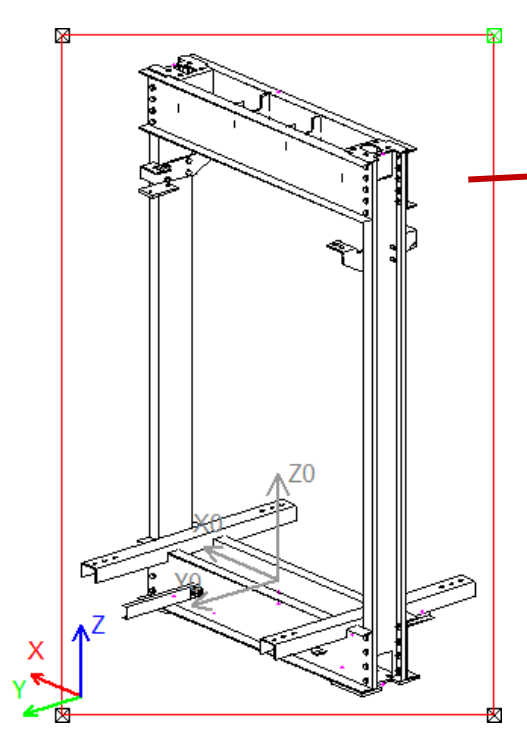

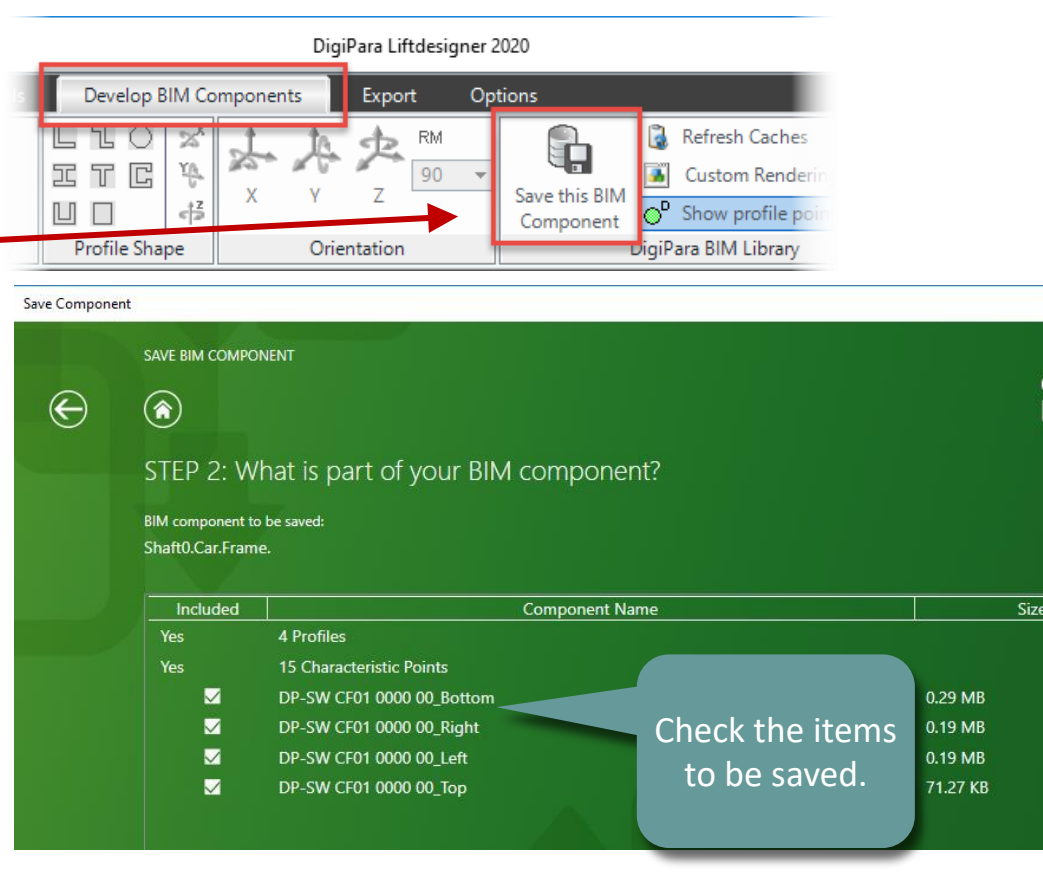

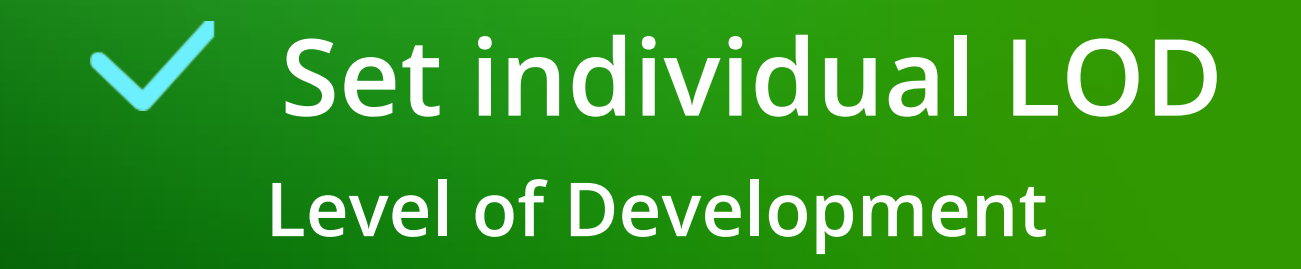

## 🕫 digipara<sup>®</sup> liftdesigner

#### General information

Online help link: LOD Setting Recommendations for DigiPara Liftdesigner users

#### **Options in DigiPara Liftdesigner**

- By Parent
  - This is the default values for all occurrences. The related object has the same settings as the parent object.
- Off
  - The related occurrence should not be displayed.
- Bounding Box
  - Instead of geometry ONE BOX is shown around the geometry of this occurrence and all child occurrences.
- Bounding Box per Occurrence
  - Instead of geometry AN INDIVIDUAL BOX is shown around the geometry of each child occurrence.
- Polygons
  - Display as designed.

**BIM Properties &** 

CAD Models &

EL4

#### Set individual LOD PL3.4 DYNAMIC BIM COMPONENT: CAR FRAME

### igipara<sup>®</sup> liftdesigner

#### Set individual LOD settings of your BIM Component

• ... via: LOD Quickedit

| Breadcrumb       # x         Document. Shaft0. Car. Frame.       DP-SW CF01 0000 00 Left.         Favorites       # x         Occurrences       # x         Its RootOccurrence.       [15K Polygons]         Its DP-SW CF01 0000 00 Left.       [15K Polygons]         Its DP-SW CF01 0000 00 Left.       [15K Polygons]         Its DIN 125 M16 ARANDELA PLANA M16 DIN 125.       [1K Pc         Its DIN127B M16.       [2K Polygons]         Its DIN127B M16.       [2K Polygons]         Its DIN127B M16.       [2K Polygons]         Its DIN127B M16.       [2K Polygons]         Its DIN127B M16.       [2K Polygons]         Its DIN127B M16.       [2K Polygons]         Its DIN127B M16.       [2K Polygons]         Its DP-SW CF01 0000 02.       [1K Polygons]         Its DP-SW CF01 0000 02.       [1K Polygons]         Its DP-SW CF01 0000 05.       [15 DP-SW CF01 0000 05.         Its DP-SW CF01 0000 07.       [15 DP-SW CF01 0000 07.         Its DP-SW CF01 0000 08.       [16 DP-SW CF01 0000 10. | <ul> <li>LOD Quickedit</li> <li>Select by Filter:</li> <li>Filter Favorites:</li> <li>Select All Children</li> <li>Occurrences found</li> <li>LOD 100 Display Mode</li> <li>LOD 200 Display Mode</li> <li>LOD 300 Display Mode</li> <li>LOD 350 Display Mode</li> </ul> | N I Ada     | - C X |    |  |
|----------------------------------------------------------------------------------------------------|----------------------------------------------------------------------------------------------------|-------------|-------|----|--|
| Ta <u>DP-SW CF01 0000 14.</u>                                                                                                    | LOD 400 Display Mode                                                                                                    | by Parent 🔻 |       | Z0 |  |
|                                                                                                    | LOD 500 Display Mode                                                                                                    | by Parent 🔻 |       |    |  |
| Expand All                                                                                                    | LOD MAX Display Mode                                                                                                    | by Parent 🔻 |       |    |  |
| Collapse All                                                                                                    |                                                                                                    |             |       |    |  |
| LOD Quickedit                                                                                                    |                                                                                                    |             | Deed  |    |  |
| Select by Filter                                                                                                    |                                                                                                    |             | Done  |    |  |
| Occurre     Convert All Selected to Profile(s)                                                                                                    |                                                                                                    |             |       |    |  |
| 🏹 Prop 📴 Data 🥝 Quic 📒 3D V 🔛 Occur 편 Addit                                                                                                    |                                                                                                    |             |       |    |  |

#### Set individual LOD PL3.4 DYNAMIC BIM COMPONENT: CAR FRAME

## igipara<sup>®</sup> liftdesigner

### Check the LOD settings by just one glance

• ... in the Developer LOD View

 This prepared sheet of the various LOD settings for a BIM Component is automatically loaded with the Developer Work Area.

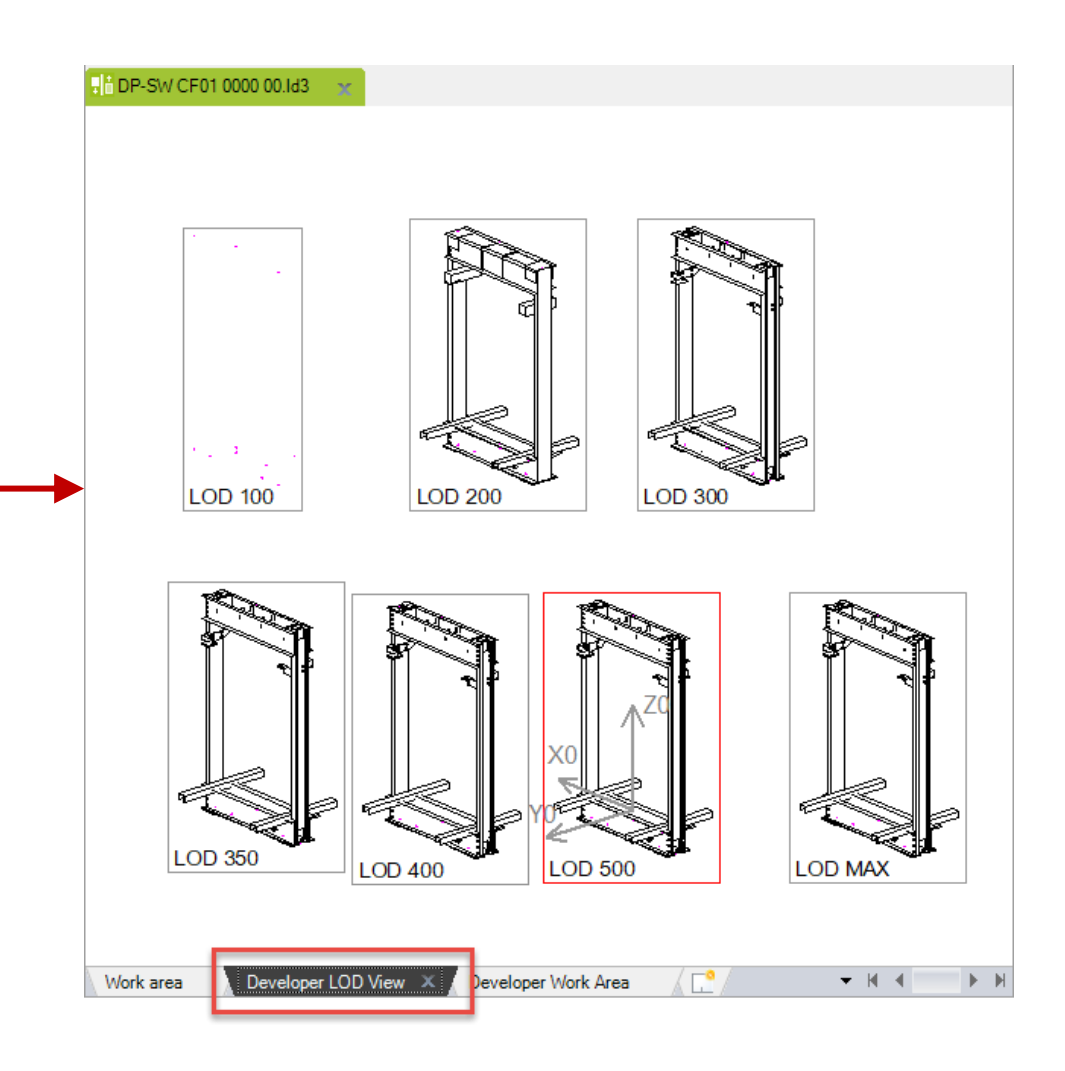

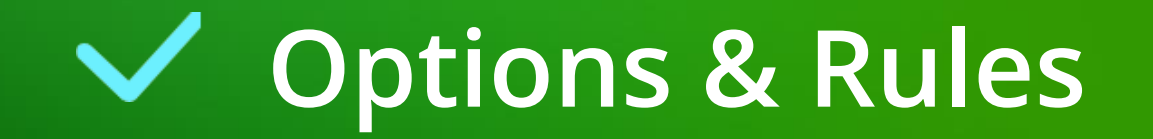

## igipara<sup>®</sup> liftdesigner

PL3.4 DYNAMIC BIM COMPONENT: CAR FRAME

#### Define new and customize copied Product Options

• ... in DigiPara Liftdesigner Datamanager via the Profile Group

| Frames 🗙          |                   |                       |                    |                      |                    |                  |                    |                                 |                              |      |
|-------------------|-------------------|-----------------------|--------------------|----------------------|--------------------|------------------|--------------------|---------------------------------|------------------------------|------|
| lesigner Datamana | ger: Drag a colu  | mn header here to gro | up by that column. |                      |                    |                  |                    |                                 |                              |      |
| CFT_RID           | CFT_DESC          | 7 CFT_SUB_DES         | C CFT_MF_          | RID CFT_TYPI         | E CFT_MODE         | ]                |                    |                                 |                              |      |
| 7500000 Ti        | raining car sling | My Trainingsexample   | e 7500             | 000 11: Traction     |                    |                  |                    |                                 |                              |      |
| CFD_RID           | CFD_CFT_R         | D CFD_V CFD_F         | G_GRP CFD_C        | F_CAPACITY (         | CFD_CW_MAX         | CFD_CW_MIN       | CFD_CD_MAX         | CFD_CD_MIN                      | CFD_HB                       | CFI  |
| /500000           | /5000             | 00 750000             | 4                  | 10000                | 5000               | 5000             | 5000               | 5000                            | 2681                         |      |
| Profile           | e group           |                       |                    |                      |                    |                  |                    |                                 |                              | x    |
| Profiles          | Additional Com    | ponents Points Global | sub grouping       | filGrpPropConfigIter | n Tab Enum Tab   P | rofilGrpCadFiles | _ProfilGrpUsParamT | [ab ]                           |                              |      |
|                   | PGT_RID           | PGT_DESC              | PGT_PART_NO        | PGT_MF_RID           | PGT_STRUCT         | URE1_DESC P      | GT_STRUCTUR        | E2_DESC PGT_                    | IX PGT_PI                    | DF_  |
|                   | 7500000           | Traveling cable left  |                    | 7500000              |                    |                  |                    |                                 | 0                            | _    |
|                   | 7500001           | Traveling cable right |                    | 7500000              |                    |                  |                    |                                 | 0                            | _    |
|                   |                   | Ĩ                     |                    |                      |                    |                  | _                  |                                 |                              |      |
| J∢<br>Add         | L_ProfilGrp       | ТуреТар               | IIII               |                      |                    |                  | No<br>ag           | ote: By se<br>gain, the r<br>sa | lecting t<br>new con<br>ved! | tent |
| L_CarFrameTy      | peTab L_C         | arFrameDimTab         |                    |                      |                    |                  | _                  | _                               | _                            | -    |

## igipara<sup>®</sup> liftdesigner

PL3.4 DYNAMIC BIM COMPONENT: CAR FRAME

#### Assign created Product Options to the individual Occurrences

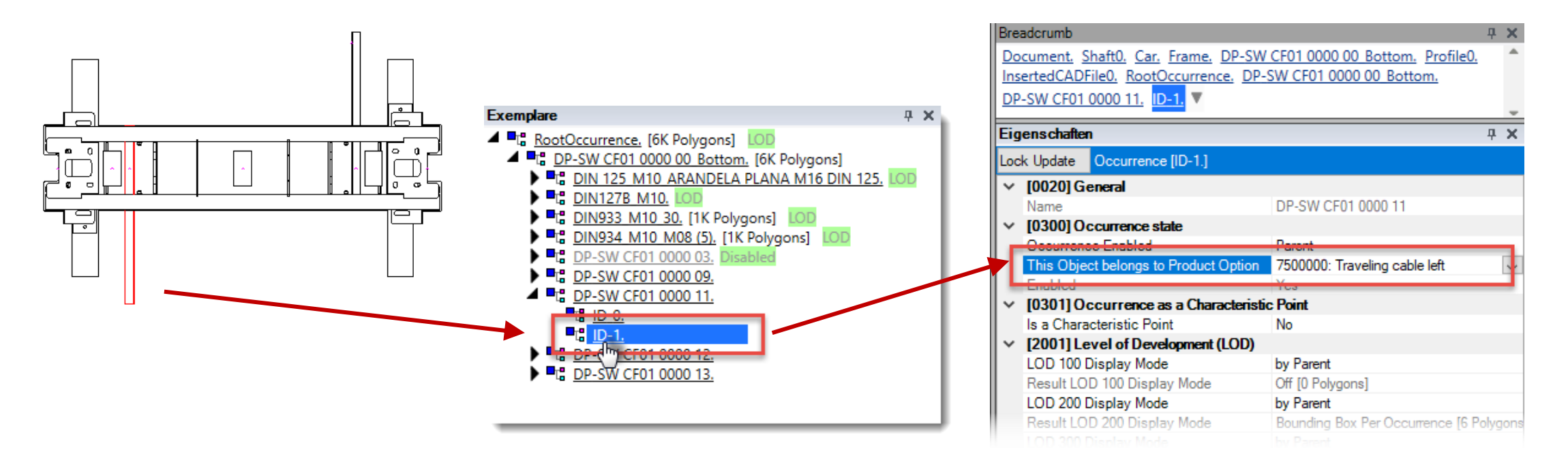

## 🖲 digipara liftdesigner

PL3.4 DYNAMIC BIM COMPONENT: CAR FRAME

#### Assign created Product Options to the individual Occurrences

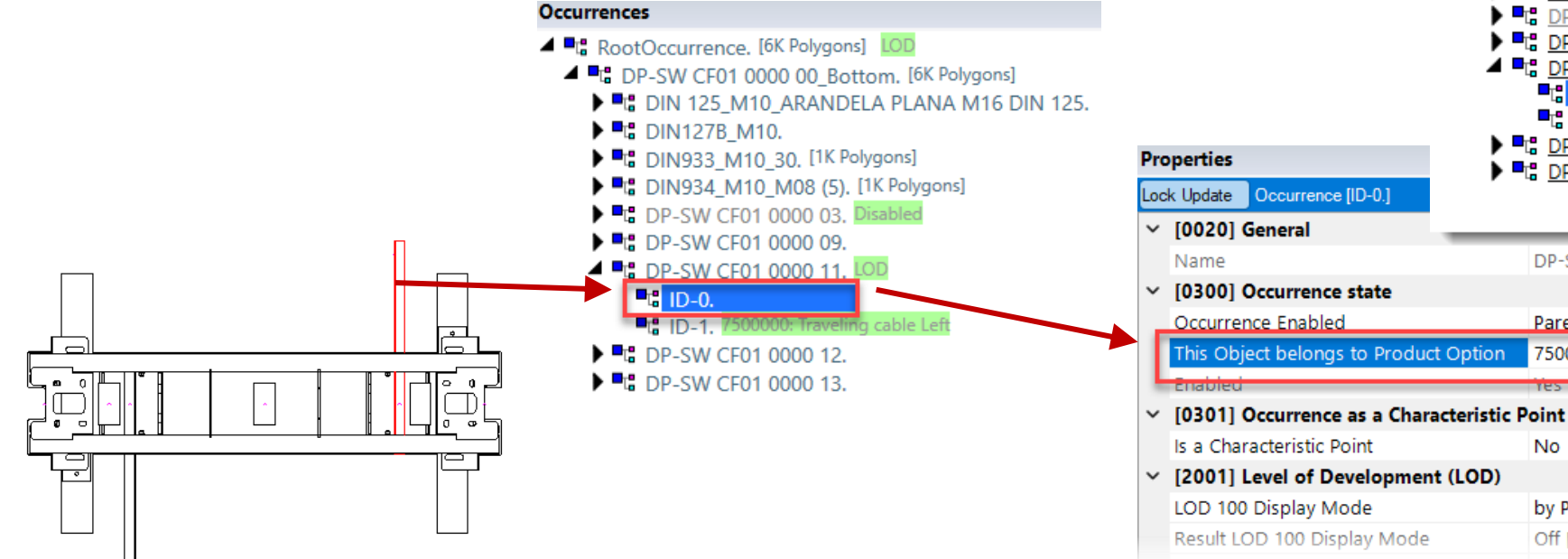

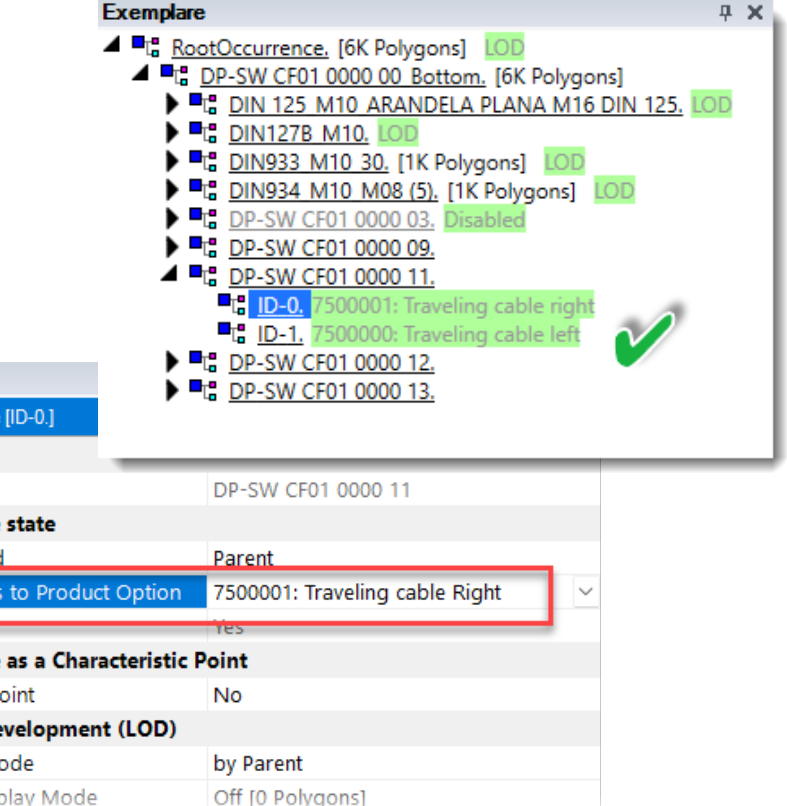

## igipara<sup>®</sup> liftdesigner

PL3.4 DYNAMIC BIM COMPONENT: CAR FRAME

#### View the created Product Options related to the parent BIM Component

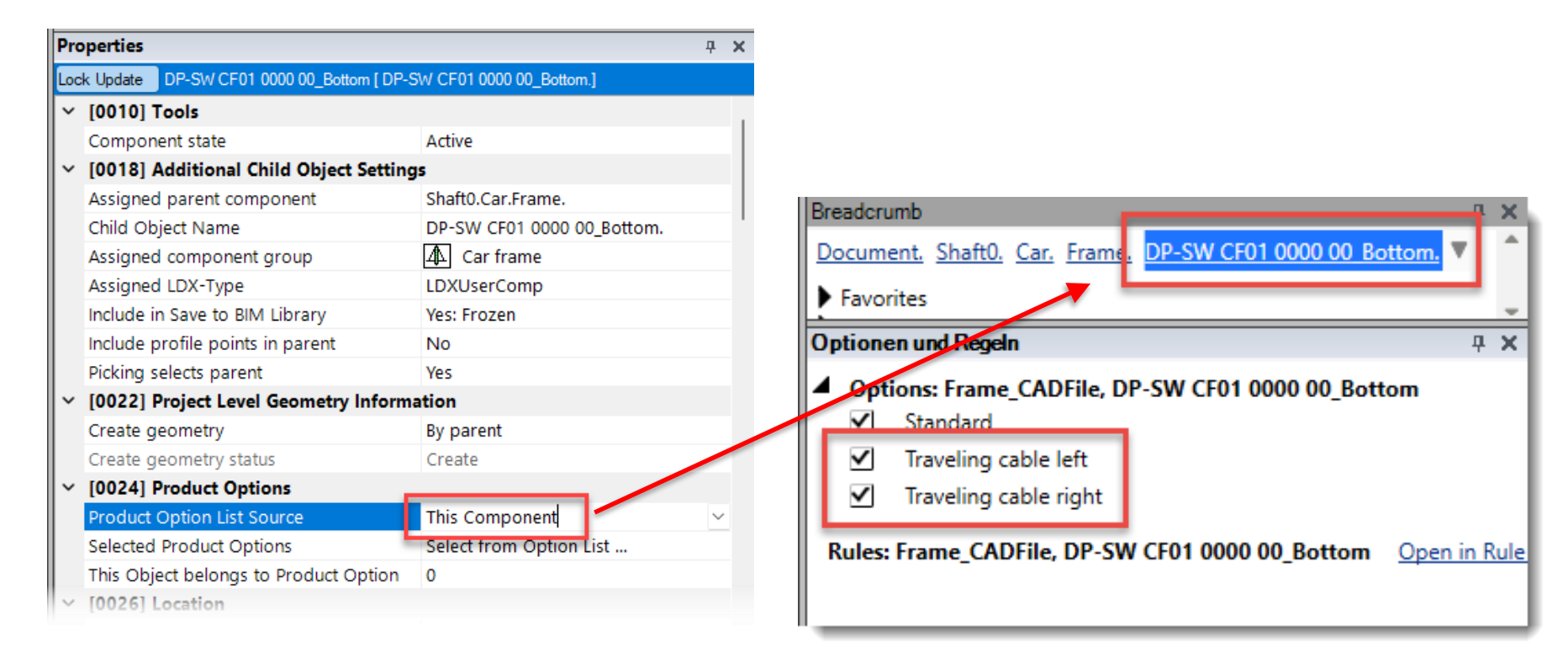

igipara<sup>®</sup> liftdesigner

PL3.4 DYNAMIC BIM COMPONENT: CAR FRAME

#### View the created Product Options related to the parent BIM Component

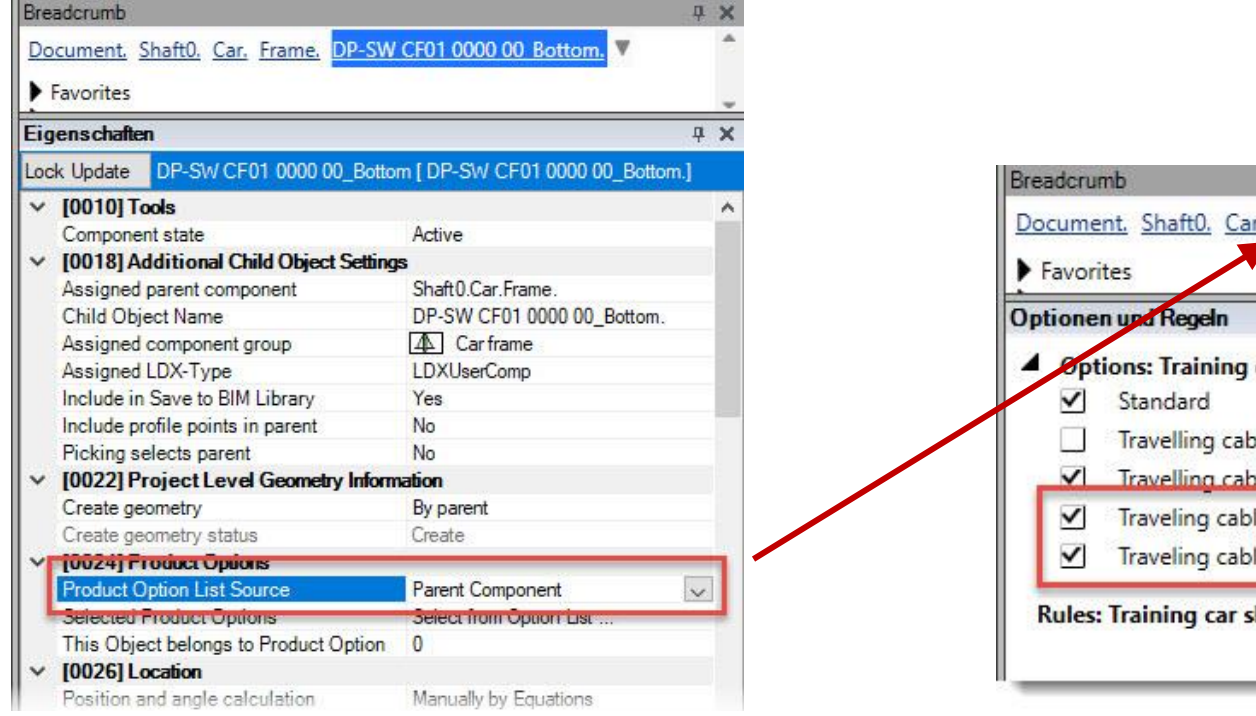

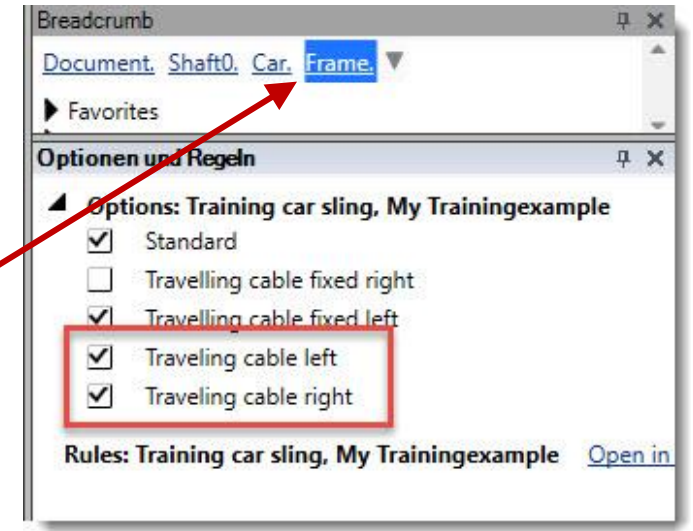

## igipara<sup>®</sup> liftdesigner

PL3.4 DYNAMIC BIM COMPONENT: CAR FRAME

### Check the new Product Options

 ... in DigiPara Liftdesigner via: Options and Rules

| Elevator   | Elevator  |        |
|------------|-----------|--------|
| Properties | Data tree | OVR == |
|            | Windows   |        |

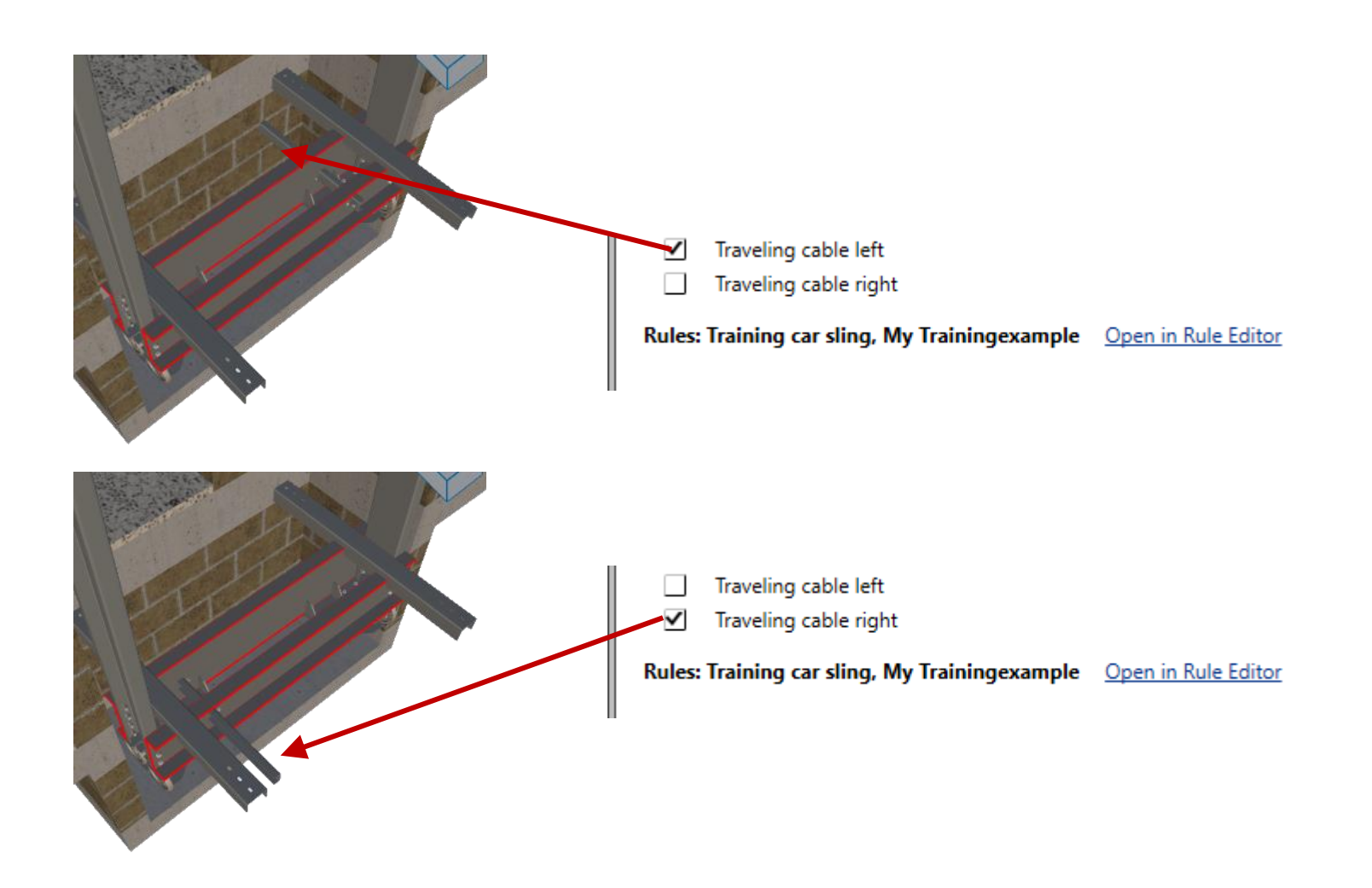

## igipara<sup>®</sup> liftdesigner

PL3.4 DYNAMIC BIM COMPONENT: CAR FRAME

#### Customize existing copied positioning points to the new Product Options

• ... in DigiPara Liftdesigner Datamanager

| Car      | Frames   | ×              |               |           |                       |                |                           | 🖽 DigiPara Liftdesigner - Select Product                                                                                                    |               |
|----------|----------|----------------|---------------|-----------|-----------------------|----------------|---------------------------|----------------------------------------------------------------------------------------------------|---------------|
| Lift     | designe  | er Datamanage  | r: Drag a co  | lumn h    | eader here to group b | y that column. |                           | Tree View                                                                                                    | able View     |
| b        | CFT      | RID C          | FT DESC       | V         | CFT SUB DESC          | CFT MF R       | ID CFT TYPE CFT           | sau 📰 🗶 🕂 🎲                                                                                                    | PGT_RID       |
| <b>-</b> |          | 7500000 Trai   | ning car slin | g M       | y Trainingexample     | 75000          | 00 11: Traction           | MF_DISPLAY_DESC, PGT_DESC, PGT_RID                                                                                                    | > 7500000     |
| -        |          | CFD RID        | CFD CFT       | RID (     |                       | GRP CFD CF     | CAPACITY CFD CW           | FERMATOR - ECC plus                                                                                                    |               |
|          | -        | 7500000        | 7500          | 000       | 0 7500004             |                | 10000                     | FERMATOR - Elite Doors                                                                                                    |               |
|          | Profile  | group          |               |           |                       | -              |                           | E-GAV GMV                                                                                                    | )ocument View |
|          | Profiles | Additional Com | popente P     | oints ] G |                       |                | ItemTabEnumTab   ProfilGn | in the second second s |               |
|          | D        | PGP GRP        |               | PGP 1     |                       | GP PGT I       |                           | E im LD-Developer                                                                                                    |               |
|          | 00018    | 7500004        | 0             | 7         | 0                     |                | 1: Guideshoe top (rig     | Traveling cable left                                                                                                    |               |
|          | 00019    | 7500004        | 1             | 7         | 0                     |                | 2: Guideshoe top (le      |                                                                                                    |               |
|          | 00020    | 7500004        | 2             | 7         | 0                     |                | 3: Guideshoe bottom       | LIFTdesigner 5 - Escretor Core Files                                                                                                    |               |
|          | 00021    | 7500004        | 3             | 7         | 0                     |                | 4: Guideshoe bottom       | termine termine termi |               |
|          | 00022    | 7500004        | 4             | 7         | 0                     |                | 10: 1 buffer: Buffer in   | Herron Metron                                                                                                    |               |
|          | 00023    | 7500004        | 5             | 7         | 0                     | •              | 11: 2 buffers: buffer 1   | Metron Medianical Equipment                                                                                                    |               |
|          | 00024    | 7500004        | 6             | 7         | 0                     | 0              | 12: 2 buffers: buffer 2   |                                                                                                    |               |
|          | 0025     | 7500004        | /             | 7         | 0                     | 7500000        | 5U: Door machine          |                                                                                                    | ОК            |
|          | 00026    | 7500004        | 8             | /         | 64                    | /500001        | 50: Door machine po       | sition or fixing of traveling cable U                                                                                                    |               |
|          | 00027    | /500004        | 9             | /         | 0                     | -1             | 60: Pulley beam 1 (R      | ope fixing component)                                                                                                    |               |
| 1.       | 00028    | /500004        | 10            | /         | 0                     | -2             | 60: Pulley beam 1 (R      | ope fixing component)                                                                                                    |               |
| Add      | 00029    | /500004        |               | -         | -                     | -3             | 60: Pulley beam 1 (R      | ope fixing component)                                                                                                    |               |
|          | 1        |                |               |           | 1111                  |                |                           | • •                                                                                                    |               |
| C:\Di    | Add      | L_ProfilGrp    | PktTab        | _         |                       |                |                           |                                                                                                    |               |

## igipara<sup>®</sup> liftdesigner

PL3.4 DYNAMIC BIM COMPONENT: CAR FRAME

#### Reload the modified BIM Component

• ... in DigiPara Liftdesigner

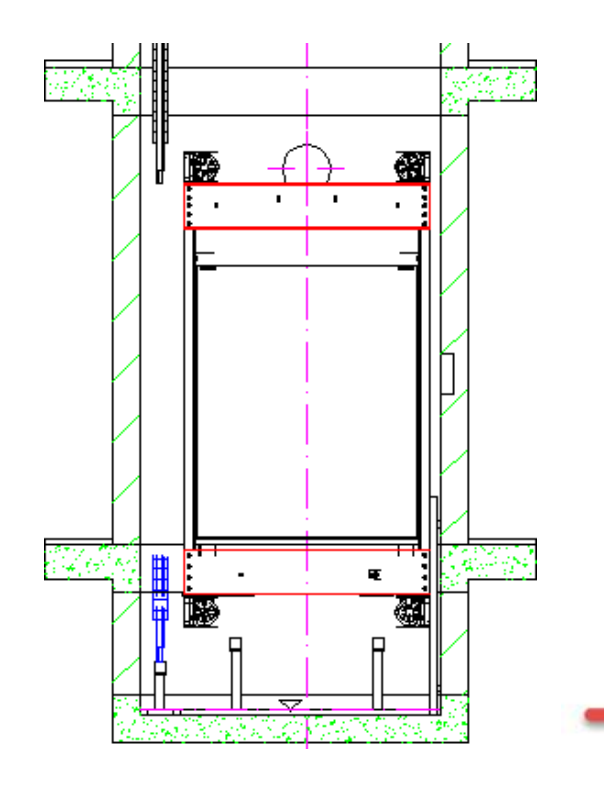

| Breadcrumb                                        |                    | Reload your BIM Component to      |
|---------------------------------------------------|--------------------|-----------------------------------|
| Document. Shaft0. Car. Frame.                     |                    | accept edited values from the     |
| Eigenschaften                                     |                    | Digirara Linuesigner Datamanagei. |
| Lock Update Car frame [Frame.]                    |                    |                                   |
| Car width [mm]                                    | 1600               | ^                                 |
| Distance between guides [mm]                      | 1700               |                                   |
| <ul> <li>[0141] Weights</li> </ul>                |                    |                                   |
| Car frame weight [kg]                             | 0                  |                                   |
| <ul> <li>[0145] Car Frame Height</li> </ul>       |                    |                                   |
| H1 [mm]                                           | 2681               |                                   |
| H2 [mm]                                           | 345                |                                   |
| Raw car frame height [mm]                         | 3026               |                                   |
| <ul> <li>[0900] Developer</li> </ul>              |                    |                                   |
| Additional exclude string for ghost               |                    |                                   |
| <ul> <li>[3635] View Frame Settings</li> </ul>    |                    |                                   |
| Representation                                    | Default (by Frame) |                                   |
| Dash                                              | No                 |                                   |
| Extended Dimension                                | No                 | By manually swanning the          |
| Ghost visible portion                             | 0.3                | By mandally swapping the          |
| <ul> <li>[3805] Render</li> </ul>                 |                    | RID number in the                 |
| All available Surfaces                            | 440600141          | Properties Window for the         |
| Texture Angle                                     | 0                  | Fropercies window for the         |
| Texture Scale                                     | 1000               | BIM Component.                    |
| Texture Alignment                                 | Local              |                                   |
| Texture Option                                    | Repeat Texture an  | e wid-                            |
| <ul> <li>[4210] Product Administration</li> </ul> |                    |                                   |
| Object name                                       | LDXCarFrane        | arFrame                           |
| RID                                               | 7500000            |                                   |

## igipara<sup>®</sup> liftdesigner

PL3.4 DYNAMIC BIM COMPONENT: CAR FRAME

#### Preparation Steps – Convert into simplified Profiles

... in DigiPara Liftdesigner

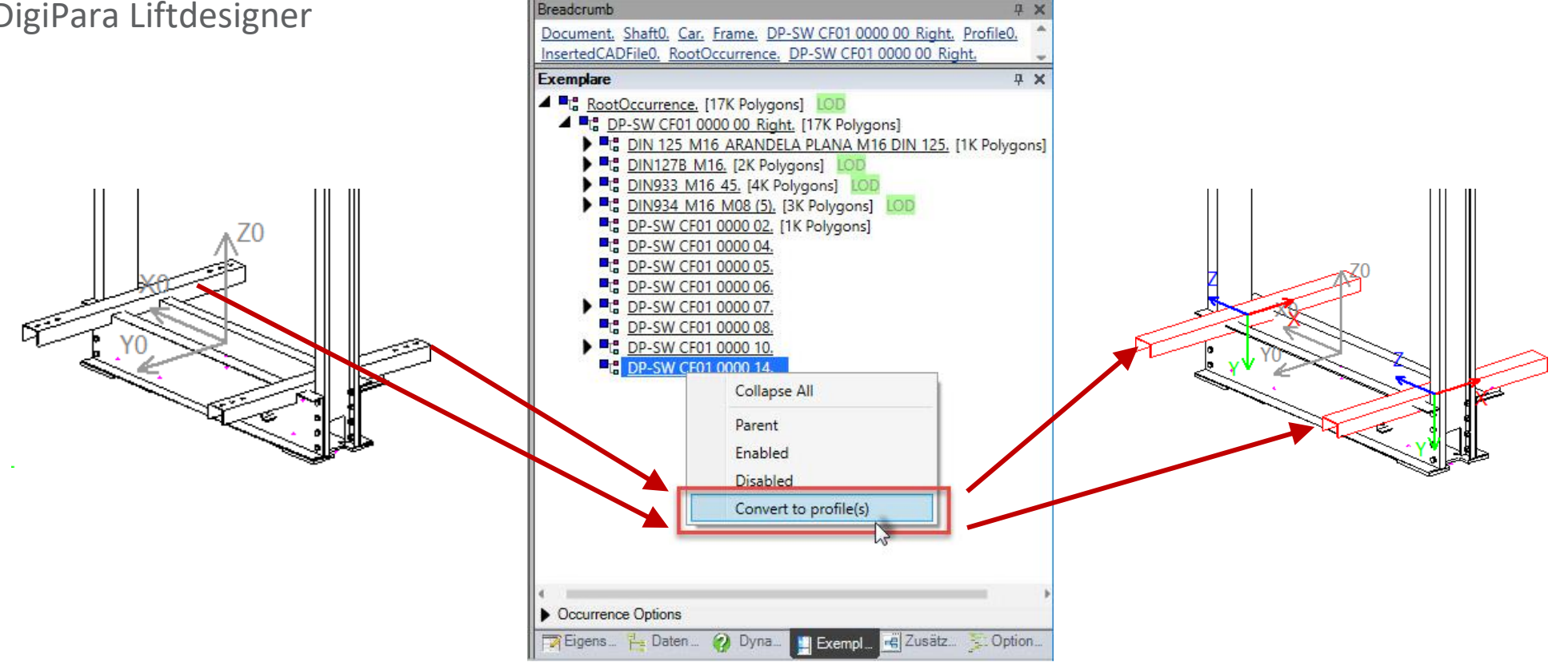

## igipara<sup>®</sup> liftdesigner

PL3.4 DYNAMIC BIM COMPONENT: CAR FRAME

#### Preparation Steps – Create a user defined 3D Parameter

• ... in DigiPara Liftdesigner Datamanager

| Car Frames 🗙                                                                                                    |                                                   |
|----------------------------------------------------------------------------------------------------|---------------------------------------------------|
| Liftdesigner Datamanager: Drag a column header here to group by th                                                              | nat column.                                       |
| CFT_RID         CFT_DESC         CFT_SUB_DESC           -         7500000         Training car sling         My Trainingexample |                                                   |
| 7500000 7500000 0 7500004                                                                                                    | 40 140( 0 0 0                                     |
|                                                                                                    | Using an empty and<br>undefined grey user column. |
| _ ∢                                                                                                    | → <b>↓</b>                                        |
| Add L_CarFrameTypeTab L_CarFrameDimTab                                                                                          |                                                   |
| C:\DigiParaTraining\Pool\Elevatorcloud_Training\Data\LD50.mdf 7500000                                                           |                                                   |

## igipara<sup>®</sup> liftdesigner

PL3.4 DYNAMIC BIM COMPONENT: CAR FRAME

#### Reload the modified BIM Component

• ... in DigiPara Liftdesigner

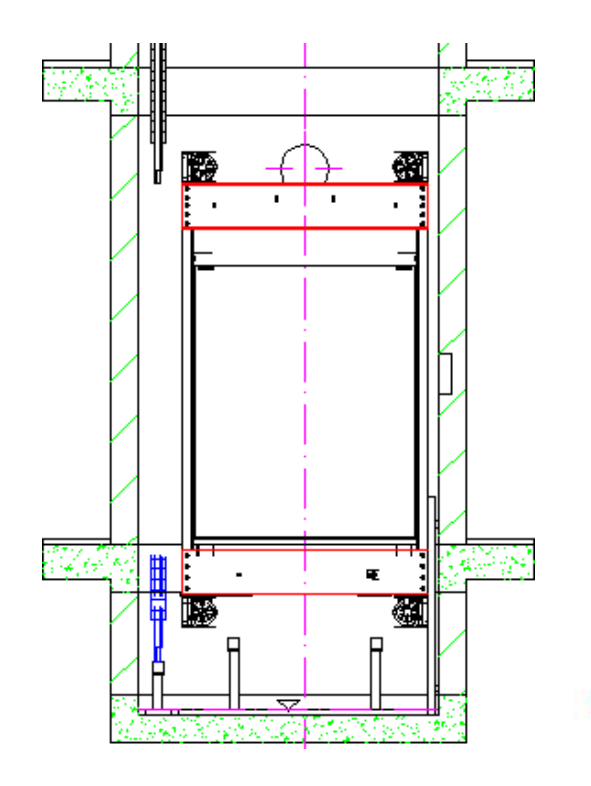

| Breadcrumb<br>Document, Shaft0, Car, Frame, V                                                                                                    |                      | ccept edited values from the   |
|----------------------------------------------------------------------------------------------------|----------------------|--------------------------------|
| Eigenschaften                                                                                                    | Digil                | Para Liftdesigner Datamanager. |
| Lock Update Car frame [Frame.]                                                                                                    | _                    |                                |
| Car width [mm]                                                                                                    | 1600                 | ^                              |
| Distance between guides [mm]                                                                                                    | 1700                 |                                |
| [0141] Weights     [0141] Weights     [0141 |                      |                                |
| Car frame weight [kg]                                                                                                    | 0                    |                                |
| <ul> <li>[0145] Car Frame Height</li> </ul>                                                                                                    |                      |                                |
| H1 [mm]                                                                                                    | 2681                 |                                |
| H2 [mm]                                                                                                    | 345                  |                                |
| Raw car frame height [mm]                                                                                                    | 3026                 |                                |
| V [0900] Developer                                                                                                    |                      |                                |
| Additional exclude string for ghost                                                                                                    |                      |                                |
| <ul> <li>[3635] View Frame Settings</li> </ul>                                                                                                    |                      |                                |
| Representation                                                                                                    | Default (by Frame)   |                                |
| Dash                                                                                                    | No                   |                                |
| Extended Dimension                                                                                                    | No                   | By manually swanning the       |
| Ghost visible portion                                                                                                    | 0.3                  | by manually swapping the       |
| <ul> <li>[3805] Render</li> </ul>                                                                                                    |                      | RID number in the              |
| All available Surfaces                                                                                                    | 440600141            | Properties Window for the      |
| Texture Angle                                                                                                    | 0                    | Fropercies willdow for the     |
| Texture Scale                                                                                                    | 1000                 | BIM Component.                 |
| Texture Alignment                                                                                                    | Local                |                                |
| Texture Option                                                                                                    | Repeat Texture are w | vide                           |
| <ul> <li>[4210] Product Administration</li> </ul>                                                                                                    |                      |                                |
| Objectmanie                                                                                                    | LDXCarFrane, idCa    | .ame                           |
| RID                                                                                                    | 7500000              |                                |

## igipara<sup>®</sup> liftdesigner

PL3.4 DYNAMIC BIM COMPONENT: CAR FRAME

### Assignment of the new user defined 3D Parameter to the Profile

• ... in DigiPara Liftdesigner

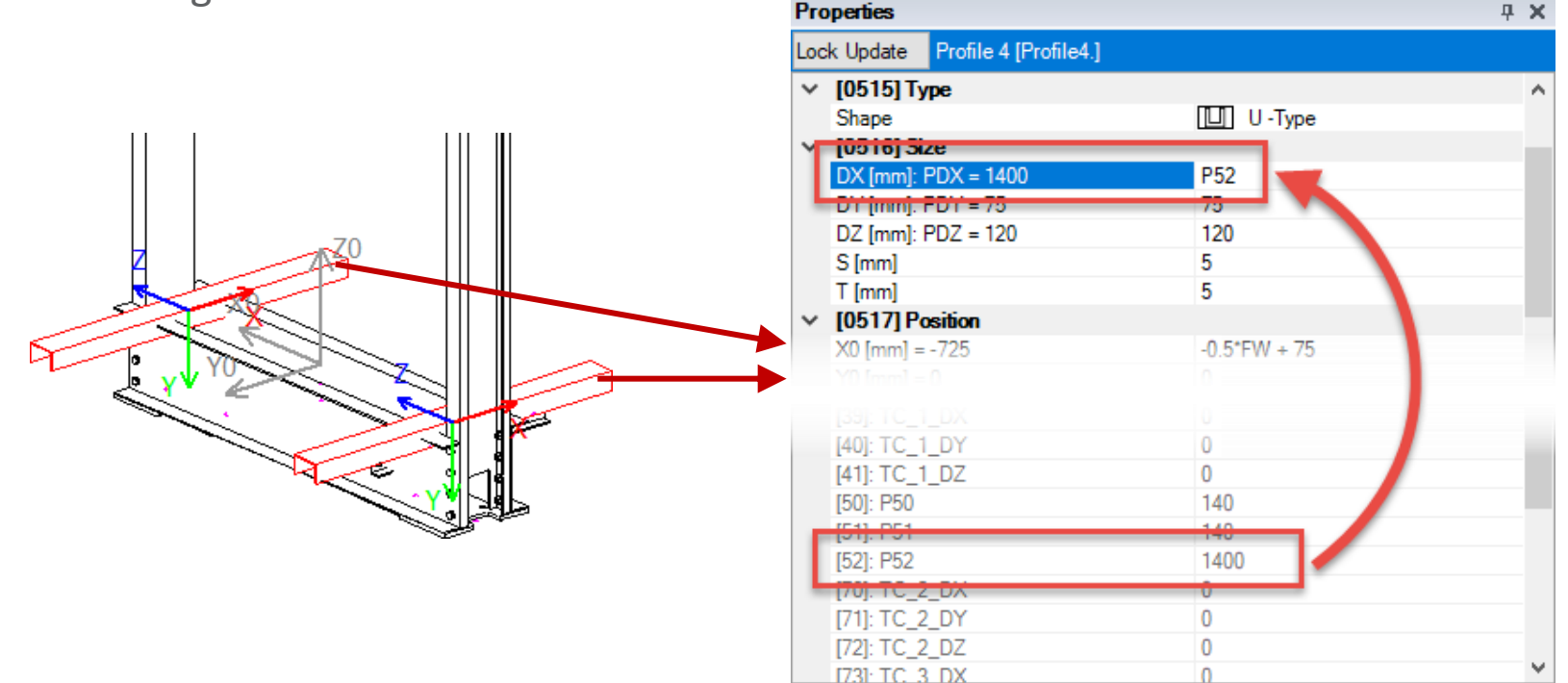

## 🕫 digipara<sup>®</sup> liftdesigner

PL3.4 DYNAMIC BIM COMPONENT: CAR FRAME

#### Add dynamic BIM Component Rules

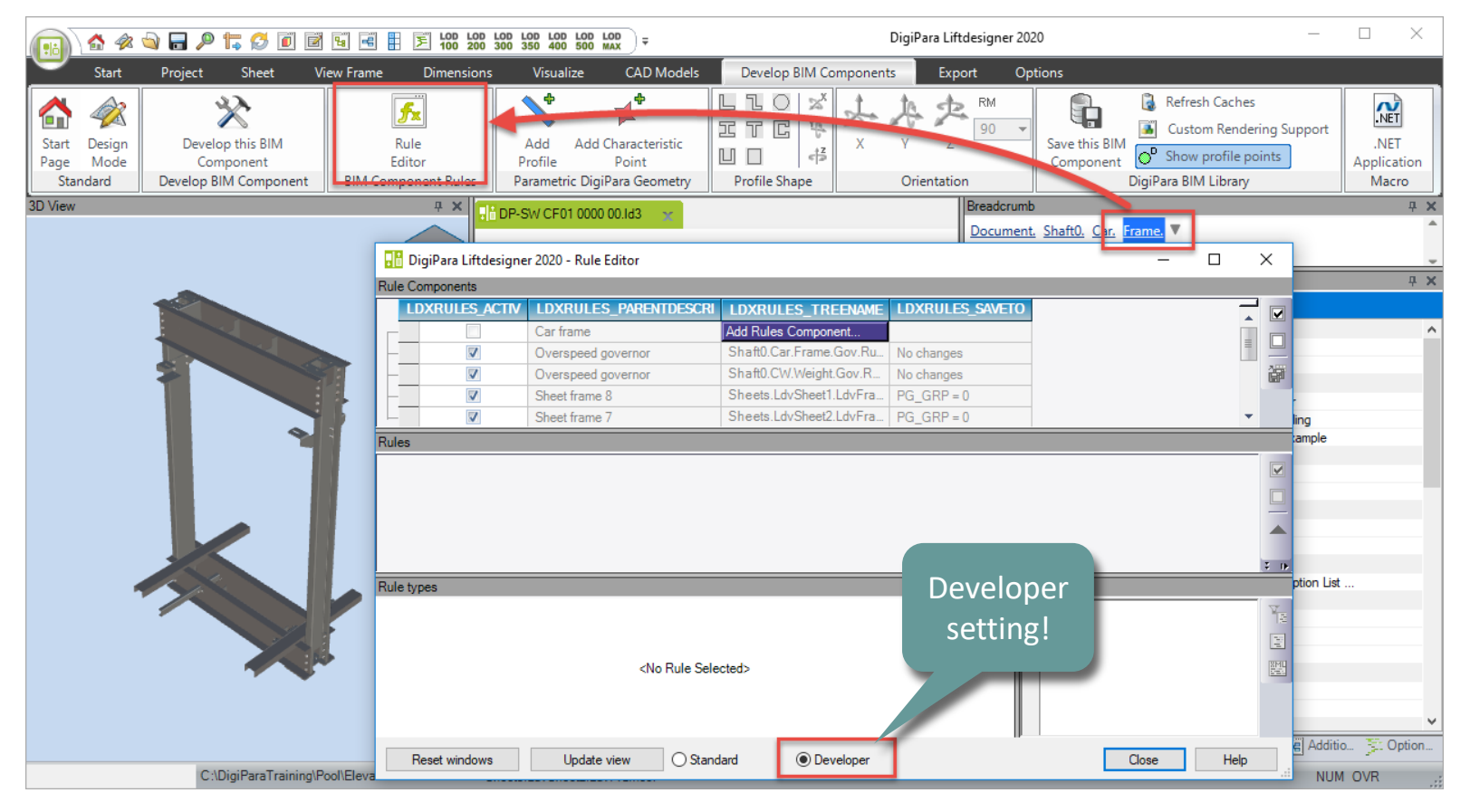

## 🕫 digipara<sup>®</sup> liftdesigner

PL3.4 DYNAMIC BIM COMPONENT: CAR FRAME

#### Define dynamic Rules: Description and Tree Structure

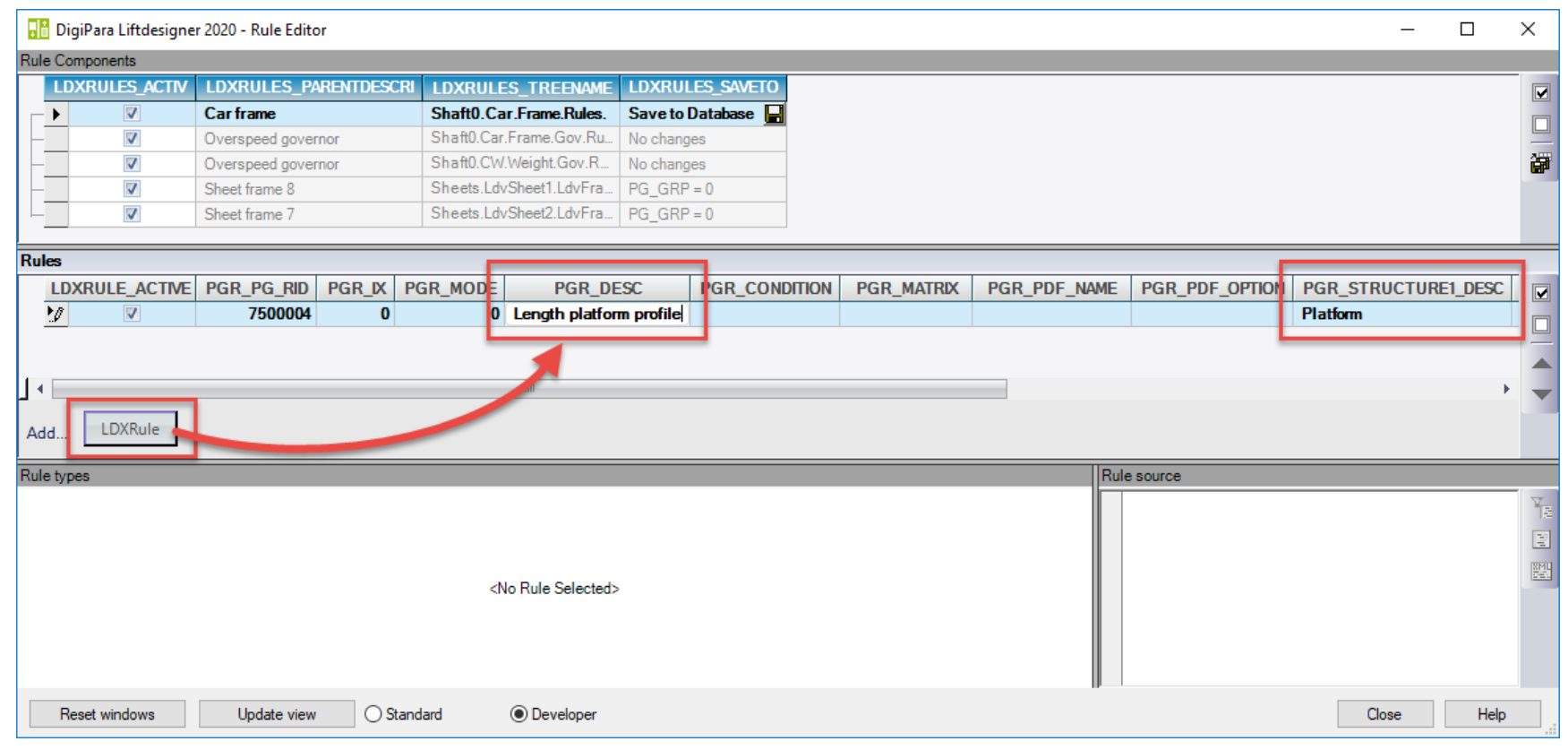

## 🕫 digipara liftdesigner

PL3.4 DYNAMIC BIM COMPONENT: CAR FRAME

#### Define dynamic Rules: Condition and Assignment

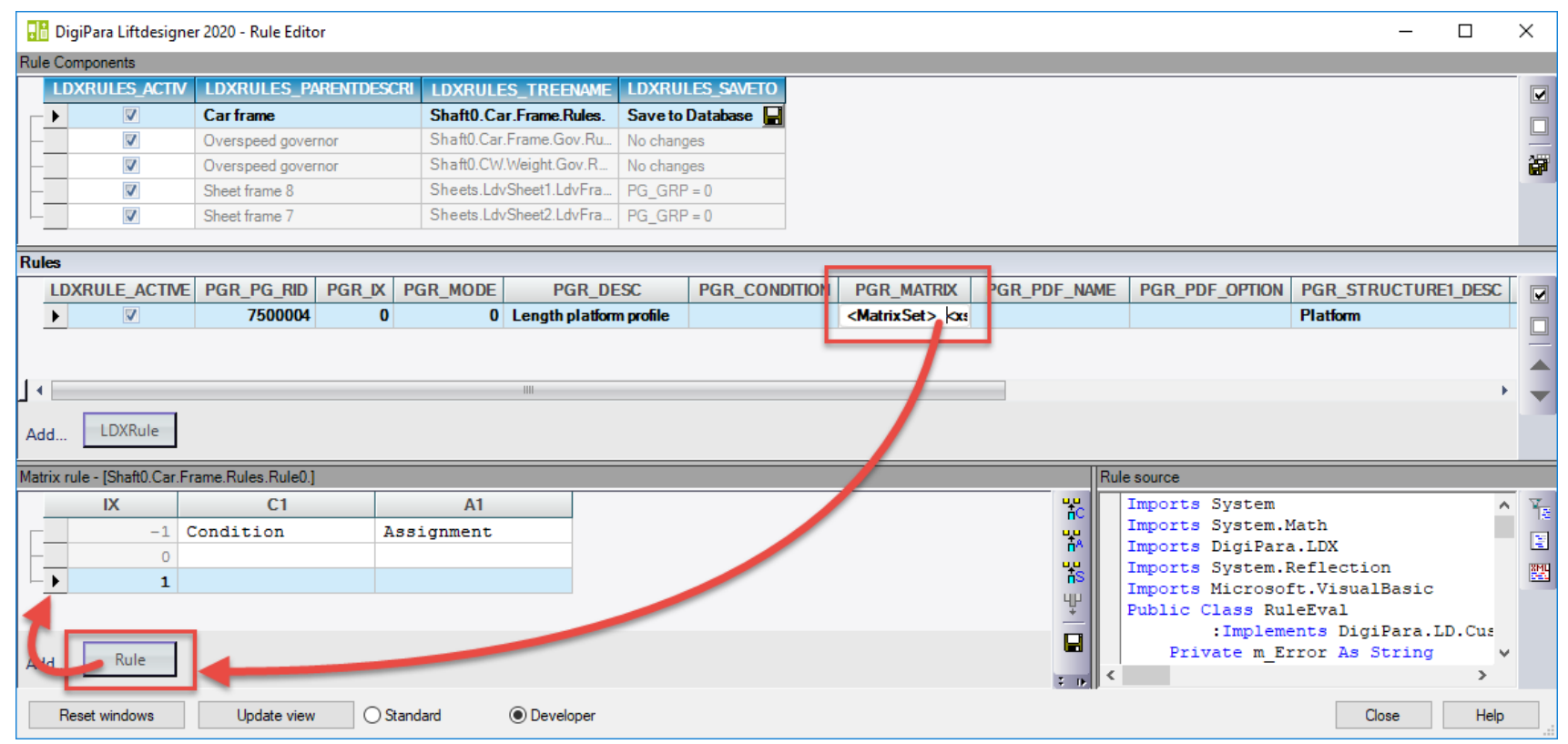

## igipara<sup>®</sup> liftdesigner

PL3.4 DYNAMIC BIM COMPONENT: CAR FRAME

#### Define dynamic Rules: Condition and Assignment

|        |                     | Car Depth           | User defined 3D Parameter          |          |
|--------|---------------------|---------------------|------------------------------------|----------|
| Matrix | crule - [Shaft0.Car | Frame.Rules.Rule0.] |                                    |          |
|        | IX                  | C1                  | A1                                 | HC I     |
|        | -1                  | LD("Me.Parent.CD")  | Me.L CarFrameDimTab.CFD USER PG 52 | <u>1</u> |
|        | 0                   | <=1400              | 1000                               |          |
|        | 1                   | >1400               | 1400                               | ts       |
|        |                     |                     |                                    | 4        |
|        |                     |                     |                                    |          |
| Add    | Rule                |                     |                                    |          |
|        | -                   |                     |                                    | 2 D      |

## igipara<sup>®</sup> liftdesigner

PL3.4 DYNAMIC BIM COMPONENT: CAR FRAME

| BidLined .    | ara Liftdesign                                   | er 2020 - Rule Editor                                             |                                                         |                         |                                                                                                    |                                       |                                                                                                    |                                                           |        |
|---------------|--------------------------------------------------|-------------------------------------------------------------------|---------------------------------------------------------|-------------------------|----------------------------------------------------------------------------------------------------|---------------------------------------|----------------------------------------------------------------------------------------------------|-----------------------------------------------------------|--------|
| Rule Comp     | onents                                           |                                                                   |                                                         |                         |                                                                                                    |                                       |                                                                                                    |                                                           |        |
| LDXR          | RULES_ACTIV                                      | LDXRULES_PARENTDESCRI                                             | LDXRULES_TREENAME                                       | LDXRULES_SAVETO         |                                                                                                    |                                       |                                                                                                    |                                                           |        |
|               | V                                                | Car frame                                                         | Shaft0.Car.Frame.Rules.                                 | Save to Database 层      |                                                                                                    |                                       |                                                                                                    |                                                           |        |
| -             | V                                                | Overspeed governor                                                | Shaft0.Car.Frame.Gov.Ru                                 | No changes              |                                                                                                    |                                       |                                                                                                    |                                                           |        |
| -             | V                                                | Overspeed governor                                                | Shaft0.CW.Weight.Gov.R                                  | No changes              |                                                                                                    |                                       |                                                                                                    |                                                           |        |
| -             | V                                                | Sheet frame 8                                                     | Sheets.LdvSheet1.LdvFra                                 | PG_GRP = 0              |                                                                                                    |                                       |                                                                                                    |                                                           |        |
|               | V                                                | Sheet frame 7                                                     | Sheets.LdvSheet2.LdvFra                                 | PG_GRP = 0              |                                                                                                    |                                       |                                                                                                    |                                                           |        |
|               | 01.00.0                                          |                                                                   |                                                         |                         |                                                                                                    |                                       |                                                                                                    |                                                           |        |
| Rules - [Ivie | a. = Snaπu.Car.                                  | Frame.j                                                           |                                                         |                         |                                                                                                    |                                       |                                                                                                    |                                                           |        |
| LDXR          | ULE_ACTIVE                                       | PGR_PG_RID PGR_IX PO                                              | GR_MODE PGR_DE                                          | SC PGR_CONDI            | DN PGR_MAIRIX                                                                                                    | PGR_PDF_NAM                           | E PGR_PDF_OPTION                                                                                                    | PGR_STRUCTURE                                             | 1_DESC |
| • //          | 10 M L                                           |                                                                   |                                                         |                         |                                                                                                    |                                       |                                                                                                    |                                                           |        |
|               | W                                                | /50004 0                                                          | 0 Length platform                                       | n profile               | <matrixset> <x:< th=""><th></th><th></th><th>Platform</th><th></th></x:<></matrixset>                                                                                                    |                                       |                                                                                                    | Platform                                                  |        |
| <u></u>       | N.                                               | 7500004 0                                                         | 0 Length platform                                       | n profile               | <matrixset> <x:< th=""><th></th><th></th><th>Platform</th><th></th></x:<></matrixset>                                                                                                    |                                       |                                                                                                    | Platform                                                  |        |
|               | V                                                | 7500004 0                                                         | 0 Length platform                                       | n profile               | <matrixset> <x:< td=""><td></td><td></td><td>Platform</td><td></td></x:<></matrixset>                                                                                                    |                                       |                                                                                                    | Platform                                                  |        |
|               |                                                  | 7500004 0                                                         | 0 Length platform                                       | n profile               | <matrixset> <x:< td=""><td></td><td></td><td>Platform</td><td>•</td></x:<></matrixset>                                                                                                    |                                       |                                                                                                    | Platform                                                  | •      |
| Add [         | LDXRule                                          | 7500004 0                                                         | 0 Length platform                                       | n profile               | <matrixset> <x:< td=""><td></td><td></td><td>Platform</td><td>•</td></x:<></matrixset>                                                                                                    |                                       |                                                                                                    | Platform                                                  | •      |
|               | LDXRule                                          | 7500004 0                                                         | 0 Length platform                                       | n profile               | <matrixset> <x:< td=""><td></td><td></td><td>Platform</td><td>•</td></x:<></matrixset>                                                                                                    |                                       |                                                                                                    | Platform                                                  | •      |
| Add           | LDXRule                                          | rame.Rules.Rule0.]                                                | 0 Length platform                                       | n profile               | <matrixset> <x< td=""><td>F</td><td>Rule source</td><td>Platform</td><td>•</td></x<></matrixset>                                                                                                    | F                                     | Rule source                                                                                                    | Platform                                                  | •      |
| Add           | LDXRule<br>- [Shaft0.Car.F<br>IX                 | rame.Rules.Rule0.]<br>C1                                          | 0 Length platform                                       | A1                      | <matrixset> <x< td=""><td></td><td>Rule source<br/>Imports System</td><td>Platform</td><td>•</td></x<></matrixset>                                                                                                    |                                       | Rule source<br>Imports System                                                                                                | Platform                                                  | •      |
| Add [         | LDXRule<br>- [Shaft0.Car.F<br>IX<br>-1           | rame.Rules.Rule0.]<br>C1<br>LD("Me.Parent.CD")                    | 0 Length platform                                       | A1<br>ab.CFD USER PG 52 | <matrixset> <x< td=""><td></td><td>Rule source<br/>Imports System<br/>Imports System.</td><td>Math</td><td></td></x<></matrixset>                                                                                                    |                                       | Rule source<br>Imports System<br>Imports System.                                                                             | Math                                                      |        |
| Add [         | LDXRule<br>- [Shaft0.Car.F<br>IX<br>-1<br>0      | rame.Rules.Rule0.]<br>C1<br>LD("Me.Parent.CD")<br><=1400          | 0 Length platform                                       | A1<br>ab.CFD USER PG 52 | <matrixset> <x:< td=""><td>۲<br/>۲<br/>۲<br/>۲<br/>۲<br/>۲<br/>۲</td><td>Rule source<br/>Imports System<br/>Imports System.<br/>Imports DigiPar<br/>Imports System.</td><td>Math<br/>ra.LDX<br/>Reflection</td><td></td></x:<></matrixset>                                                                            | ۲<br>۲<br>۲<br>۲<br>۲<br>۲<br>۲       | Rule source<br>Imports System<br>Imports System.<br>Imports DigiPar<br>Imports System.                                       | Math<br>ra.LDX<br>Reflection                              |        |
| Add [         | LDXRule<br>- [Shaft0.Car.F<br>IX<br>-1<br>0<br>1 | rame.Rules.Rule0.]<br>C1<br>LD("Me.Parent.CD")<br><=1400<br>>1400 | 0 Length platform<br>Me.L CarFrameDimTe<br>1000<br>1400 | A1<br>ab.CFD USER PG 52 | <matrixset> <x:< td=""><td>유는 가는<br/>가는<br/>가는<br/>가는</td><td>Rule source<br/>Imports System<br/>Imports System.<br/>Imports DigiPar<br/>Imports System.<br/>Imports Microso</td><td>Math<br/>TailDX<br/>Reflection<br/>ft.VisualBasic</td><td></td></x:<></matrixset>                                                | 유는 가는<br>가는<br>가는<br>가는               | Rule source<br>Imports System<br>Imports System.<br>Imports DigiPar<br>Imports System.<br>Imports Microso                    | Math<br>TailDX<br>Reflection<br>ft.VisualBasic            |        |
| Add           | LDXRule<br>- [Shaft0.Car.F<br>IX<br>-1<br>0<br>1 | rame.Rules.Rule0.]<br>C1<br>LD("Me.Parent.CD")<br><=1400<br>>1400 | 0 Length platform                                       | A1<br>ab.CFD USER PG 52 | <matrixset> <x:< td=""><td>·····································</td><td>Rule source<br/>Imports System<br/>Imports System.<br/>Imports DigiPar<br/>Imports System.<br/>Imports Microso<br/>Public Class Ru</td><td>Math<br/>a.LDX<br/>Reflection<br/>oft.VisualBasic<br/>uleEval</td><td>- T.</td></x:<></matrixset> | ····································· | Rule source<br>Imports System<br>Imports System.<br>Imports DigiPar<br>Imports System.<br>Imports Microso<br>Public Class Ru | Math<br>a.LDX<br>Reflection<br>oft.VisualBasic<br>uleEval | - T.   |

## igipara<sup>®</sup> liftdesigner

PL3.4 DYNAMIC BIM COMPONENT: CAR FRAME

#### Testing the new dynamic Rule

• ... in DigiPara Liftdesigner

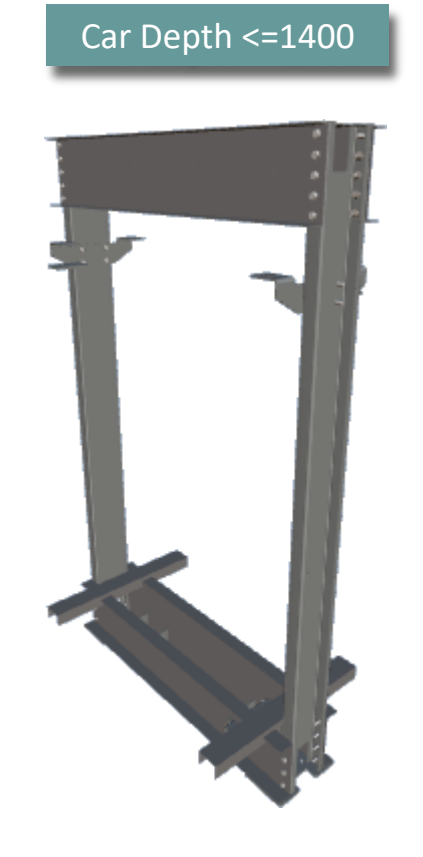

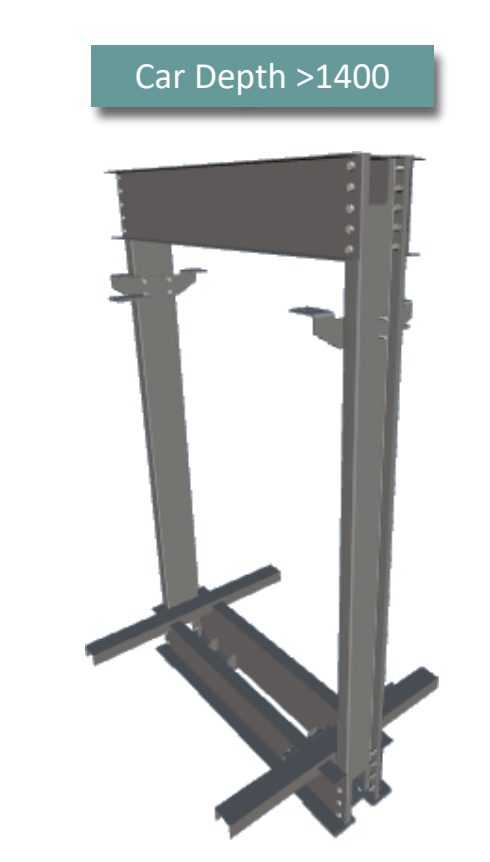

## igipara<sup>®</sup> liftdesigner

PL3.4 DYNAMIC BIM COMPONENT: CAR FRAME

#### **Options and Rules**

• ... in DigiPara Liftdesigner

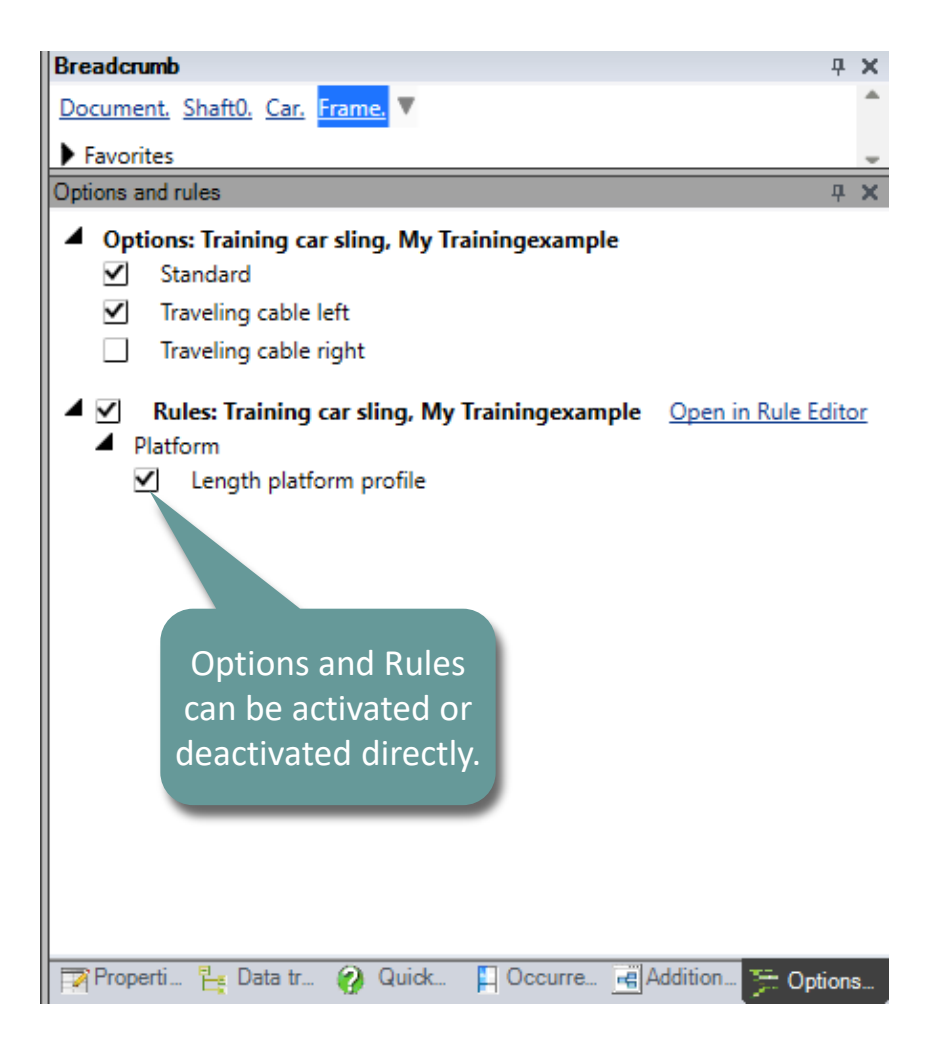
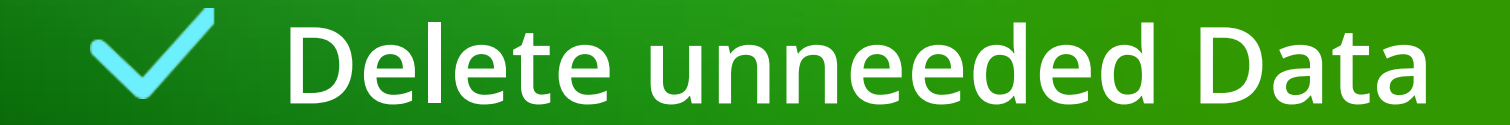

#### Delete unneeded Data

#### igipara<sup>®</sup> liftdesigner

PL3.4 DYNAMIC BIM COMPONENT: CAR FRAME

• ... in DigiPara Liftdesigner Datamanager

| Car Frames 🗙<br>Liftdesigner Datamanager: Drag a column header here to group by that column. |                   |                                  |                                         |              |           |                               | Copied user defined parameter values |                        |
|----------------------------------------------------------------------------------------------|-------------------|----------------------------------|-----------------------------------------|--------------|-----------|-------------------------------|--------------------------------------|------------------------|
| CFT                                                                                          | 7500000           | CFT_DESC 7<br>Training car sling | CFT_SUB_DES<br>My Trainingexample       | C CF         |           |                               |                                      |                        |
|                                                                                              | CFD_RID<br>750000 | CFD_CFT_RID<br>00 7500000        | CFD_X CFD_P<br>0 7500004                | G_GRP        | 3G_MA     | CFD_USER_PG_50<br>-1 140      | CFD_USER_PG_51<br>140                | :FD_USER_PG_52<br>1400 |
|                                                                                              | Profile g         | roup                             |                                         |              | DesfilCes | Dran Config Horn Tab Enum Tab |                                      | X                      |
|                                                                                              | Profiles          | Additional Components            | Points   Global sub g<br>GPROPCI PG RID | PGI ROP      | CI IX     |                               | PGPROPCI COMP                        | rilGrpUsPara           |
|                                                                                              |                   | 7500002                          | 7500004                                 |              | 0         | Heigth of top car frame be    | L_CarFrameDimTab                     | .CF 0: Value           |
|                                                                                              |                   | 7500003                          | 7500004                                 |              | 1         | Heigth of bottom car frame.   | . L_CarFrameDimTab                   | .CF 0: Value           |
| Copied                                                                                       | dynami            | ic                               |                                         |              |           |                               |                                      |                        |
| Prop                                                                                         | perties           |                                  |                                         |              |           |                               |                                      | ÷                      |
| Add                                                                                          | - 1 • 🗆           |                                  |                                         |              |           |                               |                                      |                        |
| l<br>C:∖DigiParaTr                                                                           | a Add             | L_ProfilGrpPropCo                | onfigItemTab                            | ProfilGrpPro | opConfi   | gltemEnumTab                  |                                      |                        |

#### igipara<sup>®</sup> liftdesigner

# PL3.5

Summary & custom Q&A's

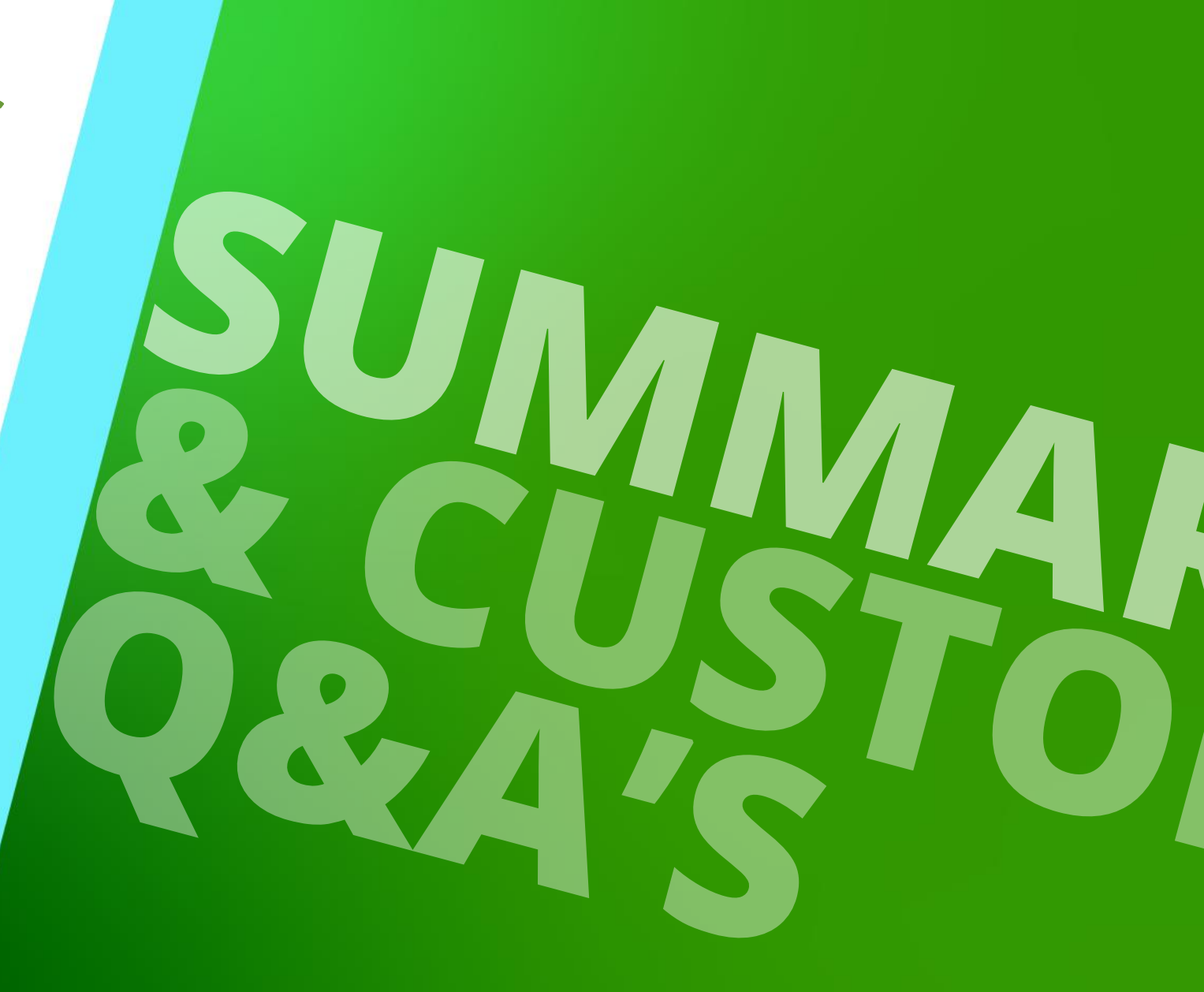

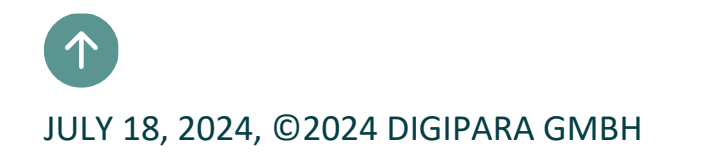

#### Congratulations You reached the next level

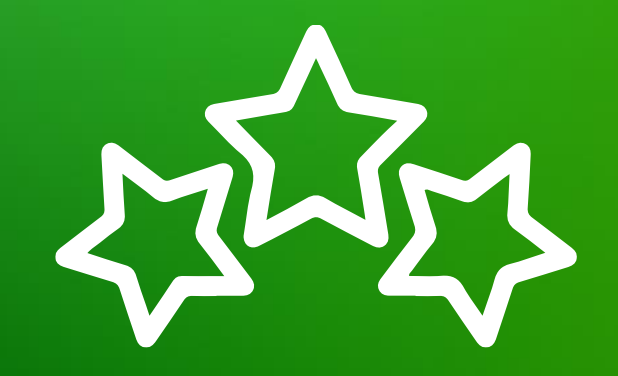

### igipara<sup>®</sup> liftdesigner

© 2024 DigiPara GmbH, www.digipara.com

#### igipara<sup>®</sup> liftdesigner

Your instructor will be available for individual questions after the module training.

training@digipara.com

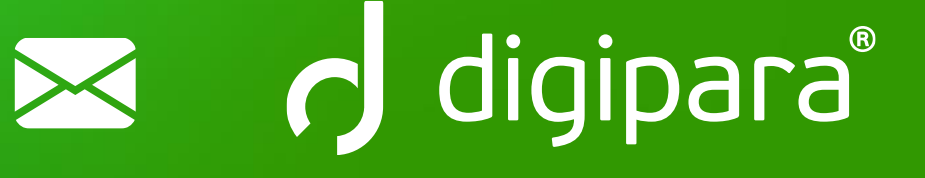

## in († O) 🕨

JULY 18, 2024, ©2024 DIGIPARA GMBH

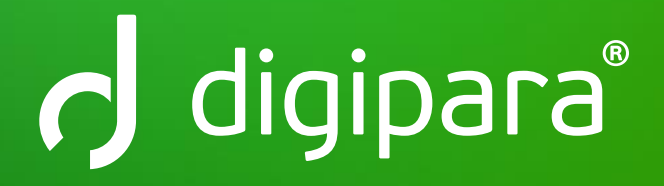

© 2024 DigiPara GmbH www.digipara.com